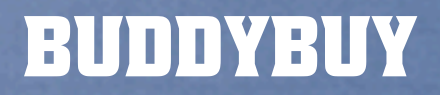

# ID A STUAT

Add to Cart

f

https://www.facebook.com/BuddyBuyApps

info@buddybuy.in.th

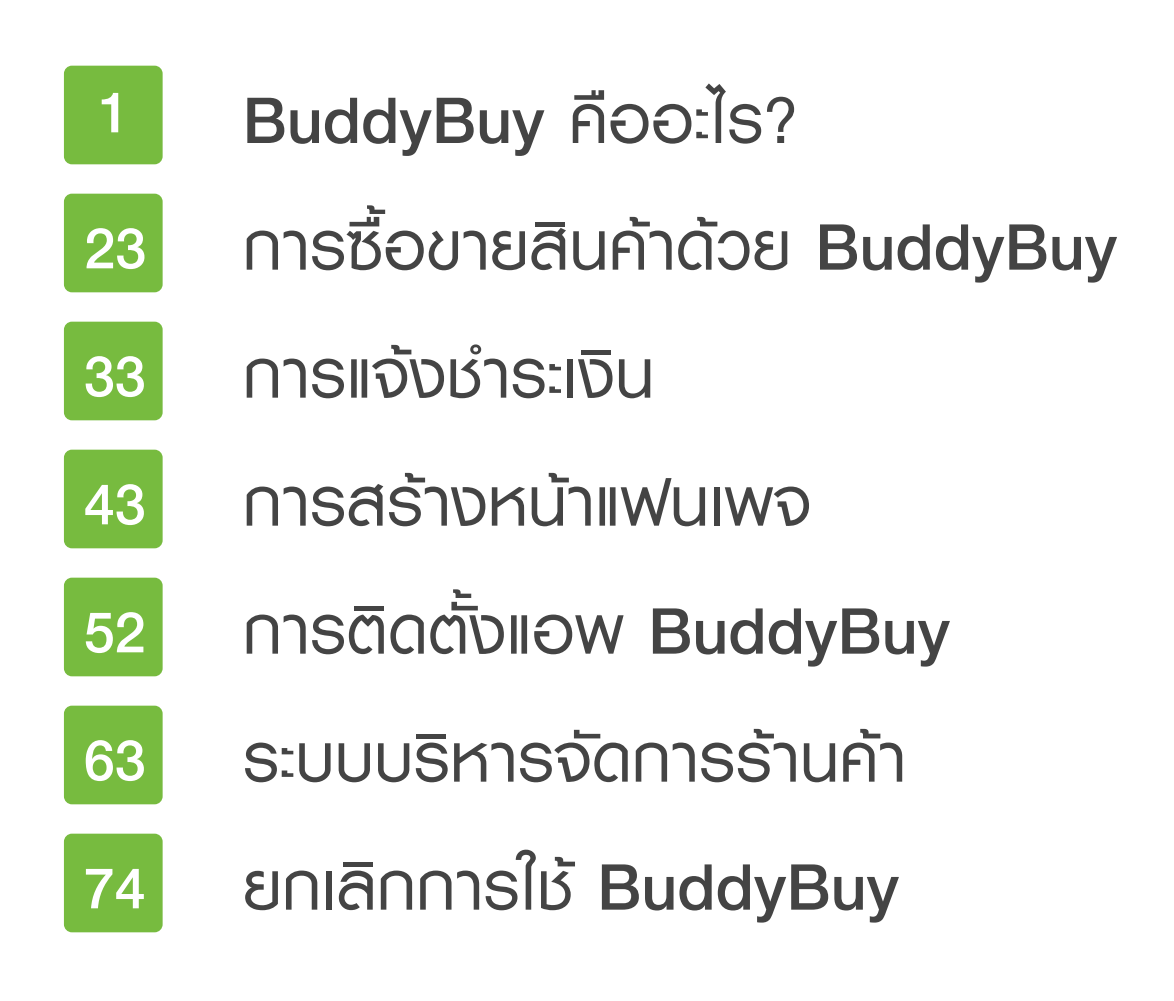

#### facebook گ

Search

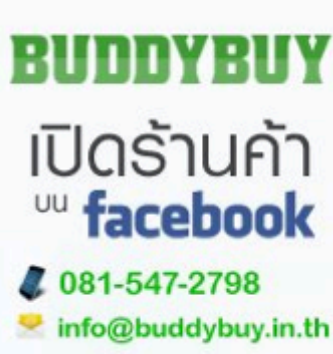

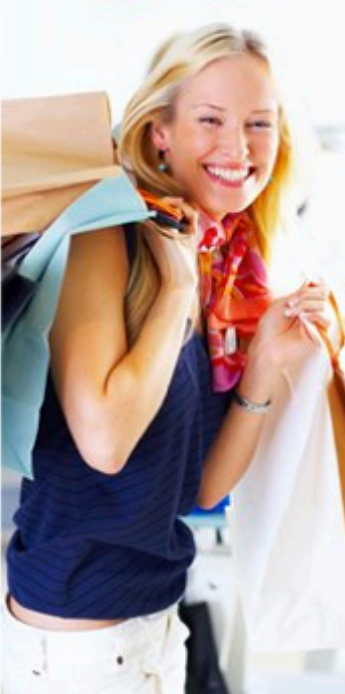

Wall
Info
Friend Activity
Insights
Home
ค้วยย่างร้านค้า
Photos
Twitter
Videos
MORE -

#### BuddyBuy ⊩ ตัวอย่างร้านค้า

App - 🕜 Edit Info

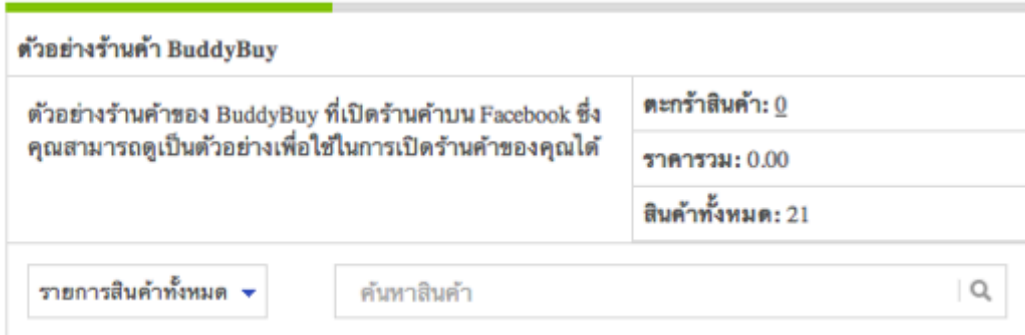

#### <u>เสื้อกล้ามขาวจลุบอลลูน</u> ชมพูโอรส (136)

ใหมพรมลายจุด สะดุด ความหนาว ห่มยาวถึงปี

ใหม่ เพิ่มความไฉไลด้วยลูกไม้ถัก และความน่ารัก แบบ Flying Style ปีกสยายรับกางเกงขาสั้น หรือ มาดมั่นด้วยยืนส์ขายาว รองเท้าบู๊ท

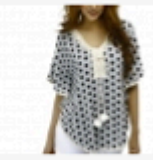

#### <u>เสื้อไหมพรมปิกผีเสื้อ</u> ระบายลูกไม้ลายจุด เทา

ไหมพรมลายจุด สะดุด ความหนาว ห่มยาวถึงปี ใหม่ เพิ่มความไฉไลด้วย

ลูกไม้ถัก และความน่ารักแบบ Flying Style ปีก สยายรับกางเกงขาสั้น หรือมาดมั่นด้วยยืนส์ขายาว รองเท้าบู๊ท

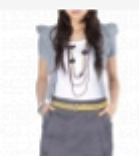

#### <u>กระโปรงทรงสอบจีบ</u> <u>เฉียง เทา-ดำ</u>

ปากกระเป้าจิงโจ้กว้าง 6.5 นิ้ว และลึก 7 นิ้ว ด้าน หลังติดชิปรูดผ่ากลาง

จากเอวถึงใต้สะโพก โดยชิปยาว 10 นิ้

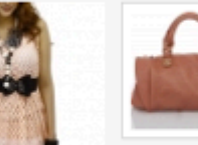

#### <u>กระเป๋าแพ่ชั่นลายหนังจระเข้ ชม</u> <u>พนัด</u>

หนึ่งใน Accessory ของผู้หญิงก็ คือ กระเป๋า ดีไซน์เริดๆ เจิดจรัส ด้วยสีสัน ลายหนังจระเข้ แมดซ์ เท่ๆ กับทุกชุด หรืออยากให้ลุคส์ ดูหวาน แมดซ์เข้ากันกับเดรส สีชมพู ดูดีตั้งแต่หัวจรดเท้า <u>ราย</u> ละเอียด »

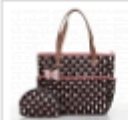

#### <u>กระเป้าผ้าสะพาย กระเป้าเหรียญ</u> <u>PRIM กระต่ายพื้นดำ</u>

กระเป้าผ้า มาในสไตล์แฮนด์เมค ดีไขน์เรียบง่าย สะพายข้าง ถือ วางสะดวก พกไปจ่ายดลาด หรือ ก็บเก๋มาทำงาน ก็งามลงตัว <u>ราย</u> ละเอียด »

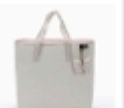

#### <u>กระเป้าผ้า PRIM ขาวจุดแดง</u> <u>ห้อยโบว์ ไซส์ L</u>

กระเป้าผ้า มาในสไตล์แฮนด์เมค ดีไซน์เรียบง่าย สะพายข้าง ถือ วางสะดวก พกไปจ่ายดลาด หรือ ก็บเก๋มาทำงาน ก็งามลงตัว <u>ราย</u> ละเอียด »

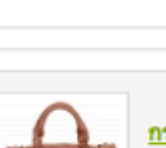

Q

# ú

มาทำความรู้จักกับ BuddyBuy แอพพลิเคชั่นที่จะช่วยคุณเปิด ร้านค้าสวยๆ บน Facebook เป็นเรื่องง่ายๆ

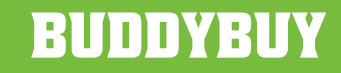

| ตัวอย่างร้านค้า BuddyBuy                                   |                        |  |
|------------------------------------------------------------|------------------------|--|
| ด้วอย่างร้านค้าของ BuddyBuy ที่เปิดร้านค้าบน Facebook ซึ่ง | ตะกร้าสินค้า: <u>0</u> |  |
| คุณสามารถดูเป็นตัวอย่างเพื่อใช้ในการเปิดร้านค้าของคุณได้   | <b>ราดารวม:</b> 0.00   |  |
|                                                            | สินค้าทั้งหมด: 21      |  |
| รายการสินค้าทั้งหมด 🔻 ค้นหาสินค้า                          | Q,                     |  |

#### <u>เสื้อกล้ามยาวฉลุบอลสูน</u> ชมพูโอรส (136)

ใหมพรมลายจุด สะดุด ความหนาว ห่มยาวถึงปี

ใหม่ เพิ่มความไฉไลด้วยลูกไม้ถัก และความน่ารัก แบบ Flying Style ปีกสยายรับกางเกงขาสั้น หรือ มาดมั่นด้วยยืนส์ขายาว รองเท้าบู๊ท

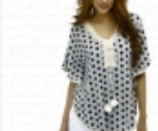

#### <u>เสื้อไหมพรมปิกผีเสื้อ</u> ระบายลูกไม้ลายจุด เทา

ไหมพรมลายจุด สะดุด ความหนาว ห่มยาวถึงปี ใหม่ เพิ่มความไฉไลด้วย

ลูกไม้ถัก และความน่ารักแบบ Flying Style ปีก สยายรับกางเกงขาสั้น หรือมาดมั่นด้วยยืนส์ขายาว รองเท้าบู๊ท

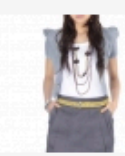

#### <u>กระโปรงทรงสอบจีบ</u> เฉียง เทา-ดำ

ปากกระเป๋าจิงโจ้กว้าง 6.5 นิ้ว และลึก 7 นิ้ว ด้าน หลังติดชิปรูดผ่ากลาง

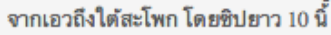

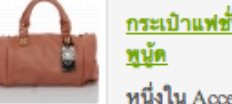

#### <u>กระเป้าแพ่ชั่นลายหนังจระเข้ ชม</u> <u>พูนู้ค</u>

หนึ่งใน Accessory ของผู้หญิงก็ คือ กระเป๋า ดีไซน์เริดๆ เจิดจรัส ด้วยสีสัน ลายหนังจระเข้ แมตซ์ เท่ๆ กับทุกชุด หรืออยากให้ลุคส์ ดูหวาน แมดซ์เข้ากันกับเดรส สีชมพู ดูดีตั้งแต่หัวจรดเท้า <u>ราย</u> <u>ละเอียด »</u>

#### <u>กระเป้าผ้าสะพาย กระเป้าเหรียญ</u> <u>PRIM กระต่ายพื้นดำ</u>

กระเป้าผ้า มาในสไดล์แฮนด์เมค ดีไซน์เรียบง่าย สะพายข้าง ถือ วางสะดวก พกไปจ่ายตลาด หรือ ก็บเก๋มาทำงาน ก็งามลงตัว <u>ราย</u> <u>ละเอียด »</u>

#### <u>กระเป้าผ้า PRIM ขาวจุดแดง</u> ห้อยโบว์ ไซส์ <u>L</u>

กระเป้าผ้า มาในสไตล์แฮนด์เมค ดีไซน์เรียบง่าย สะพายข้าง ถือ วางสะดวก พกไปจ่ายตลาด หรือ ก็บเก๋มาทำงาน ก็งามลงตัว <u>ราย</u> <u>ละเอียด »</u>

| 00002944400  |                                                                  |                          |          |          |
|--------------|------------------------------------------------------------------|--------------------------|----------|----------|
| ×            | <u>เข็มขัดหนังสานหัวเข็มเส้นใหญ่ลาย Ti<br/>(00631)</u><br>สี:ต่า | riangle<br>169.00        | 1 \$     | 169.00   |
| ×            | <u>แว่นตากันแดด Polarized Silver</u>                             | 499.00                   | 1 \$     | 499.00   |
| ดูปองส่วนลด: | Check                                                            | ฝากข้อความถึงเจ้าของร้าน | เค้า     | 1,       |
|              |                                                                  | ราคารวม                  |          | 1,567.00 |
|              |                                                                  | ส่วนลด                   |          | -0.00    |
|              |                                                                  | คูปองส่วนลด              |          | -0.00    |
|              |                                                                  | ค่าจัดส่งสินค้า          |          | 0.00     |
|              |                                                                  | ราคารวมทั้งห             | เมด      | 1,567.00 |
|              |                                                                  |                          |          |          |
| BuddyE       | Buy เป็นแอพพลิเคชั่นที่จ                                         | ะช่วยให้การขาย           | ยสินค้าเ | JU       |

รายการสินค้า

กระต่ายพื้นดำ

กระเป๋าผ้าสะพาย กระเป๋าเหรียญ PRIM

รูปภาพ

BuddyBuy เป็นแอพพลิเคชั่นที่จะช่วยให้การขายสินค้าบน Facebook เป็นเรื่องง่ายๆ โดยได้นำระบบตะกร้าสินค้าเข้ามาใช้ (Shopping Cart) เพื่อเพิ่มความสะดวกสบายให้กับลูกค้าในการ สั่งซื้อสินค้าบนแฟนเพจ

#### 2

ราคารวม

899.00

ราคา

899.00

จำนวน

1 💲

# เปิดร้านค้าบน Facebook ด้วย BuddyBuy

# BUDDYBUY

#### รายการสินค้า รายการสั่งชื้อ ข้อมูลลูกค้า ปรับแต่งร้านค้า บริการเสริม

3

BuddyBuy มีระบบ บริหารจัดการสินค้าเพื่อ ให้เจ้าของร้านค้า สามารถจัดการสินค้าได้ อย่างง่ายๆ

#### รายการสินค้า

- » สินค้าทั้งหมด
- » เพิ่มสินค้า
- » ปรับแต่งสินค้าหน้าแรก
- » หมวดหมู่สินค้า
- » ลักษณะสินค้า
- รายการสั่งชื่อ
- » รายการสั่งชื่อ
- » แจ้งชำระเงิน

#### ข้อมูลลูกค้า

- » ข้อมูลลูกค้า
- ปรับแต่งร้านค้า
- » การจัดส่งสินค้า
- » ช่องทางการชำระเงิน
- » นโยบายร้านค้า
- » ปรับแต่งข้อมูลร้านค้า
- » แฟนเพจของคุณ
- » รูปแบบร้านค้า

บริการเสริม

- » ติดตั้งแจ้งการชำระเงิน
- » คูปองส่วนลด
- » สถิติร้านค้า
- » SMS Alert
- » Cooole Analytics

| впаалела                                                                                       |                                                                                                    |                                                                                     |                                                                                      |                                |
|------------------------------------------------------------------------------------------------|----------------------------------------------------------------------------------------------------|-------------------------------------------------------------------------------------|--------------------------------------------------------------------------------------|--------------------------------|
| ขอต้อนรับทุกท่าน<br>เติมค่อนข้างมาก<br>การเริ่มต้นใช้งาน<br>ถ้ามีคำถามหรือข้<br>อีเมล info@bud | แข้าสู่ระบบการบริหารจัดการร้านค้า BuddyBuy 2.0 ๙<br>ดังนั้น เพื่อทำความเข้าใจกับการใช้งานระบบท่านสามา<br>ครั้งแรก ให้คุณเข้าไปในส่วน <u>ปรับแต่งร้านค้า</u> แล้วกรอเ<br>อสงสัยในการใช้งาน สามารถโพสสอบถามได้ที่แฟนเพจ<br>dybuy.in.th | ครับ ซึ่งในเวอ<br>รถดูคลิปวิดีโ<br>กข้อมูลร้านค้ <sup>-</sup><br>) <u>BuddyBu</u> y | ร์ชั่นนี้มีการปรับปร<br>อหรือคู่มือการใช้ง<br>เก่อนนะครับ<br><u>/ Apps</u> หรือจะติด | x<br>เงจาก<br>านได้<br>ต่อผ่าน |
| สินค้าทั้งหม                                                                                   | ด                                                                                                    |                                                                                     | เพื                                                                                  | ี่มสินค <b>้</b> า             |
|                                                                                                |                                                                                                    |                                                                                     |                                                                                      | Q                              |
| สินค้าทั้งหมด                                                                                  | เพิ่มสินค้า ทมวดหมู่สินค้า ลักษณะสินค้า                                                                                                    |                                                                                     |                                                                                      |                                |
| สินค้าทั้งหมด                                                                                  |                                                                                                    |                                                                                     | หม้า 1 จ                                                                             | าก 3 หน้า                      |
| •                                                                                              | เข็มขัดหนังสานหัวเข็มเส้นใหญ่ลาย Triangle<br>(00631)<br>รหัสสินค้า: <i>l110043</i>                                                                                                    | แก้ไข                                                                               | แก้ไขรูปภาพ                                                                          | ยกเลิก                         |
| -                                                                                              | หมวกปีกแคบทรงคาวบอย ครีม M<br>รหัสสินค้า: <i>1100047</i>                                                                                                    | แก้ไข                                                                               | แก้ไขรูปภาพ                                                                          | ຍກເລີກ                         |
| • 73                                                                                           | แหวนเงินหัวใจติดปีก Silver SSR-0026/1<br>รหัสสินค้า: <i>1050200</i>                                                                                                    | แก้ไข                                                                               | แก้ไขรูปภาพ                                                                          | ຍກເລີກ                         |
|                                                                                                | กำไลข้อมือร้อยมุกประดับเพชร สีน้ำตาลทอง<br>รหัสสินค้า: <i>1050254</i>                                                                                                    | แก้ไข                                                                               | แก้ไขรูปภาพ                                                                          | ຍກເລີກ                         |

เปิดร้านค้าบน Facebook ด้วย BuddyBuy

| รายการสินค้าทั้งหมด 🔻 |   |                |         |                    |
|-----------------------|---|----------------|---------|--------------------|
| หน้าแรก               |   |                |         |                    |
| กระเป๋า               | F | กระเป๋าสตางค์  |         |                    |
| รองเท้า               | F | กระเป๋าถือ     |         |                    |
| เสื้อผ้าแฟชั่น        | F | กระเป๋าเดินป่า |         |                    |
| มาฬิกา                | F |                |         |                    |
| แว่นตาแฟชั่น          |   |                |         |                    |
| เครื่องประดับ         |   |                | คุณสามา | รถแยกสินค้าออกเป็น |
| หมวก                  |   |                | หมวดหมู | ตางๆ เดเดยงาย      |
| เชิ่มชัด              |   |                |         |                    |

BUDDYBUY

| รูปภาพ       | รายการสินค้า                               | ราคา                    | จำนวน | ราคารวม |
|--------------|--------------------------------------------|-------------------------|-------|---------|
| × 🔔          | <u>กระเป๋าแฟชั่นลายหนังจระเข้ ชมพูนู้ด</u> | 650.00                  | 1 🕏   | 650.00  |
| คูปองส่วนลด: | Check                                      | ฝากข้อความถึงเจ้าของร้า | นค้า  |         |

BuddyBuy มีระบบคูปองเพื่อให้เจ้าของร้านจัดทำโปรโมชั่นใน ช่วงเทศกาลต่างๆ ได้ 5

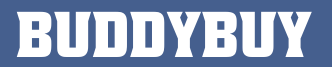

| การจัดส่ง แจ้งชำระ   | เงิน นโยบายร้านค้า | ปรับแต่งร้านด้า | แฟนเพจ | รูปแบบร้านด้า   |
|----------------------|--------------------|-----------------|--------|-----------------|
| การจัดส่งสินค้า      |                    |                 |        |                 |
| 🗹 ค่าจัดส่งสินค้าฟรี | 1500               |                 |        | เพิ่มรายละเอียด |
| 🗹 ไปรษณีย์ธรรมดา     | 0                  |                 |        | เพิ่มรายละเอียด |
| 🗹 ไปรษณีย์ลงทะเบีย   | nu 30              |                 |        | เพิ่มรายละเอียด |
| 🗹 ไปรษณีย์ด่วนพิเศษ  | # EMS 50           |                 |        | เพิ่มรายละเอียด |
| 🗹 บริการรถจัดส่งพิเศ | fb⊭ 200            |                 |        | เพิ่มรายละเอียด |
| 🗌 บริการรถจัดส่งอื่น | ๆ ราคา             |                 |        | เพิ่มรายละเอียด |
| 🛛 บริการรถจัดส่งอื่น | ๆ ราคา             |                 |        | เพิ่มรายละเอียด |
| 🛛 บริการรถจัดส่งอื่น | 1 ราคา             |                 |        | เพิ่มรายละเอียด |

้เจ้าของร้านค้าสามารถทำหนดวิธีการจัดส่ง ให้ลูกค้าเลือกเองได้ตามต้องการ

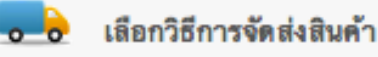

#### \*ค่าบริการจัดส่งฟรีเมื่อสั่งชื่อสินค้าชั้นต่ำ 1,500.00

- 🔘 ไปรษณีย์ธรรมดา ค่าบริการ: 0.00 รายละเอียด:
- 🔘 ไปรษณีย์ลงทะเบียน ค่าบริการ: 30.00 รายละเอียด: สินค้าถึงลูกค้าภายใน 3-5 วัน
- ไปรษณีย์ด่วนพิเศษ EMS ค่าบริการ: 50.00 รายละเอียด: สินค้าถึงลูกค้าภายใน 1-3 วัน
- 🔘 บริการรถจัดส่งพิเศษ ค่าบริการ: 200.00 รายละเอียด: จัดส่งเฉพาะวันจันทร์-ศุกร์ และในเชต กรุงเทพและปริมณฑล เวลา 9.00-20.00 น. เท่านั้น

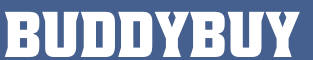

| กา    | รจัดส่ง          | แจ้งชำระเงิน                         | นโยบายร้านด้า | ปรับแต่งร้านด้า     | แฟนเพจ      | รูปแบบร้านค้า           |
|-------|------------------|--------------------------------------|---------------|---------------------|-------------|-------------------------|
| ช่องา | าางการช่         | าระเงิน                              |               |                     |             |                         |
| ☑     | เคาน์เต          | อร์ของธนาคาร                         | / ATM         |                     |             | <b>เพิ่มเลขที่บัญชี</b> |
| ø     | Paysb<br>เคาน์เต | uy / บัตรเครดิต<br>เอร์เซอร์วิส / 7- | /<br>Eleven   | vittaya@malaratn.co | o.th        | เพิ่มรายละเอียด         |
| ø     | Paypa            | I                                    | W             | vittaya@malaratn.co | o.th        | เพิ่มรายละเอียด         |
|       |                  |                                      |               | เพิ่มบัญชีใหม่      |             |                         |
| แก้ไ  | โซ ซึ่           | อบัญชี                               | เลขที่บัง     | ญชี ธนา             | ดาร         | สาขา                    |
| 0     | 🧷 น              | าย วิทยา มาลารัเ                     | คน์ 6272      | 014963 ธนา          | คารกสิกรไทย | ด อเวนิว รัชโยธิน       |

เจ้าของร้านสามารถเพิ่มช่องทางการชำระเงินให้ลูกค้าเลือกได้ว่า จะชำระเงินเข้ามาด้วยช่องทางไหน เช่น การโอนเงิน ชำระเงิน พ่านบัญชี Paysbuy และ ชำระเงินพ่าน Paypal

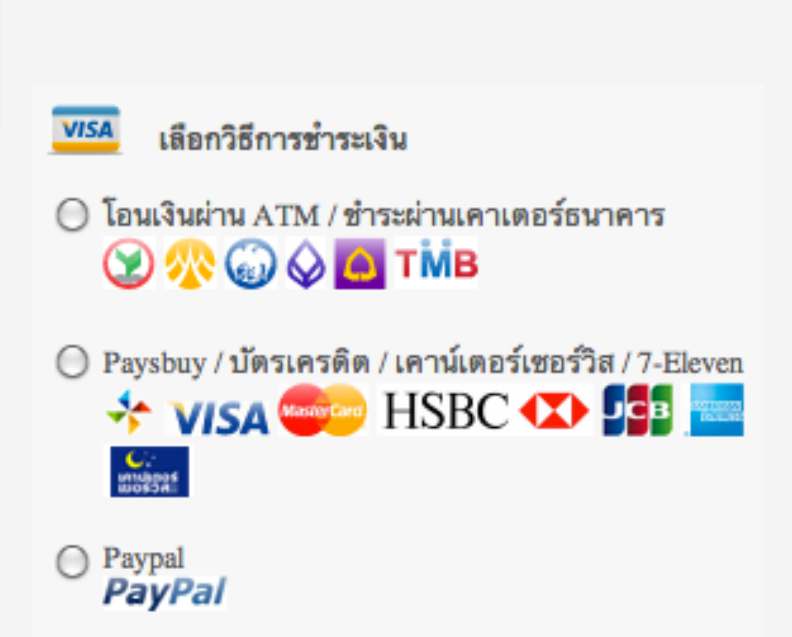

HUUUYBUY

| นโยบายร้านด้า       |                                                                                                    |
|---------------------|----------------------------------------------------------------------------------------------------|
| นโยบายการชำระเงิน:  | ลูกค้าต้องมีการชำระเงินภายใน 48 ชั่วโมงหลังจากจองสินค้า หากเกิน<br>ตามระยะเวลากำหนดจะให้สิทธิ์กับลูกค้าท่านอื่นได้จองสินค้าน่ะค่ะ หลัง<br>จากชำระเงินเรียบร้อยแล้วกรุณาแจ้งการชำระเงินได้ที่ เมนูแจ้งการชำระ<br>เงิน หรือส่ง SMS มาที่เบอร์ 083–9022862 (ส้ม) |
| นโยบายการคืนเงิน:   | ทางร้านยินดีคืนเงินให้ในกรณีที่สินค้าชำรุดและลูกค้าไม่ต้องการเปลี่ยน<br>เป็นสินค้าตัวอื่นแทน ทางร้านจะจ่ายเงินคืนให้เต็มจำนวน                                                                                                    |
| นโยบายการส่งสินค้า: | การจัดส่งสินค้า ทางร้านจะจัดส่งสินค้าให้ทุกวันจันทร์–ศุกร์ค่ะ                                                                                                    |
|                     | การชำระเงินเกินบ่าย 3 โมงครึ่ง ขออนุญาตจัดส่งในวันถัดไปนะ<br>คะ(ยกเว้นติดเสาร์–อาทิตย์จะจัดส่งในวันจันทร์)                                                                                                    |
| นโยบายการคืนสินค้า: | ในกรณีที่ทางร้านส่งสินค้าให้ผิด รบกวนแจ้ง พร้อมส่งสินค้าคืนให้ทาง<br>ร้านโดยเร็วที่สุด ทางร้านจะรีบส่งสินค้าที่ถูกต้องกลับไปให้ภายใน 3 วัน<br>ส่วนค่าใช้จ่ายในการจัดส่งทางร้านจะเป็นผู้รับผิดชอบให้ค่ะ                                                        |
|                     |                                                                                                    |

แต่ละร้านค้าสามารถกำหนดนโยบายร้านค้าได้เพื่อ ให้ลูกค้าได้ทราบ

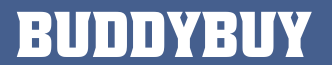

#### คุณได้รับคำสั่งซื้อใหม่ เลขที่การสั่งซื้อคือ RY5rqE

| รูปภาพ     |                                                   | ราคา   | จำนวน  | ราคารวม         |
|------------|---------------------------------------------------|--------|--------|-----------------|
|            | กระเป๋าแฟชั่นลายหนังจระเข้ ชมพูนู้ด               | 650.00 | 2      | 1,300.00        |
|            | กำไลข้อมือร้อยมุกประดับเพชร สีน้ำตาลทอง           | 199.00 | 1      | 199.00          |
| S)         | รองเท้าส้นเตารีดสายหนังสาน ขาว Gustita<br>9411-38 | 599.00 | 1      | 599.00          |
| ราคารวม    |                                                   |        |        | 2,098.00        |
| ค่าจัดส่งเ | สินค้า: <i>ไปรษณีย์ด่วนพิเศษ EMS</i>              |        |        | จัดส่งสินค้าฟรี |
| วิธีการข่า | ระเงิน: โอนเงินผ่าน ATM / ชำระผ่านเคาเตอร์ธน      | าคาร   |        |                 |
| ฝากข้อค    | วามถึงเจ้าของร้านค้า                              | 2      | 2,098. | 00              |

| ชื่อลูกค้า          | อึเมล                  | ที่อยู่ในการจัดส่งสินค้า                                    |
|---------------------|------------------------|-------------------------------------------------------------|
| วิทยา มาลา<br>รัตน์ | wittaya@malaratn.co.th | 211 เทศบาลนิมิตใต้ 3 แขวงลาดยาว เขตจตุจักร กรุงเทพ<br>10900 |

ทุกๆ ครั้งที่มีธายการสั่งซื้อจากลูกค้า ระบบจะมี อีเมลแจ้งมายังเจ้าของร้านค้าและลูกค้าด้วย

# เปิดร้านค้าบน Facebook ด้วย BuddyBuy

| รายการสั่งซื้อ       | แจ้งข่าระเจิง | I Contraction  |                         |             |               |            |
|----------------------|---------------|----------------|-------------------------|-------------|---------------|------------|
| รายการสั่งซื้อทั้งหร | มด            |                |                         |             | หม้า 1        | จาก 1 หน้า |
| วันที่               |               | เลขที่การสั่งข | ชื่อ                    | จำนวนสินค้า | ราคาค่าจัดส่ง | ราคารวม    |
| × 02/02/20           | 12 19:39      | lCau1z         | <u>วิสันต์ คำภู</u>     | 1 ชิ้น      | 0.00          | 499.00     |
| × 01/31/20           | 12 14:59      | <u>RY5rqE</u>  | <u>วิทยา มาลารัตน์</u>  | 4 ชิ้น      | 0.00          | 2,098.00   |
| × 01/28/20           | 12 13:14      | <u>O9GSDd</u>  | <u>นงนุช บุปผางาม</u>   | 3 ชิ้น      | 0.00          | 1,028.00   |
| × 01/25/20           | 12 10:13      | <u>lvZwty</u>  | <u>จิราวรรณ ทองแก้ว</u> | 4 ชิ้น      | 0.00          | 1,756.00   |
| × 01/24/20           | 12 19:18      | 2zIACX         | <u>พรรณพร ทรัพย์สมร</u> | 1 ชิ้น      | 0.00          | 659.00     |
| BUDDYBUY             |               |                |                         |             | В             | ack to Top |

ระบบจะมีการเก็บประวัติการสั่งซื้อทั้งหมดไว้ด้วย และลูกค้าแต่ละคนจะมีประวัติการสั่งซื้อด้วยเช่นกัน

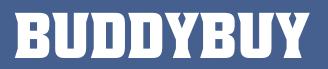

| ء<br>۲<br>۲<br>۲                                                                             | ชื่อสินค้า<br>กระเป้าแฟชั่นลายหนังจระเข้ ชมพูมู้ด<br>กำไลข้อมือร้อยมุกประดับเพชร สีน้ำตาลทอง                          | ราคา<br>650.00 | จำนวนสินค้า<br>2 | ราดารวม<br>1,300.00 |
|----------------------------------------------------------------------------------------------|----------------------------------------------------------------------------------------------------|----------------|------------------|---------------------|
| ۲<br>۲<br>۲<br>۲                                                                             | กระเป้าแฟชั่นลายหนังจระเข้ ชมพูมู้ด<br>กำไลข้อมือร้อยมุกประดับเพชร สีน้ำตาลทอง                                        | 650.00         | 2                | 1,300.00            |
| ا<br>چې د                                                                                    | กำไลข้อมือร้อยมุกประดับเพชร สีน้ำตาลทอง                                                                               | 100.00         |                  |                     |
| ۲ <u>الل</u>                                                                                 |                                                                                                    | 199.00         | 1                | 199.00              |
| $\odot$                                                                                      | รองเท้าส้นเตารีดสายหนังสาน ขาว Gustita 9411–38                                                                        | 599.00         | 1                | 599.00              |
| กคารวม:                                                                                      |                                                                                                    |                |                  | 2,098.00            |
| ส่วนลด:                                                                                      |                                                                                                    |                |                  | -0.00               |
| <b>งูปองส่วน</b> ลด                                                                          | 12                                                                                                    |                |                  | -0.00               |
| าารจัดส่งสินค                                                                                | ค้า: <i>ไปรษณีย์ลงทะเบียน</i>                                                                                         |                |                  | 0.00                |
| เจ้งข่าระเงิน:                                                                               | : เคาน์เตอร์ของธนาคาร / ATM                                                                                           |                |                  |                     |
| กคารวมทั้งห                                                                                  | ทมด                                                                                                    |                |                  | 2,098.00            |
| รื่อยู่จัดส่งสิน<br>รื่อ–นามสกุล<br>รื่อยู่: 211 เห<br>ข้อมูลลูกค้า:                         | เค้า:<br>เ: วิทยา มาลารัตน์<br>ทศบาลนิมิตใต้ 3 แขวงลาดยาว เขตจตุจักร กรุงเทพ 10900                                    |                |                  |                     |
| ร้อ-นามสกุล<br>วีเมล: wittay<br>กื่อยู่: 211 เท                                              | เ: วิทยา มาลารัตน์<br>ya@malaratn.co.th<br>ทศบาลนิมิดใต้ 3 แขวงลาดยาว เขตจตุจักร กรุงเทพ 10900                        |                |                  |                     |
| เถานะการสั่ง<br>☐ 1. ยอม<br>☐ 2. เตรีย<br>☐ 3. จัดส่<br>☐ 4. คืนสิ<br>☐ 5. คืนเ<br>☐ 6. ยกเป | เซื้อสินค้า:<br>มรับการข้าระเงิน<br>iยมการจัดส่งสินค้า<br>ส่งสินค้าเรียบร้อยแล้ว<br>สินค้า<br>เงิน<br>เลิกการสั่งซื้อ |                |                  |                     |

แสดงข้อมูลธายละเอียดของเลขที่การสั่งซื้อ ซึ่งจะมีธายการสินค้า ส่วนลด คูปองส่วนลด การจัดส่งสินค้า การชำระเงิน ที่อยู่ในการ จัดส่ง สถานะการสั่งซื้อ

### เปิดร้านค้าบน Facebook ด้วย BuddyBuy

| 1 | 2 |
|---|---|
|   |   |

| เมื่อคณได้สั่งซื้อสินค้าจากร้า                                                               | Payment Notice                               |
|----------------------------------------------------------------------------------------------|----------------------------------------------|
| คุณจะได้รับอีเมลเลขที่การสั่<br>ละเอียดในการชำระเงิน ซึ่งเมื่<br>ชำระเงินค่าสินค้าเข้ามาแล้ว | ังชื่อและราย<br>มีอคุณได้<br>คุณสามารถ       |
| แจ้งให้เราทราบจากช่องด้าน<br>ถ้ามีคำถามสอบถามได้ที่                                          | มขวามือนะค่ะ<br>Bank / Credit Card / Paypal: |
| เบอร์: 0815472798<br>อีเมล: fashionwhy@yaho                                                  | Amount: *                                    |
|                                                                                              | Date: *                                      |
|                                                                                              | Time: *                                      |
| BuddyBuy จะมีแท็บสำหรับให้ลูกค้าแจ้งการชำ<br>เงินเข้ามาด้วย                                  | Message to Seller:                           |
|                                                                                              |                                              |

เปิดร้านค้าบน Facebook ด้วย BuddyBuy

| านะการสงขยสนคา.<br>🗹 1. ยอมรับการชำระเงิน<br>🗹 2. เตรียมการจัดส่งสินค่ | 2<br>n 2                               |
|------------------------------------------------------------------------|----------------------------------------|
| 3. จัดส่งสินค้าเรียบร้อย                                               | แล้ว 🖂                                 |
| Tracking<br>Number:                                                    | Ei119039173TH                          |
|                                                                        | ไม่เกิน 1–2 วันน่าจะได้รับของแล้วนะค่ะ |
| ข้อความ:                                                               |                                        |
|                                                                        | Submit                                 |
| ] 4. คืนสินค้า<br>] 5. คืนเงิน                                         |                                        |

ทุกครั้งที่มีธายการสั่งซื้อเข้ามา เจ้าของร้านค้าสามารถรายงาน สถานะการสั่งซื้อให้ลูกค้าได้ทราบ เช่น ยอมรับการชำระเงิน การจัดส่งสินค้า การคืนของ การคืนเงิน เป็นต้น

เปิดร้านค้าบน Facebook ด้วย BuddyBuy

13

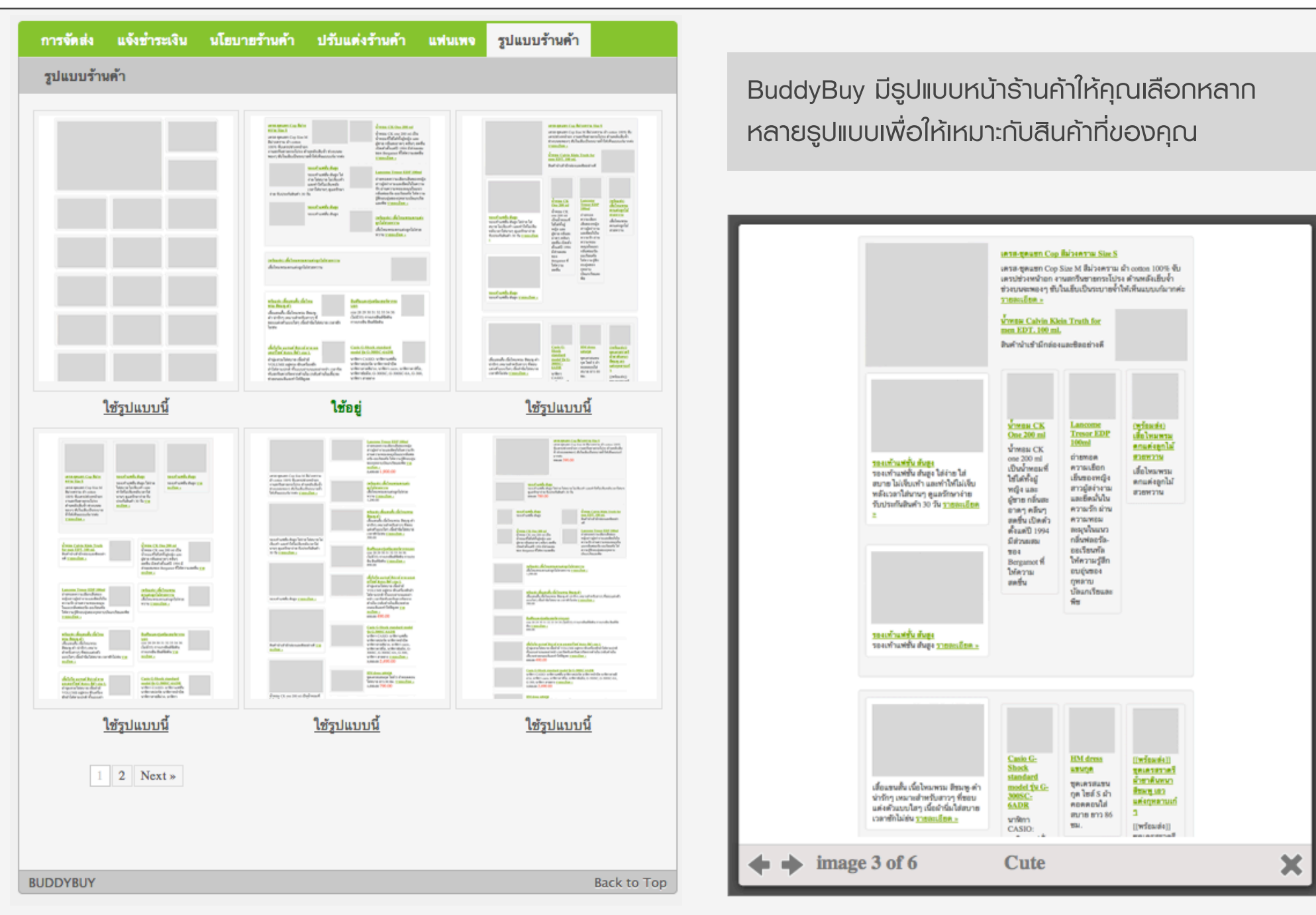

#### เปิดร้านค้าบน Facebook ด้วย BuddyBuy

#### เครส-ชุดแชก Cop สีม่วง คราม Size S

4

1

เดรส-ชุดแชก Cop Size M สีม่วงคราม ผ้า cotton 100% จับเดรปช่วงหน้าอก

100% งบเตรบชวงทนายก งานสกรีนชายกระโปรง ด้านหลังเย็บจ้ำ ช่วงบนจะ พองๆ ชับในเย็บเป็นระบายจ้ำให้เห็นแบบเก๋มากค่ะ

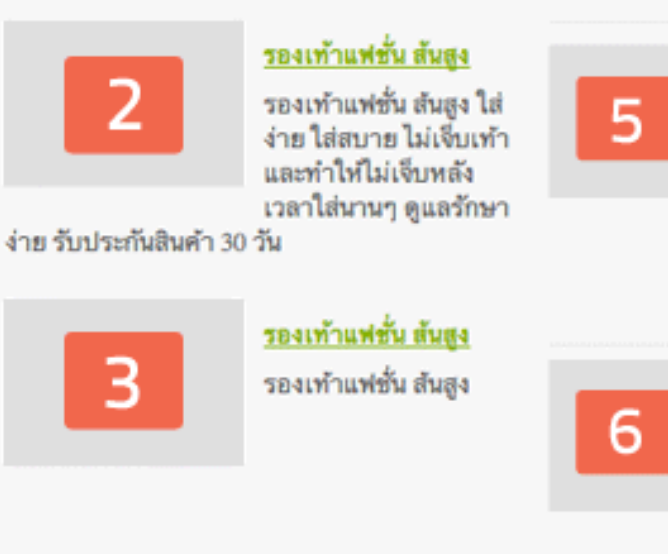

<u>ม้าหอม CK One 200 ml</u>

น้ำทอม CK one 200 ml เป็น น้ำทอมที่ไข้ได้ทั้งผู้หญิง และ ผู้ชาย กลิ่นสะอาดๆ คลีนๆ สดชื่น เปิดตัวตั้งแต่ปี 1994 มีส่วนผสม ของ Bergamot ที่ไห้ความสดชื่น รายละเอียค <u>»</u>

#### Lancome Tresor EDP 100ml

ถ่ายทอดความเยือกเย็นของหญิง สาวผู้สง่างามและยึดมั่นในความ รัก ผ่านความหอมละมุนในแนว กลิ่นฟลอรัล-ออเรียนทัล ให้ความ รู้สึกอบอุ่นของกุหลาบบัลแกเรีย และพืช <u>รายละเอียด »</u>

#### <u>(พร้อมส่ง) เสื้อไทมพรมตกแต่ง</u> ลูกไม้สวยหวาน

เสื้อไหมพรมตกแต่งลูกไม้สวย หวาน <u>รายละเอียด »</u>

<u>(พร้อมส่ง) เสื้อไหมพรมตกแต่งลูกไม้สวยหวาน</u> เสื้อไหมพรมตกแต่งลูกไม้สวยหวาน

7

แต่ละรูปแบบร้านค้า เจ้าของร้านสามารถ กำหนดสินค้าที่จะให้แสดงหน้าแรกร้านค้าได้ ตามต้องการ

## เปิดร้านค้าบน Facebook ด้วย BuddyBuy

| Phone number(s)           |        |                                                                                                    |
|---------------------------|--------|----------------------------------------------------------------------------------------------------|
| Ex. 0815559999,0817778888 | Submit | BuddyBuy มีระบบการแจ้งเตือน<br>พ่าน SMS ให้เจ้าของร้านค้าได้<br>ทราบถ้ามีรายการสั่งซื้อสินค้าใหม่<br>เข้ามาจากลกค้า |
|                           |        | U                                                                                                    |
| Google Analytics          |        |                                                                                                    |
|                           | Submit |                                                                                                    |
| Ex. UA-16933075-8         |        |                                                                                                    |

แต่ละร้านค้าสามารถดูสถิติพู้เช้าชมร้านค้าโดย ละเอียดด้วยการติดตั้ง Google Analytics ได้

เปิดร้านค้าบน Facebook ด้วย BuddyBuy

#### บริการเสริม

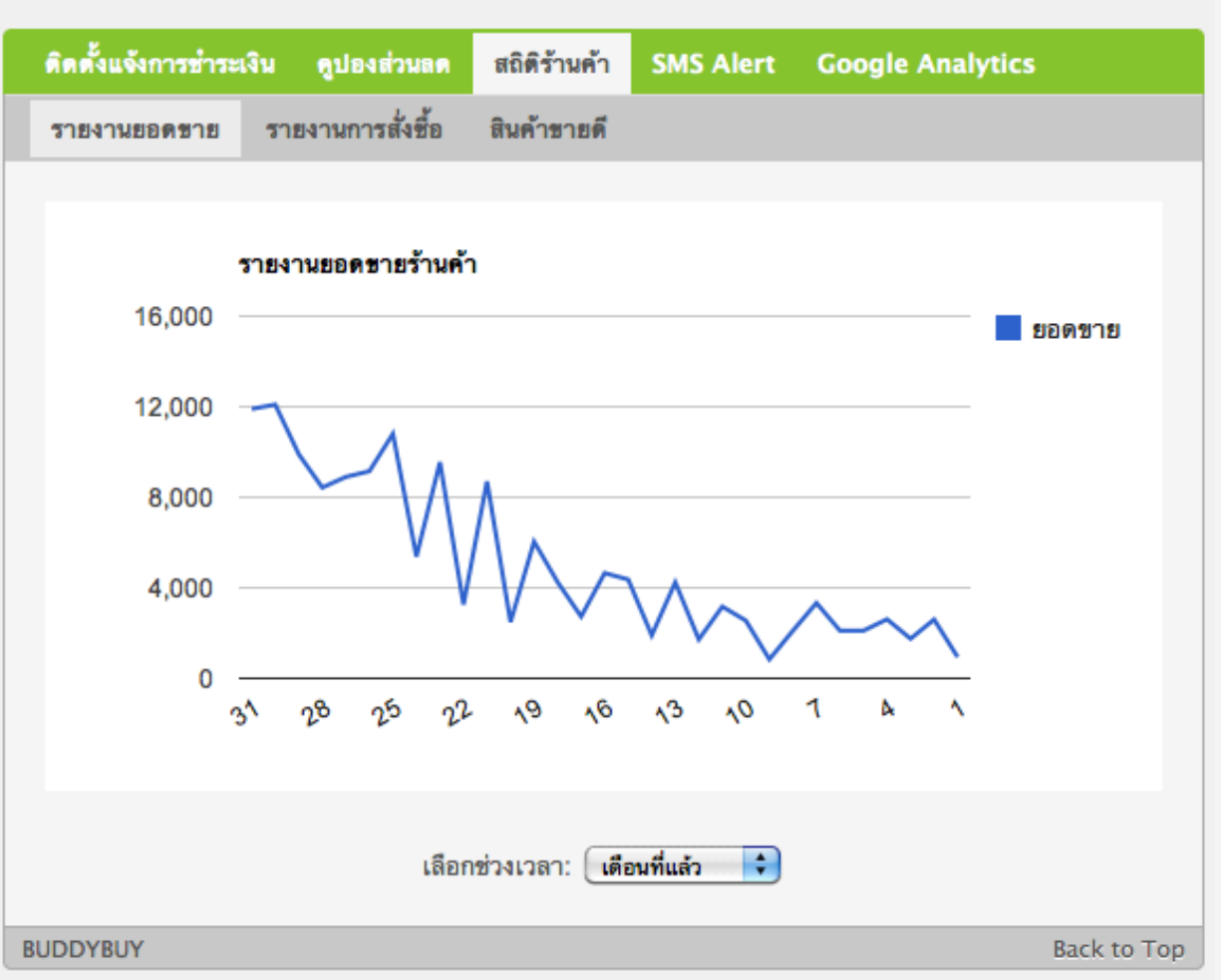

BuddyBuy มีการรายงานยอดขาย ยอดการสั่งซื้อ และสินค้าขายดี

#### เปิดร้านค้าบน Facebook ด้วย BuddyBuy

# การซื้อขายสินค้าด้วย BuddyBuy

มาดูวิธีการซื้อขายสินค้าด้วย BuddyBuy ว่าง่ายและสะดวก อย่างไรบ้าง?

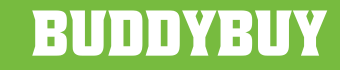

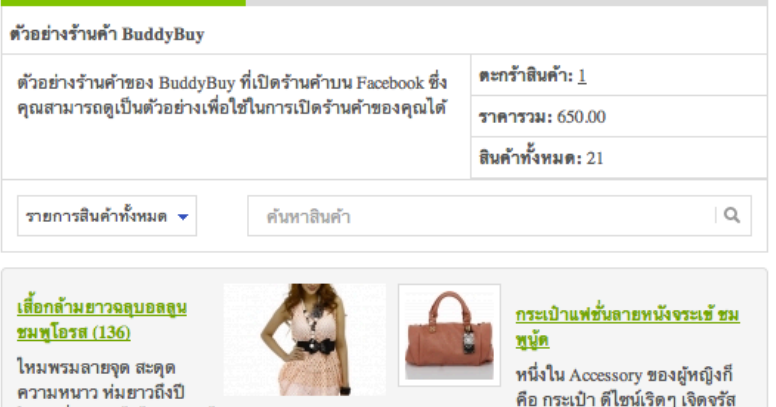

ความหนาว ห่มยาวถึงปี

ใหม่ เพิ่มความไฉไลด้วยลูกไม้ถัก และความน่ารัก แบบ Flying Style ปีกสยายรับกางเกงขาสั้น หรือ มาดมั่นด้วยยีนส์ขายาว รองเท้าบู๊ท

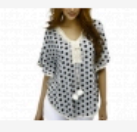

#### เสื้อไหมพรมปิกผีเสื้อ ระบายลูกไม้ลายจุด เทา

ไหมพรมลายจุด สะดูด ความหนาว หุ่มยาวถึงปี ใหม่ เพิ่มความไฉไลด้วย

ลูกไม้ถัก และความน่ารักแบบ Flying Style ปีก สยายรับกางเกงขาสั้น หรือมาดมั่นด้วยยืนส์ขายาว รองเท้าบู้ท

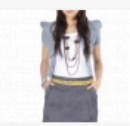

#### <u>กระโปรงทรงสอบจีบ</u> เฉียง เทา-ดำ

ปากกระเป๋าจิงโจ้กว้าง 6.5 นิ้ว และลึก 7 นิ้ว ด้าน หลังติดชิปรดผ่ากลาง

จากเอวถึงใต้สะโพก โดยชิปยาว 10 นิ้

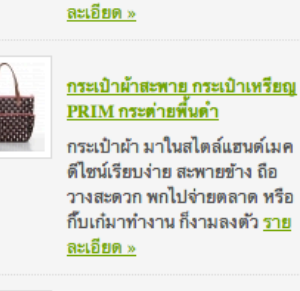

ด้วยสีสัน ลายหนังจระเข้ แมตซ์

เท่ๆ กับทุกชุด หรืออยากให้ลุคส์

สีชมพู ดูดีตั้งแต่หัวจรดเท้า <u>ราย</u>

ดูหวาน แมตช์เข้ากันกับเดรส

#### กระเป้าผ้า PRIM ขาวจุดแดง ห้อยโบว์ ไซส์ L

กระเป๋าผ้า มาในสไตล์แฮนด์เมค ดีไซน์เรียบง่าย สะพายข้าง ถือ วางสะดวก พกไปจ่ายตลาด หรือ ก็บเก๋มาทำงาน ก็งามลงตัว ราย <u>ละเอียด »</u>

#### หน้าแรกร้านค้า

#### รองเท้าไม้สันเตารีดสวมติดดอก ชมพ Gustita 8110-37

รองเท้าไม้สันเตารีดแบบสวมเปิด ส้นจาก Gustita สายตัดเย็บจาก หนังกำมะหยี่สีชมพู ติดดอกเบญจมาศ ด้านข้าง ตอกหมุดโลหะ เพิ่มความแข็งแรง

#### รองเท้าไม้สันเตารีดแบบสวม ทนังครีม Gustita 8096-37

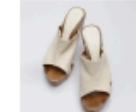

รองเท้าไม้สันเตารีดแบบสวม เปิดส้นจาก Gustita สายตัดเย็บ จากหนัง PU สีครีม ด้านในบุด้วยผ้าลายดอกไม้ สีแดงดเก๋ไก๋

#### รองเท้าคัทชูรัดข้อสันสูงฟ้า Gustita 917-56-37

รองเท้าคัทชูสันสูงแบบรัดข้อจาก Gustita ตัดจากหนัง PU สีฟ้า สาย รัดข้อหนังกลับสีน้ำเงิน ปรับกระทับได้

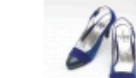

#### รองเท้าสันเตารีดสายหนังสาน ชาว Gustita 9411-38

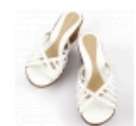

รองเท้าส้นเตารีดแบบสวมเปิด ส้นจาก Gustita สายตัดเย็บจาก PU แบบสานสีขาว ฐานรองเท้าผลิตจากวัสดุ ไฟเบอร์น้ำหนักเบา

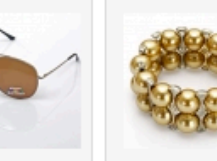

<u>กำไลข้อมือร้อย</u> แว่นตากันแดด Polarized <u>มุกประดับเพชร</u> สีน้ำตาลทอง

Silver

แว่นตาสาวเท่ เสน่ห์แฟชั่นบน สไตล์แบดเกิร์ล เรียวแขน อีก ถกออกแบบมา หนึ่งไอเทม เพื่อป้องกันลม สำคัญที่สาวๆ และแสงแดด ไม่เคยพลาด กรอบแว่นและ โดดเด่นต่าง ขาแว่น ผลิต ใคร ด้วยกำไล จากสแตนเลสสี มุกสีทอง ลงตัว เงิน น้ำหนักเบา กับทุกชุด ลุคส์ หวาน เปรี้ยว ก็ เสี้ยวได้ไม่แพ้

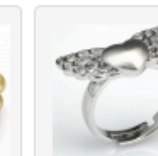

แหวนเงินหัวใจ ติดปีก Silver SSR-0026/1

ห้วใจติดปีก ดีไซน์สุดคลาส สิก ที่สาวๆ นิยม ไม่ตกเทรนด์ จะ ทำเป็นสร้อยคอ หรือแหวน ก็ งามล้ำค่าทาง จิตใจ

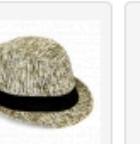

หมวกปีกแคบ

ทรงดาวบอย

สดเท่กับหมวก

ครีม M

สานทรง

คาวบอย ใส่

เที่ยวเท่า หรือ

แมตช์เก๋เพื่อ

งานราตรีตอน

กลางคืน ก็ไม่

ฝืนหรือขัดเขิน

Accessories ดูดี

เติมเต็มให้

บนตัวคุณ

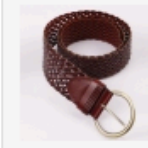

เข็มขัดหนังสาน ทั่วเข็มเส้นใหญ่ ลาย Triangle (00631)

เข็ดขัดสานจาก หนังถักเปียลาย สามเหลี่ยม ข้าวหลามตัดสี น้ำตาลเข้ม หัว เข็มขัดแบบส แตนเลสทรง กลม

#### ระบบจัดการร้านค้า | ข้อมูลร้านค้า | นโยบายร้านค้า

กัน

#### BUNNYBUY

19

#### เปิดร้านค้าบน Facebook ด้วย BuddyBuy

# ้การซื้อขายสินค้าด้วย BuddyBuy

#### ดูสินค้า: 12 🗘 🕂 🚞

เรียงสำดับ: name: Z-A

+

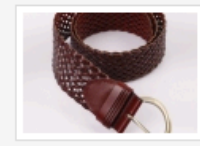

#### เข็มขัดหนังสานหัวเข็มเส้นใหญ่ลาย Triangle (00631) เข็ดขัดสานจากหนังถักเปียลายสามเหลี่ยมข้าวหลามตัดสีน้ำตาลเข้ม หัวเข็ม

ขัดแบบสแตนเลสทรงกลม <u>รายละเอียด »</u> 179.00 169.00

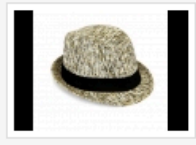

หมวกปีกแคบทรงคาวบอย ครีม M สุดเท่กับหมวกสานทรงคาวบอย ใส่เที่ยวเท่ๆ หรือแมตช์เก๋เพื่องานราตรีตอน กลางคืน ก็ไม่ฝืนหรือขัดเขิน เติมเต็มให้ Accessories ดูดีบนตัวคุณ <u>ราย</u> ละเอียด » 299.00 259.00

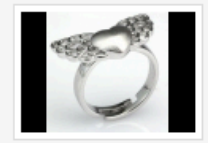

<u>แหวนเงินหัวใจติดปีก Silver SSR-0026/1</u> หัวใจติดปีก ดีไซน์สุดคลาสสิก ที่สาวๆ นิยมไม่ตกเทรนด์ จะทำเป็นสร้อยคอ หรือแหวน ก็งามล้ำค่าทางจิตใจ <u>รายละเอียด »</u> 895.00 799.00

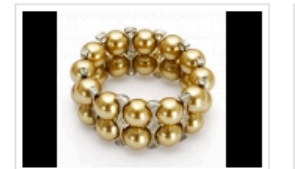

กำไลข้อมือร้อยมุกประดับเพชร สี

250.00 199.00

น้ำตาลทอง

เข็มขัดหนังสานหัวเข็มเส้นใหญ่

179.00 169.00

ลาย Triangle (00631)

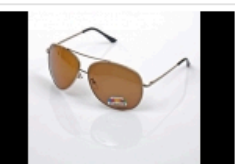

แว่นตากันแดด Polarized Silver

590.00 499.00

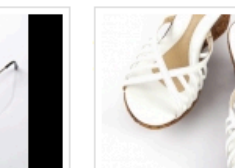

เรียงลำดับ: name: Z-A

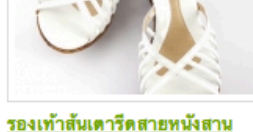

ชาว Gustita 9411-38 1,890.00 599.00

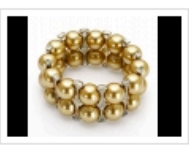

#### <u>กำไลข้อมือร้อยมุกประดับเพชร สีน้ำตาลทอง</u>

เสน่ห์แฟชั่นบนเรียวแขน อีกหนึ่งไอเทมสำคัญที่สาวๆ ไม่เคยพลาด โดดเด่น ต่างใคร ด้วยกำไลมุกสีทอง ลงตัวกับทุกชุด ลูคส์หวาน เปรี้ยว ก็เสี้ยวได้ไม่แพ้ กัน <u>รายละเอียด »</u> 250.00 199.00

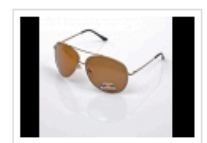

#### <u>แว่นตากันแดด Polarized Silver</u>

แว่นตาสาวเท่ สไตล์แบดเกิร์ล ถูกออกแบบมาเพื่อป้องกันลมและแสงแดด กรอบแว่นและขาแว่น ผลิตจากส<sup>ู้</sup>แตนเลสสีเงิน น้ำหนักเบา <u>รายละเอียด »</u> 590.00 499.00

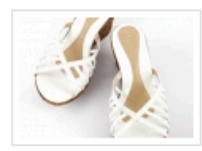

รองเท้าสันเตารีดสายหนังสาน ขาว Gustita 9411-38 รองเท้าส้นเตารีดแบบสวมเปิดส้นจาก Gustita สายตัดเย็บจาก PU แบบสานสี ขาว ฐานรองเท้าผลิตจากวัสดุไฟเบอร์น้ำหนักเบา <u>รายละ</u>เอียด » 1.890.00 599.00

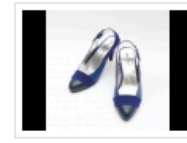

รองเท้าคัทชรัดข้อสันสูงฟ้า Gustita 917-56-37 รองเท้าคัทชูส้นสูงแบบรัดข้อจาก Gustita ตัดจากหนัง PU สีฟ้า สายรัดข้อหนัง กลับสีน้ำเงิน ปรับกระชับได้ รายละเอียด » 2.590.00 799.00

<u>รองเท้าคัทชูรัดข้อสันสูงฟ้า</u> Gustita 917-56-37

2.590.00 799.00

1,890.00 599.00

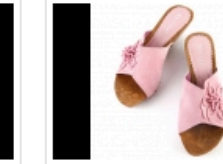

รองเท้าไม้สันเตารีดสวมติดดอก ชมพ Gustita 8110-37

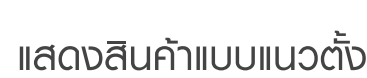

BUDDYBUY

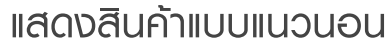

# ดูสินค้า: 12 🖨 🕂 🛄

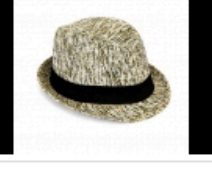

หมวกปีกแคบทรงคาวบอย ครีม

299.00 259.00

Μ

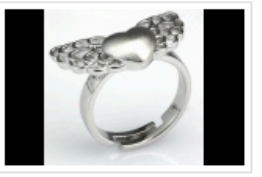

+

แหวนเงินหัวใจติดปีก Silver SSR-0026/1

895.00 799.00

รองเท้าไม้สันเตารีดแบบสวมหนัง ครีม Gustita 8096-37

1,690.00 499.00

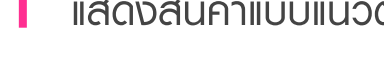

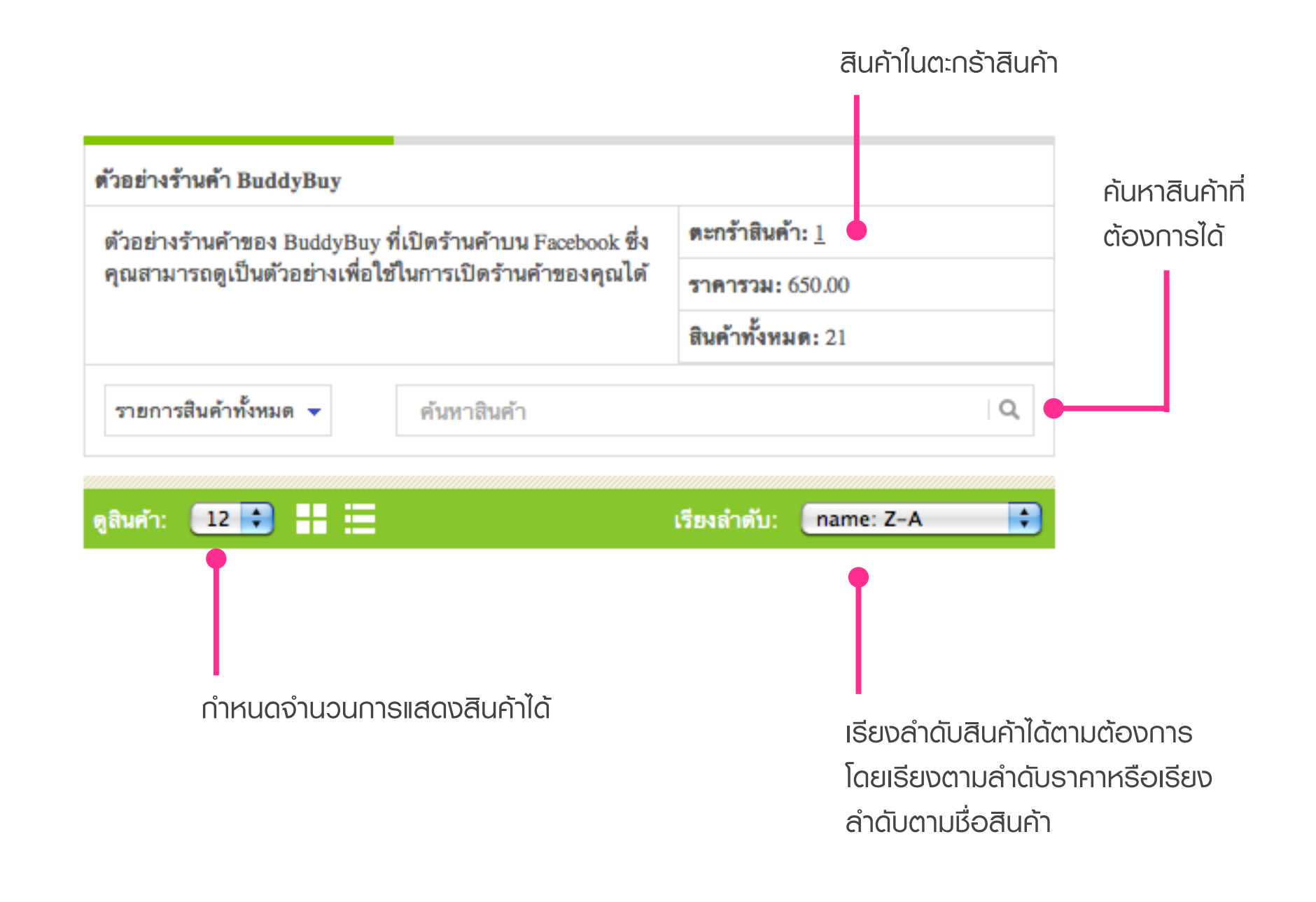

เปิดร้านค้าบน Facebook ด้วย BuddyBuy

# การซื้อขายสินค้าด้วย BuddyBuy

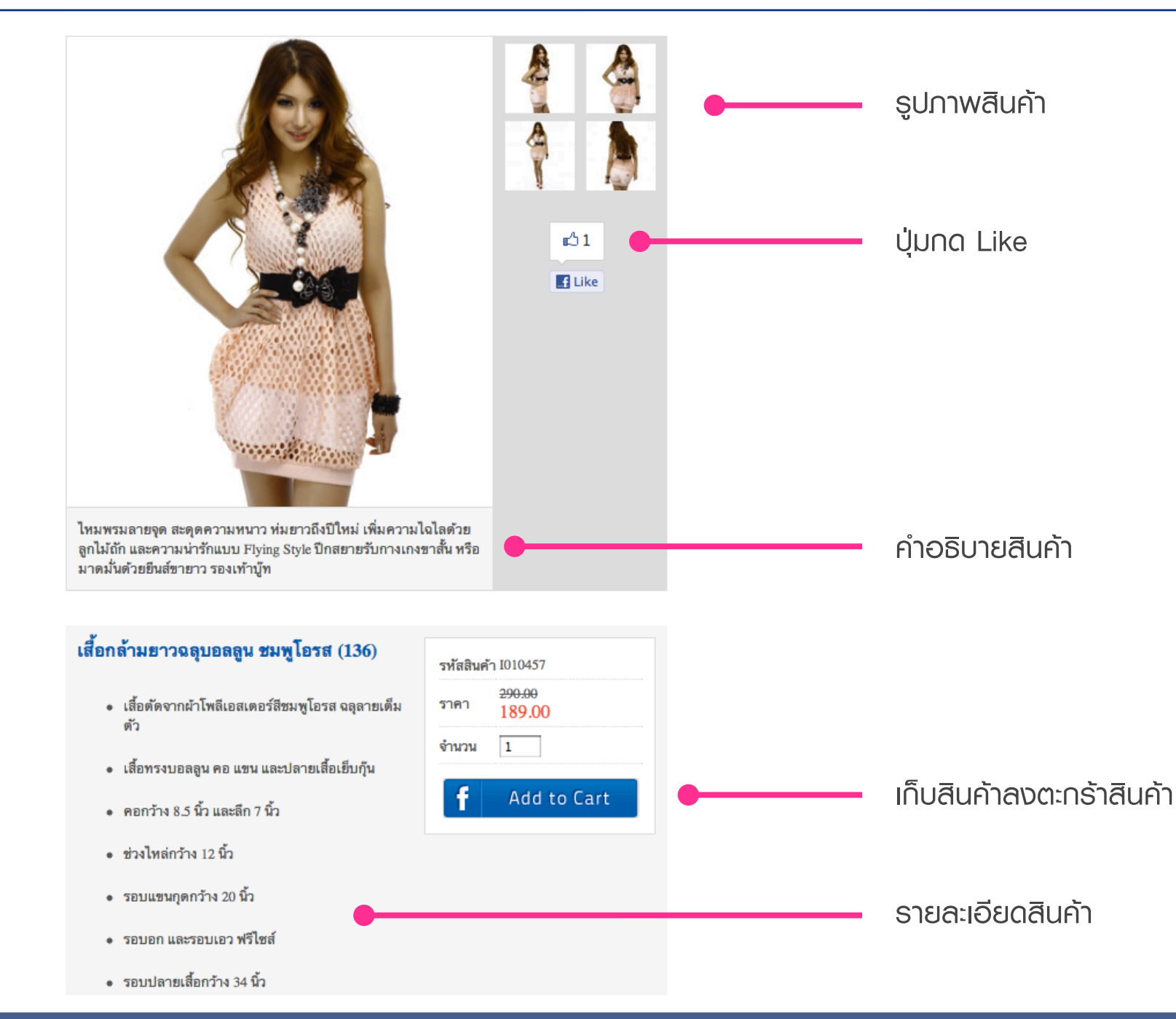

#### เปิดร้านค้าบน Facebook ด้วย BuddyBuy

รองเท้าไม้ส้นเตารีดแบบสวมเปิดส้น จาก Gustita สายตัดเย็บจากหนัง PU สีครีม ด้านในบุด้วยผ้าลายดอกไม้สี แดงดูเก้ไก๋ <u>รายละเอียด »</u>

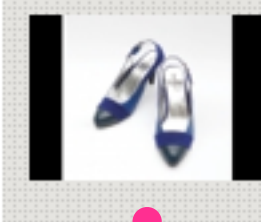

รองเท้าคัทชูสันสูงแบบรัดข้อจาก Gustita ตัดจากหนัง PU สีฟ้า สายรัด ข้อหนังกลับสีน้ำเงิน ปรับกระชับได้ รายละเอียด »

# สินค้าที่เกี่ยวข้องกัน

- กระปุกออมสิน B.Duck Swimming Suit
- แหวนเงินหัวใจติดปีก Silver SSR-0026/1
- หมวกปีกแคบทรงคาวบอย ครีม M
- รองเท้าไม้สันเตารีดแบบสวมหนัง ครีม Gustita 8096-37
- กระเป๋าแฟชั่นลายหนังจระเข้ ชมพูนู้ด

สินค้าที่เกี่ยวข้องกัน

# เปิดร้านค้าบน Facebook ด้วย BuddyBuy

# การซื้อขายสินค้าด้วย BuddyBuy

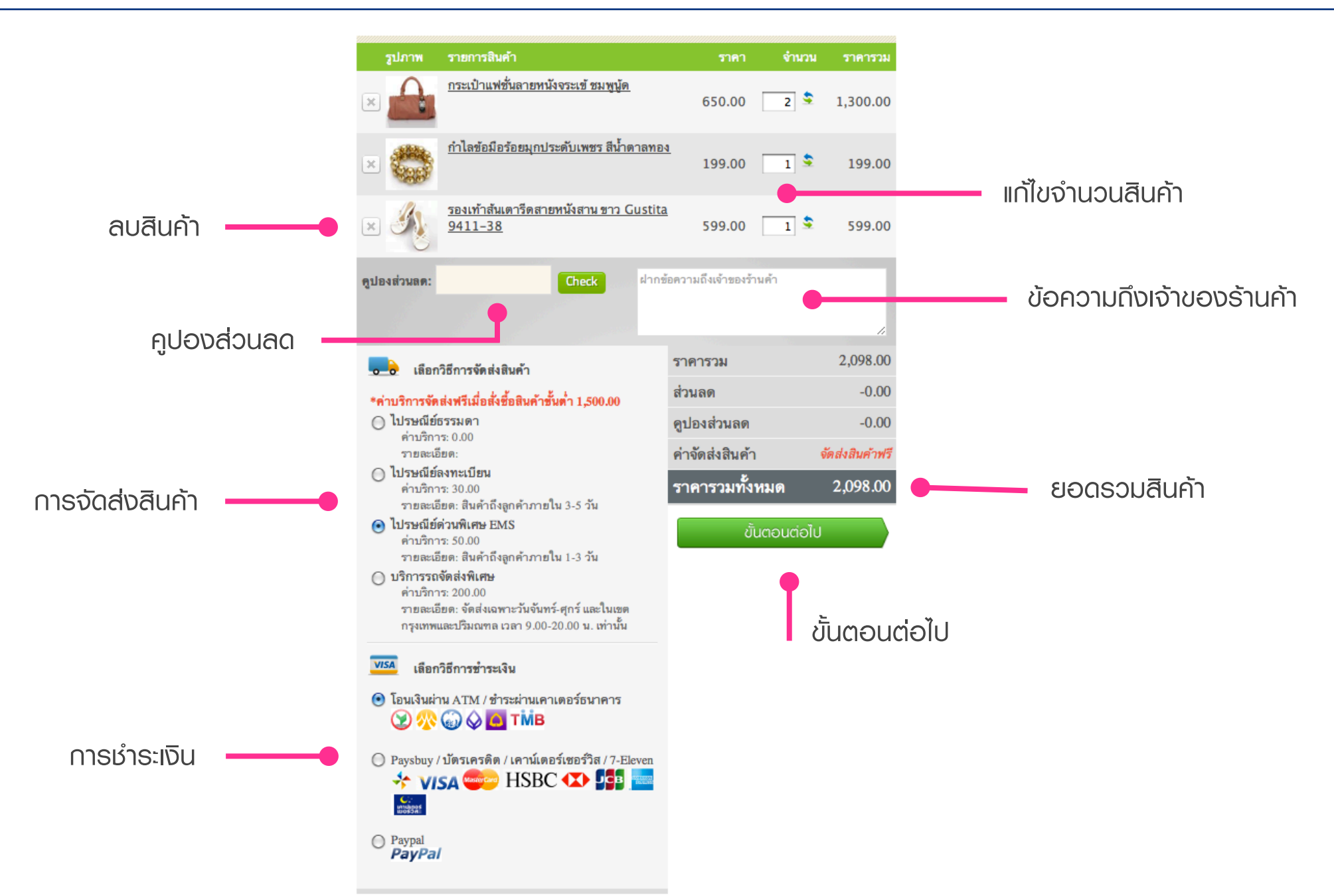

เปิดร้านค้าบน Facebook ด้วย BuddyBuy

|                  | รูปภาพ |                                           |                                | ราคา                        | จำนวน   | ราคารวม         |
|------------------|--------|-------------------------------------------|--------------------------------|-----------------------------|---------|-----------------|
| ~                |        | กระเป๋าแฟชั่นลายหนังจระเข้ ชมห            | <u>ง</u> นู้ด                  | 650.00                      | 2       | 1,300.00        |
| สรุปรายการสนคา   |        | กำไลข้อมือร้อยมุกประดับเพชร ส             | าน้ำตาลทอง                     | 199.00                      | 1       | 199.00          |
|                  | I.     | รองเท้าส้นเตารีดสายหนังสาน ช<br>9411-38   | na Gustita                     | 599.00                      | 1       | 599.00          |
|                  |        | ราคารวม:                                  |                                |                             |         | 2,098.00        |
|                  |        | ค่าจัดส่งสินค้า: <i>ไปรษณีย์ด่วนพิเศษ</i> | EMS                            |                             |         | จัดส่งสินค้าฟรี |
|                  | VISA   | แจ้งขำระเงิน: โอนเงินผ่าน ATM / 1         | กำระผ่านเคาเตอร่               | ้ธนาคาร                     |         |                 |
| •                |        | ฝากข้อความถึงเจ้าของร้านค้า               |                                | Ż                           | 2,098.0 | 00              |
| ข้อความถึงพู้ขาย |        | ที่อยู่ในการจัดส่งสินค้า                  | วิทยา มาลารัดเ                 | í                           |         | , Ali           |
|                  |        |                                           | 211 เทศบาลท์<br>เขตจตุจักร กรุ | มิติได้ 3 แขว<br>งเทพ 10900 | งลาดยาว | Update          |

*ນັ້*ນຕອນຕ່ອໄປ

BUDDYBUY

# เปิดร้านค้าบน Facebook ด้วย BuddyBuy

ย้อน∩ลับ

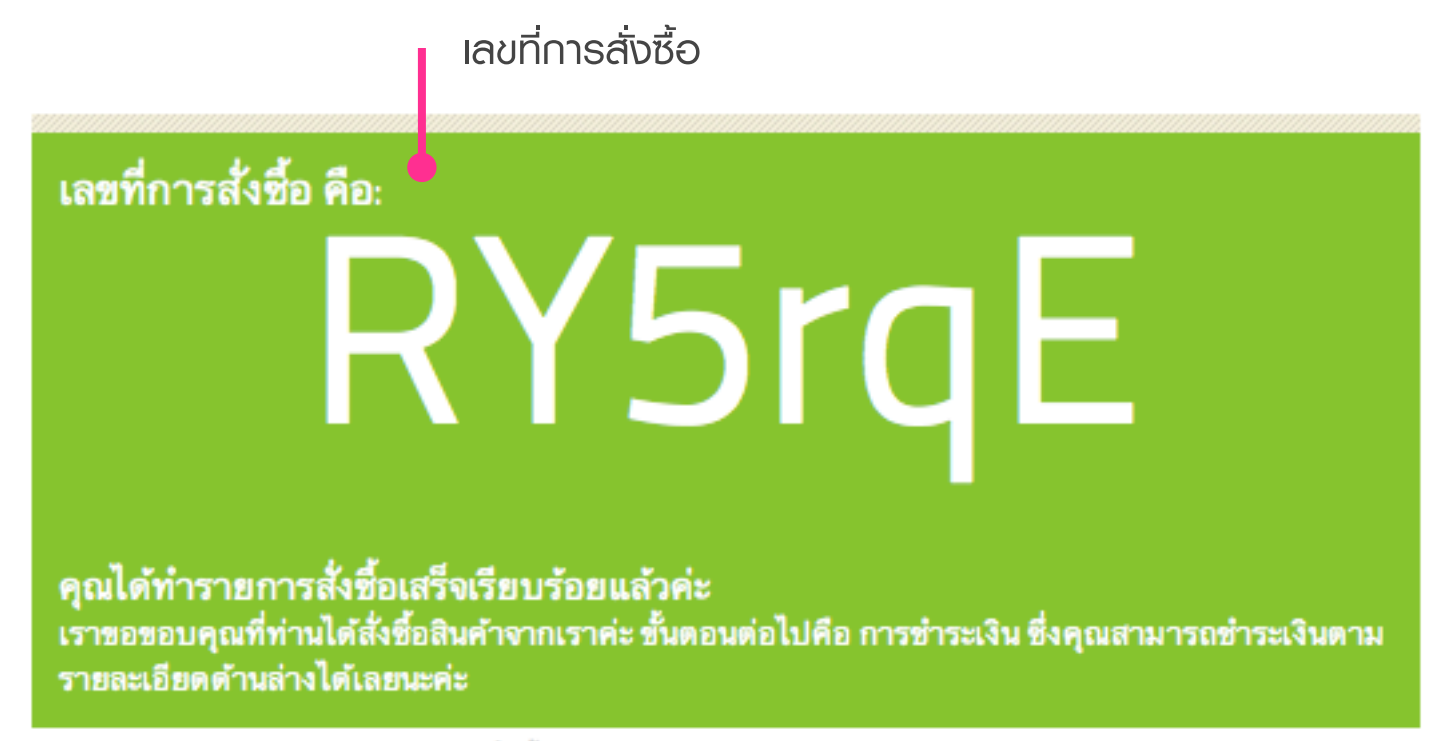

\* เราได้ส่งรายละเอียดของรายการสั่งชื่อให้คุณทางอีเมลด้วยนะค่ะ

| ชื่อบัญชี           | เลขที่บัญชี  | ธนาคาร         | สาขา               |
|---------------------|--------------|----------------|--------------------|
| นาย วิทยา มาลารัตน์ | 627 2 014963 | ธนาคารกสิกรไทย | ดิ อเวนิว รัชโยธิน |

สิ้นสุดการสั่งซื้อ ลูกค้าจะได้รับอีเมลซึ่งจะมีรายการสั่งซื้อทั้งหมด รายละเอียดการชำระเงิน และเลขที่ รายการสั่งซื้อ เจ้าของร้านค้าจะได้อีเมลที่แสดงรายการสั่งซื้อสินค้า ชื่อและที่อยู่ในการจัดส่งสินค้า

เปิดร้านค้าบน Facebook ด้วย BuddyBuy

เลขที่การสั่งซื้อ คือ RY5rqE เราขอขอบคุณที่ท่านได้สั่งซื้อสินค้าจากร้านค้าของเราค่ะ รายการสั่งซื้อทั้งหมดและรายละเอียดการชำระเงินแสดงที่ด้านล่างนี้นะค่ะ ถ้ามีข้อสงสัยหรือต้องการสอบถามร้านค้าติดต่อได้ที่ <u>ตัวอย่างร้านค้า BuddyBuy</u>

| รูปภาพ                                                    |                                      | ราคา           | จำนวน   | ราคารวม         |  |
|-----------------------------------------------------------|--------------------------------------|----------------|---------|-----------------|--|
| กระเป๋า                                                   | แฟชั่นลายหนังจระเข้ ชมพูนู้ด         | 650.00         | 2       | 1,300.00        |  |
| กำไลข้อ                                                   | เมือร้อยมุกประดับเพชร สีน้ำตาลทร     | 199.00         | 1       | 199.00          |  |
| รองเท้า<br>9411-3                                         | ส้นเตารีดสายหนังสาน ขาว Gustita<br>8 | a<br>599.00    | 1       | 599.00          |  |
| ราคารวม:                                                  |                                      |                |         | 2,098.00        |  |
| ค่าจัดส่งสินค้า: ไม                                       | ไรษณีย์ด่วนพิเศษ EMS                 |                |         | จัดส่งสินค้าฟรี |  |
| วิธีการชำระเงิน: โอนเงินผ่าน ATM / ชำระผ่านเคาเตอร์ธนาคาร |                                      |                |         |                 |  |
|                                                           |                                      |                | 2,098.0 | 00              |  |
| ชื่อบัญชี                                                 | เลขที่บัญชี                          | ธนาคาร         | สาขา    |                 |  |
| นาย วิทยา มาลารัต                                         | <i>i</i> 627 2 014963                | ธนาคารกสิกรไทย | ดิ อเวเ | ว่ว รัชโยธิน    |  |

อีเมลถึงลูกค้า

# เปิดร้านค้าบน Facebook ด้วย BuddyBuy

#### คุณได้รับคำสั่งซื้อใหม่ เลขที่การสั่งซื้อคือ RY5rqE

| รูปภาพ                                                    |                                                   | ราคา   | จำนวน  | ราคารวม         |
|-----------------------------------------------------------|---------------------------------------------------|--------|--------|-----------------|
|                                                           | กระเป๋าแฟชั่นลายหนังจระเข้ ชมพูนู้ด               | 650.00 | 2      | 1,300.00        |
|                                                           | กำไลข้อมือร้อยมุกประดับเพชร สีน้ำตาลทอง           | 199.00 | 1      | 199.00          |
| S.                                                        | รองเท้าสันเตารีดสายหนังสาน ขาว Gustita<br>9411-38 | 599.00 | 1      | 599.00          |
| ราคารวม                                                   |                                                   |        |        | 2,098.00        |
| ค่าจัดส่ง                                                 | สินค้า: <i>ไปรษณีย์ด่วนพิเศษ EMS</i>              |        |        | จัดส่งสินค้าฟรี |
| วิธีการขำระเงิน: โอนเงินผ่าน ATM / ชำระผ่านเคาเตอร์ธนาคาร |                                                   |        |        |                 |
| ฝากข้อความถึงเจ้าของร้านค้า                               |                                                   | 2      | ,098.0 | 00              |

| ชื่อลูกค้า          | อีเมล                  | ที่อยู่ในการจัดส่งสินค้า                                    |
|---------------------|------------------------|-------------------------------------------------------------|
| วิทยา มาลา<br>รัตน์ | wittaya@malaratn.co.th | 211 เทศบาลนิมิตใต้ 3 แขวงลาดยาว เขตจตุจักร กรุงเทพ<br>10900 |

อีเมลถึงเจ้าของร้านค้า

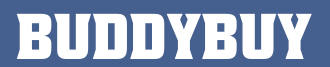

# การซื้อขายสินค้าด้วย BuddyBuy

| รายการเ                                                                                                    | สั่งซื้อ แจ้งข่าระเงิน                                                                                                    |        |             |             |  |
|----------------------------------------------------------------------------------------------------|----------------------------------------------------------------------------------------------------|--------|-------------|-------------|--|
| เลขที่การสั่งซื้อ : RY5rqE                                                                                                    |                                                                                                    |        |             |             |  |
|                                                                                                    | ชื่อสินค้า                                                                                                    | ราคา   | จำนวนสินค้า | ราคารวม     |  |
|                                                                                                    | กระเป้าแฟชั่นลายหนังจระเข้ ชมพูนู้ด                                                                                            | 650.00 | 2           | 1,300.00    |  |
|                                                                                                    | กำไลข้อมือร้อยมุกประดับเพชร สีน้ำตาลทอง                                                                                        | 199.00 | 1           | 199.00      |  |
| I.                                                                                                    | รองเท้าสันเตารีตสายหนังสาน ขาว Gustita 9411–38                                                                                 | 599.00 | 1           | 599.00      |  |
| ราคารวม:                                                                                                    |                                                                                                    |        |             | 2,098.00    |  |
| ส่วนลด:                                                                                                    |                                                                                                    |        |             | -0.00       |  |
| ดูปองส่วนส                                                                                                    | ด:                                                                                                    |        |             | -0.00       |  |
| การจัดส่งสิ                                                                                                    | นด้า: <i>ไปรษณีย์ลงทะเบียน</i>                                                                                                 |        |             | 0.00        |  |
| แจ้งชำระเงิ                                                                                                    | น: เคาน์เตอร์ของธนาคาร / ATM                                                                                                   |        |             |             |  |
| ราคารวมทั้งหมด 2,09                                                                                                    |                                                                                                    |        | 2,098.00    |             |  |
| ที่อยู่จัดส่งสินค้า:<br>ชื่อ-นามสกุล: วิทยา มาลารัตน์<br>ที่อยู่: 211 เทศบาลนิมิตใต้ 3 แขวงลาดยาว เขตจตุจักร กรุงเทพ 10900<br>ช้องเวอกค้า:                 |                                                                                                    |        |             |             |  |
| ู่อ <sub>น</sub> าก<br>ชื่อ–นามสกุล: วิทยา มาลารัตน์<br>อีเมล: wittaya@malaratn.co.th<br>ที่อยู่: 211 เทศบาลนิมิตใต้ 3 แขวงลาดยาว เขตจตุจักร กรุงเทพ 10900 |                                                                                                    |        |             |             |  |
| สถานะการส<br>1. ยส<br>2. เต<br>3. จัด<br>4. คืา<br>5. คืา<br>6. ยก                                                                                         | รั่งซื้อสินค้า:<br>อมรับการขำระเงิน<br>เรียมการจัดส่งสินค้า<br>เส่งสินค้าเรียบร้อยแล้ว<br>ผสินค้า<br>มเงิน<br>าเลิกการสั่งซื้อ |        |             |             |  |
| BUDDYBU                                                                                                    | Y                                                                                                    |        |             | Back to Top |  |

รายการสั่งซื้อดูกเก็บไว้ใน ระบบของ BuddyBuy เจ้าของร้านค้าสามารถเข้ามา ดูรายละเอียดตามเลขที่ รายการสั่งซื้อได้

BUDDYBUY

# <u> การแจ้งชำระเงิน</u>

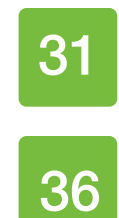

ติดตั้งแท็บ การแจ้งชำระเงิน

วิธีการ แจ้งการชำระเงิน

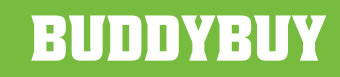

# การแจ้งชำระเงิน

ติดตั้งแท็บ การแจ้งชำระเงิน

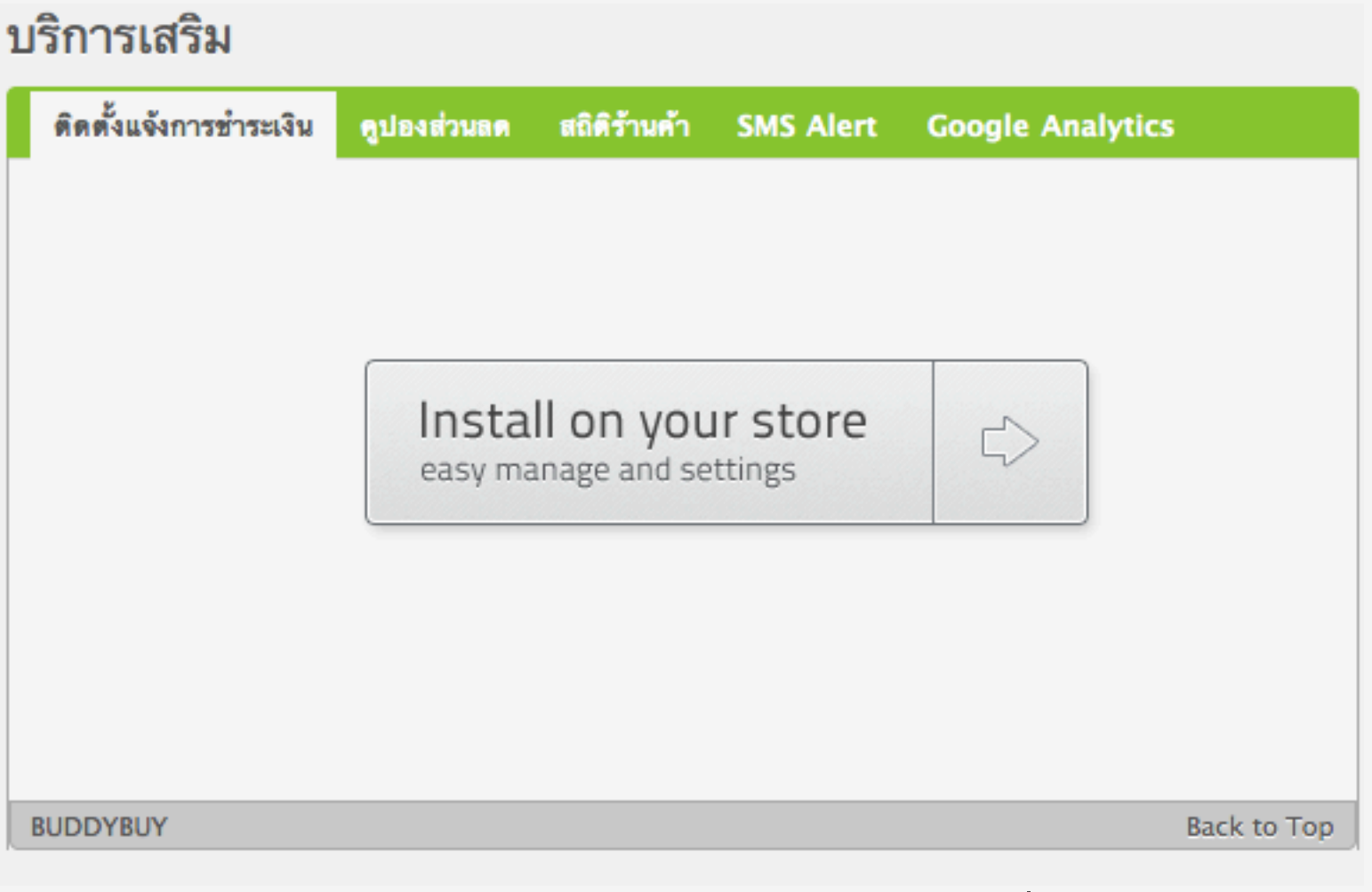

คลิ∩ที่ Install on your store

# เปิดร้านค้าบน Facebook ด้วย BuddyBuy

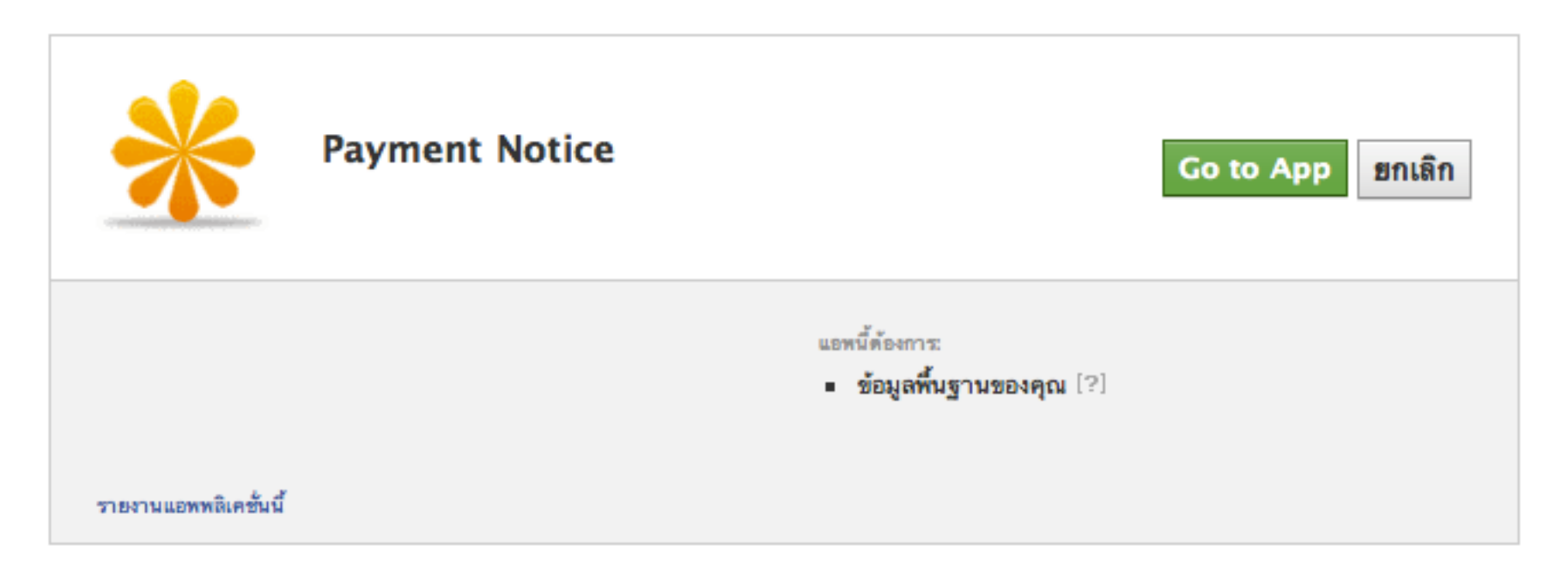

คลิกที่ Go to App

เปิดร้านค้าบน Facebook ด้วย BuddyBuy

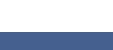
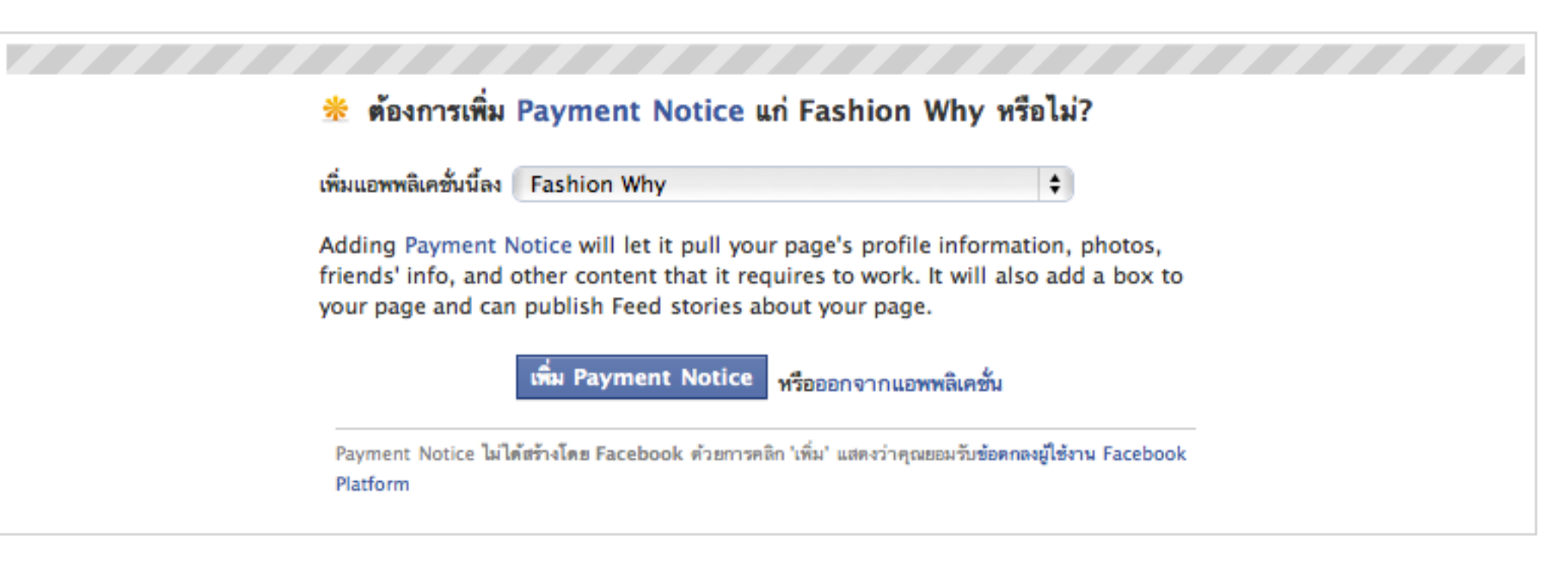

เลือกแฟนเพจร้านค้า แล้วคลิกที่ เพิ่ม Payment Notice

#### เปิดร้านค้าบน Facebook ด้วย BuddyBuy

|                                | เมื่อคุณได้สั่งซื้อสินค้าจากร้านค้าของเรา                                                                                | Payment Notice               |  |  |
|--------------------------------|----------------------------------------------------------------------------------------------------|------------------------------|--|--|
|                                | คุณจะใด้รับอีเมลเลชที่การสั่งซื้อและราย<br>ละเอียดในการชำระเงิน ซึ่งเมื่อคุณได้<br>ชำระเงินค่าสินค้าเข้ามาแล้ว คุณสามารถ | Order id: *                  |  |  |
|                                | แจ้งให้เราทราบจากช่องด้านขวามือนะค่ะ                                                                                     | Bank / Credit Card / Paypal: |  |  |
| 1 เรมกนเลย<br>                 | ถ้ามีคำถามสอบถามได้ที่<br>ร์. 0815473708                                                                                 | Credit Card                  |  |  |
| 📰 ข้อมล                        | เบอร์: 0015472798<br>อีเมล: malaratn@yahoo.com                                                                           | Amount: *                    |  |  |
| กิจกรรมของเพื่อน               |                                                                                                    |                              |  |  |
| 🔳 รูปภาพ                       |                                                                                                    |                              |  |  |
| 🛒 ร้านด้าของเรา                |                                                                                                    | Date: *                      |  |  |
| 卷 แจ้งการขำระเงิน              |                                                                                                    |                              |  |  |
| แก้ไข                          |                                                                                                    | Time: *                      |  |  |
| 1                              |                                                                                                    |                              |  |  |
| likes this                     |                                                                                                    | Message to Seller:           |  |  |
| พื่มเป็นรายการโปรดในหน้าของกัน |                                                                                                    |                              |  |  |
| รับการอัพเดทผ่าน RSS           |                                                                                                    |                              |  |  |
| ลิกชอบ                         |                                                                                                    |                              |  |  |
|                                |                                                                                                    |                              |  |  |

แบบฟอร์มแจ้งการชำระเงิน

### เปิดร้านค้าบน Facebook ด้วย BuddyBuy

## การแจ้งชำระเงิน

วิธีการ แจ้งการชำระเงิน

กรอกเลขที่การสั่งซื้อ Payment Notice Order id: 🗸 d3wmi3 Bank / Credit Card / Paypal: \$ ธนาคารกสิกรไทย 627-2-01496-3 Amount: \* Date: \* 2/2/55 Time: \* 9:17 Message to Seller: แจ้งวันที่จะได้รับของด้วยนะครับ

#### แจ้งการข่ำระเงิน

คุณได้แจ้งการชำระเงินเรียบร้อยแล้วค่ะ ขอบคุณนะค่ะ

้เมื่อได้แจ้งหำระเงิน ระบบจะมี ข้อความขอบคุณขึ้นมา

Submit

800

เมื่อคุณได้สั่งซื้อสินค้าจากร้านค้าของเรา คุณจะใต้รับอีเมลเลขที่การสั่งซื้อและราย

แจ้งให้เราทราบจากช่องด้านขวามือนะค่ะ

ละเอียดในการชำระเงิน ซึ่งเมื่อคุณได้ ขำระเงินค่าสินค้าเข้ามาแล้ว คุณสามารถ

อีเมล: fashionwhy@yahoo.com

ถ้ามีคำถามสอบถามได้ที่

เบอร์: 0815472798

#### เปิดร้านค้าบน Facebook ด้วย BuddyBuy

| 51  | เขการสั่งชื้อ         | แจ้งชำระเงิน |     |           |           |            |                                     |
|-----|-----------------------|--------------|-----|-----------|-----------|------------|-------------------------------------|
|     | เลขที่การสั่ง<br>ซื้อ | บัญชีโอนเข้า |     | จำนวนเงิน | วันที่โอน | เวลาที่โอน | ข้อความ                             |
| ×   | <u>d3wmi3</u>         | 627-2-0149   | 6-3 | 800       | 2/2/55    | 9:17       | แจ้งวันที่จะได้รับของด้วยนะ<br>ครับ |
| BUD | DYBUY                 |              |     |           |           |            | Back to Top                         |

ระบบจะเท็บประวัติการแจ้งชำระเงินไว้ด้วย และส่ง อีเมลให้เจ้าของร้านค้าได้ทราบด้วยเช่นกัน

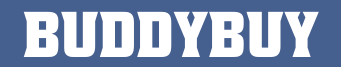

# การสร้างหน้าแฟนเพจ

ก่อนทำการติดตั้งแอพ BuddyBuy คุณจะต้องสร้างหน้าแฟน เพจขึ้นมาก่อน

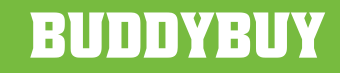

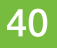

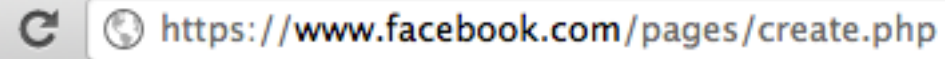

เข้าไปที่หน้า https://www.facebook.com/pages/create.php

เปิดร้านค้าบน Facebook ด้วย BuddyBuy

←

->

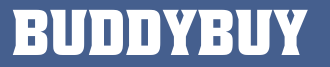

#### ศ สร้างหน้าใหม่

Create a Facebook Page to build a closer relationship with your audience and customers.

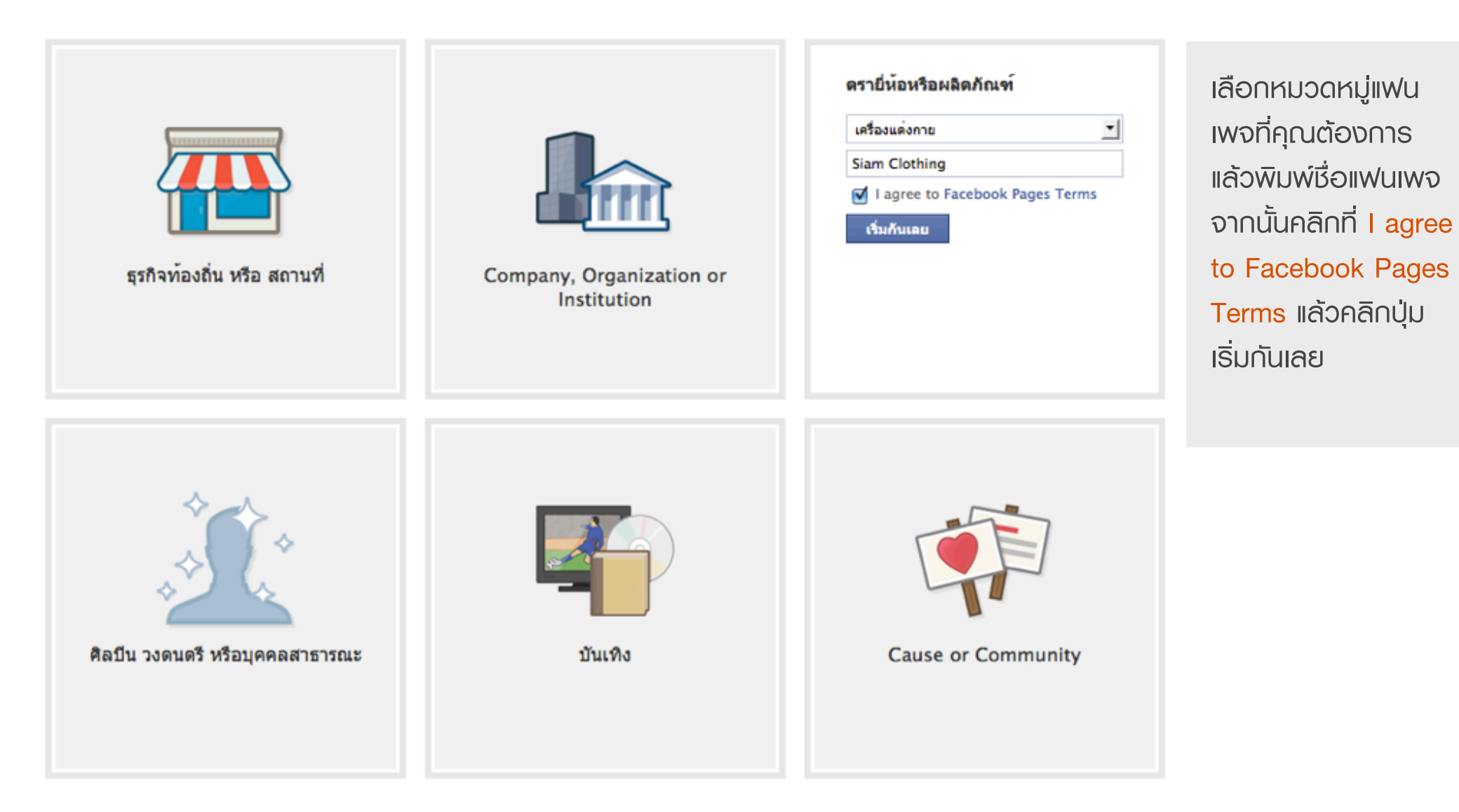

### เปิดร้านค้าบน Facebook ด้วย BuddyBuy

## การสร้างหน้าแฟนเพจ

| $\bigcirc$                                                                   | Siam Clothing 🕨 เริ่มกันเลย 🖆 จกใจ<br>เครื่องแต่งกาย 🖌 🖍 แก้ไขข้อมูล                             | Ø                                                                                                    | แก้ไขหน้า |
|------------------------------------------------------------------------------|--------------------------------------------------------------------------------------------------|----------------------------------------------------------------------------------------------------|-----------|
| 6                                                                            | ยินดีด้อนรับ [?]                                                                                 | <b>ผู้ดูแล (1)</b> [?]                                                                                                    | ดูทั้งหมด |
| Ó                                                                            | 1 เพิ่มรูปภาพ                                                                                    |                                                                                                    |           |
| เริ่มกันเลย<br>กระดานข้อความ<br>ข้อมูล<br>กิจกรรมของเพือน<br>รูปภาพ<br>แก้ไข | <b>อัพโหลดรูปภาพ</b><br>จากคอมพิวเตอร์ของคุณ<br>หรือ<br><b>นำเข้ารูปภาพ</b><br>จากเว็บไซต์ของคุณ | <ul> <li>รู้ชี้ โข้ Facebook ในชื่อ Siam Clothin</li> <li>ตุ้า การแจ้งเดือน ▼</li> <li>ศูจิ โฆษณาหน้าของคุณ</li> <li>ศูขิ ฤข้อมูลเชิงลึกแบบเก่า</li> <li>เชิญชวนเพื่อน</li> </ul> | 19        |
|                                                                              |                                                                                                  | คนที่คุณอาจรู้จัก                                                                                                    | ดูทั้งหมด |
| like this<br>เพิ่มเป็นรายการโปรดในหน้าของฉัน<br>รับการอัพเดทผ่าน RSS<br>แชร์ | 2 เชิญเพื่อนของคุณ<br>เริ่มสร้างหน้าเพจของคุณโดยการแนะนำหน้าเพจนี้ไปให้เพื่อนที่น่าจะชอบ         | รับ GuGae Gae<br>ชาวิตาล์ เพิ่มเป็นเพื่อน                                                                                                    |           |
|                                                                              | ระชายานเพื่อน                                                                                    | Pinky P. Prae<br>🕸 เพิ่มเป็นเพื่อน                                                                                                    |           |
|                                                                              | 3 แจ้งข่าวสาร<br>ให้ลูกค้าในบัจจุบันและสมาชิกกลุ่มได้รู้จักหน้านี้มากขึ้น ())                    | Peerayos Vitayanon<br>🕾 เพิ่มเป็นเพื่อน                                                                                                    |           |
|                                                                              | 4 โพสต์อัพเดทสถานะ                                                                               | Arnon Senaklang<br>包 เพิ่มเป็นเพื่อน                                                                                                    |           |
|                                                                              | แบ่งบันข่าวสารล่าสุด<br>🖓 โพสต์อัพเดท                                                            | Artart Ratima B<br>纪 เพิ่มเป็นเพื่อน                                                                                                    |           |

## เปิดร้านค้าบน Facebook ด้วย BuddyBuy

# การติดตั้ง BuddyBuy

เพื่อให้คุณมีร้านค้าสวยๆ บน Facebook คุณจะต้องทำการติด ตั้ง BuddyBuy ให้เรียบร้อยเสียก่อน

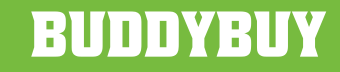

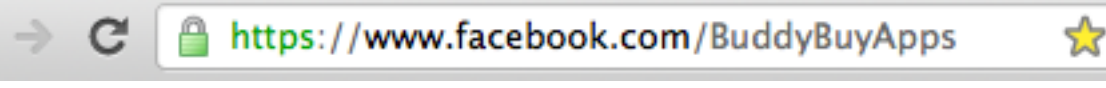

เข้ามาที่หน้าแฟนเพจของ BuddyBuy ที่ <u>https://www.facebook.com/BuddyBuyApps</u>

#### Go to App

ที่มุมด้านขวาบน ให้คลิกที่ Go to App

เปิดร้านค้าบน Facebook ด้วย BuddyBuy

←

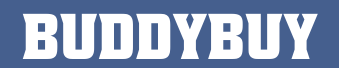

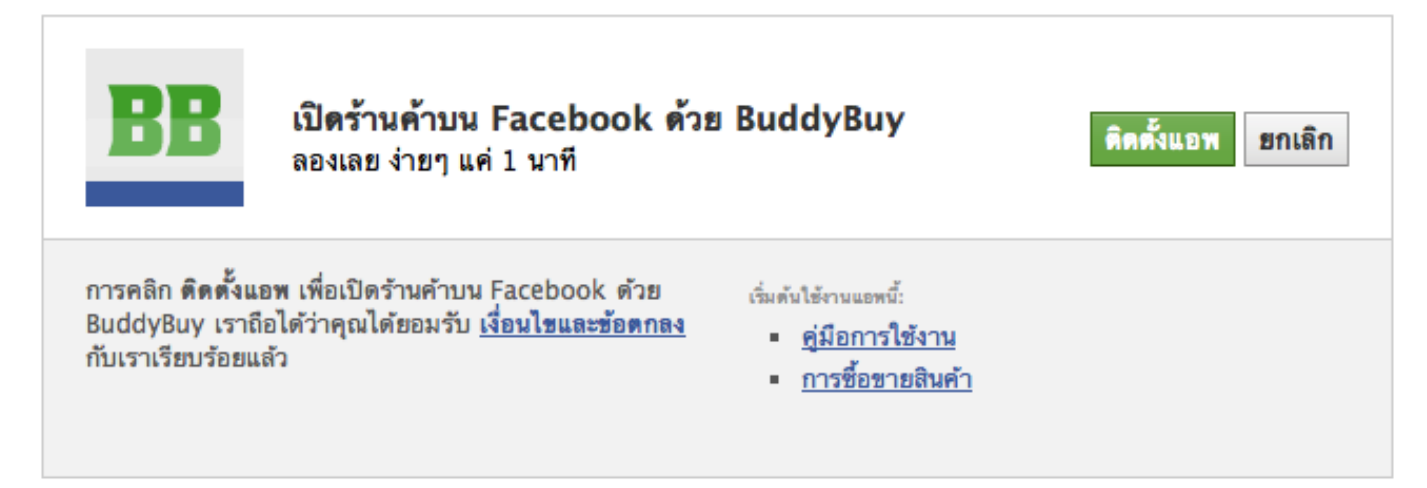

คลิกที่ ติดตั้งแอพ

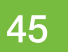

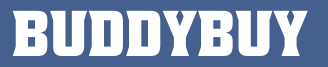

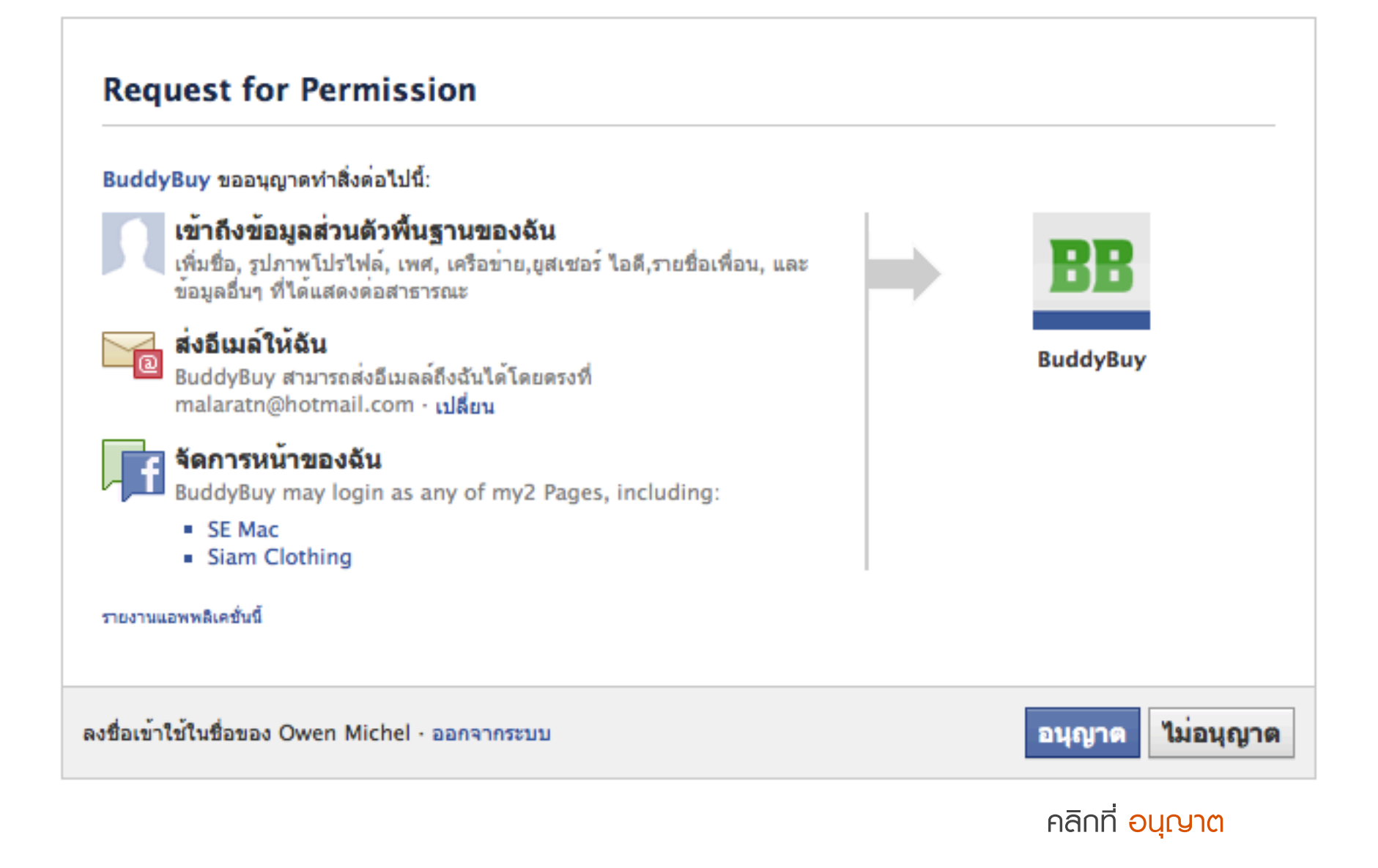

เปิดร้านค้าบน Facebook ด้วย BuddyBuy

## เลือกแฟนเพจที่ต้องการติดตั้ง ต้องการเพิ่ม BuddyBuy แก่ Siam Clothing หรือไม่? Ŧ เพิ่มแอพพลิเคชั่นนี้ลง Siam Clothing 🝷 Adding BuddyBuy will let it pull your page's profile information, photos, friends' info, and other content that it requires to work. It will also add a box to your page and can publish Feed stories about your page. เพิ่ม BuddyBuy หรือออกจากแอพพลิเคชั่น BuddyBuy ไม่ได้สร้า โดย Facebook ด้วยการคลิก 'เพิ่ม' แสดงว่าคุณยอมรับข้อดกลงผู้ใช้งาน Facebook Platform

คลิก เพิ่ม BuddyBuy

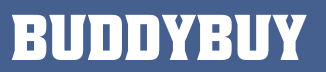

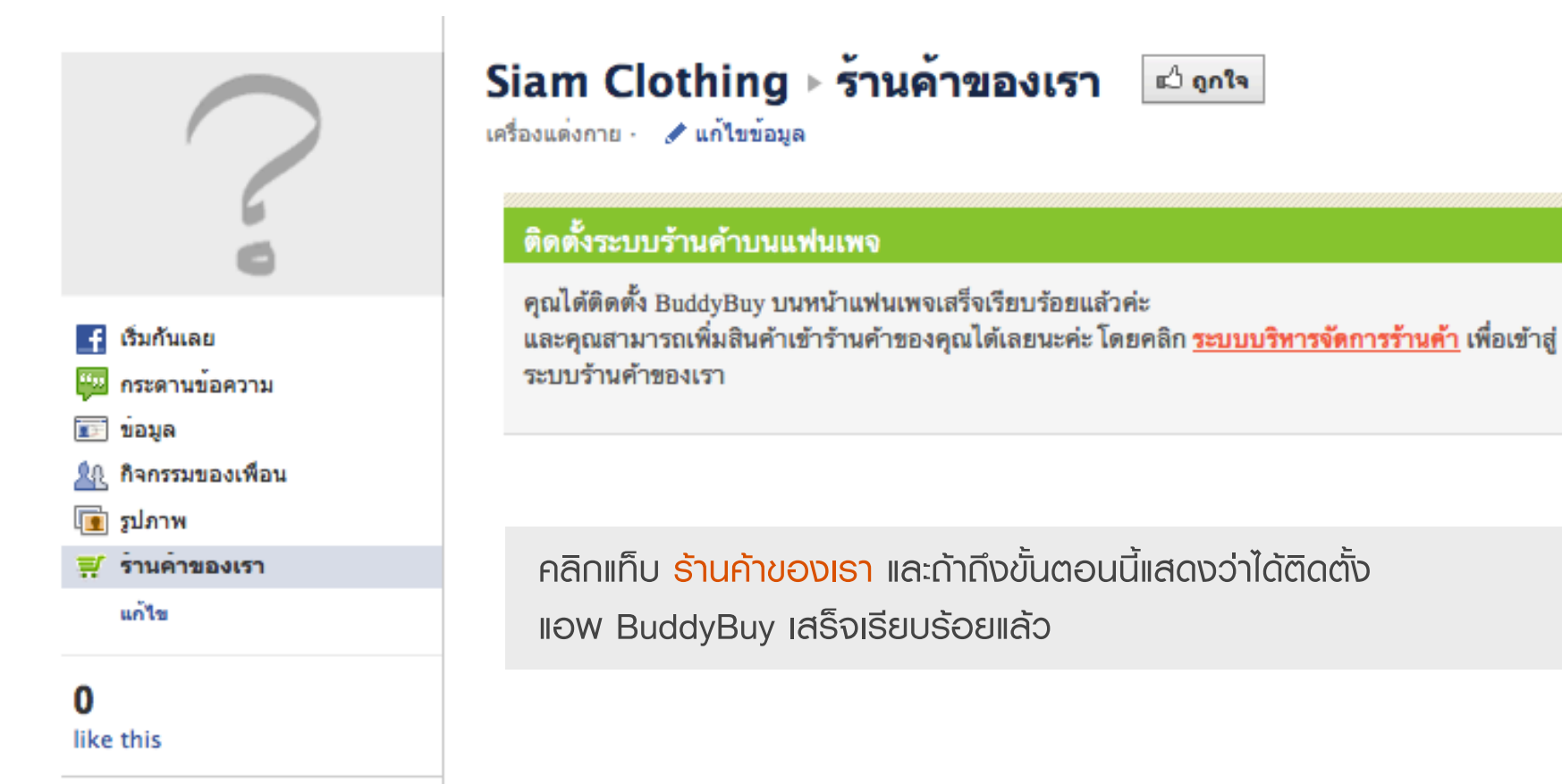

เปิดร้านค้าบน Facebook ด้วย BuddyBuy

เพิ่มเป็นรายการโปรดในหน้าของฉับ

รับการอัพเดทผ่าน RSS

แปร์

- 50 การปรับแต่งข้อมูลร้านค้า
  - ข้อมูลสินค้า

67

82

86

97

RUDDYRUY

- รายการสั่งซื้อ
- - บริการเสริม

การติดตั้ง BuddyBuy บนแฟนเพจอื่น

การปรับแต่งข้อมูลร้านค้า / ข้อมูลร้านค้า

## ปรับแต่งร้านค้า การจัดส่ง แจ้งชำระเงิน นโยบายร้านค้า ปรับแต่งร้านค้า แฟนเพจ รูปแบบร้านค้า ช้อมูลร้านค้า <u>แก้ไขข้อมูล</u>

คลิก ปรับแต่งร้านค้า จากนั้นให้คลิก แก้ไขข้อมูล

เปิดร้านค้าบน Facebook ด้วย BuddyBuy

#### ปรับแต่งร้านค้า

| การจัดส่ง แจ้ง      | ขำระเงิน นโยบายร้านค้า ปรับแต่งร้านค้า แฟนเพจ รูปแบบร้านค้า                                                                                                    |
|---------------------|----------------------------------------------------------------------------------------------------|
| ข้อมูลร้านค้า       | <u>ยกเลิก</u>                                                                                                    |
| ชื่อร้านค้า:        | Fashion Why                                                                                                    |
| คำอธิบายร้านค้า:    | ชายส่งเสื้อแฟชั่น เสื้อยืด เสื้อผ้าเกาหลี เดรส เสื้อกันหนาว เสื้อทำงาน เสื้อเช็ต เสื้อวัยรุ่น  ติดด่อ<br>02-344-5324<br>//                                                                                                    |
| ที่อยู่ร้านค้า:     | 211 เทศบาลนิมิตใต้ 3 ลาดยาว เขตจดูจักร กรุงเทพ 10900                                                                                                    |
| เบอร์ติดต่อร้านค้า: | 02-344-5324                                                                                                    |
| เบอร์มือถือ:        | 0815472798                                                                                                    |
| เว็บไซต์:           | www.fashionwhy.com                                                                                                    |
| อีเมลร้านค้า:       | fashionwhy@yahoo.com                                                                                                    |
| MSN:                | fashionwhy                                                                                                    |
| Skype:              | fashionwhy                                                                                                    |
| ข้อมูลอื่นๆ:        | ชายส่งเสื้อแฟชั่น , เสื้อยึด , เสื้อผ้าเกาหลี , แชค,เดรส เสื้อเช็ต,เสื้อกันหนาว ,เสื้อยึดสีพื้น , มีตั้ง<br>แต่ไชด์เล็กถึงไชด์ใหญ่ สินค้าดีราคาถูก 55–150บ. ชื่อ 10 ชิ้นเป็นต้นไปก็ได้ราคาส่งแล้ว(คละ<br>สินค้าได้ทุกชนิต) ชื่อปลีกก็ได้ เป็นของใหม่มือหนึ่งทุกดัว ส่งสินค้าได้ทุกจังหวัด ทั้งทางไปรษณีย์<br>,บริษัทชนส่ง ,รถไฟ,รถตู้ |
|                     | ส่งข้อมูล                                                                                                    |
| BUDDYBUY            | Back to Top                                                                                                    |

เพิ่มข้อมูลร้านค้าตามต้องการ เสร็จแล้วให้คลิก <mark>ส่งข้อมูล</mark>

**ทธิป:** กธุณากรอก อีเมลร้านค้า เพราะทุกครั้งที่มีรายการ สั่งซื้อระบบจะมีอีเมลเจ้าของร้านส่งถึงลูกค้า

| Fashion Why                                     |                                   |                        |  |  |
|-------------------------------------------------|-----------------------------------|------------------------|--|--|
| ขายส่งเสื้อแฟชั่น เสื้อยึด เสื้อ                | ผ้าเกาหลี เดรส เสื้อกันหนาว เสื้อ | ตะกร้าสินค้า: <u>0</u> |  |  |
| ทำงาน เสื้อเช็ต เสื้อวัยรุ่น ติดต่อ 02-344-5324 |                                   | <b>ราคารวม:</b> 0.00   |  |  |
|                                                 |                                   | สินค้าทั้งหมด: 7       |  |  |
| รายการสินค้าทั้งหมด 🔻                           | ค้นหาสินค้า                       | Q                      |  |  |

### แสดงข้อมูลที่หน้าร้านค้า

| ร้อมูลร้านค้า       |                                                                                                    |
|---------------------|----------------------------------------------------------------------------------------------------|
| ชื่อร้านค้า:        | Fashion Why                                                                                                    |
| คำอธิบายร้านค้า:    | ขายส่งเสื้อแฟชั่น เสื้อยึด เสื้อผ้าเกาหลี เดรส เสื้อกันหนาว เสื้อทำงาน<br>เสื้อเชิ้ด เสื้อวัยรุ่น ติดต่อ 02–344–5324                                                                                                    |
| ที่อยู่ร้านค้า:     | 211 เทศบาลนิมิตใต้ 3 ลาดยาว เขตจตุจักร กรุงเทพ 10900                                                                                                    |
| เบอร์ติดต่อร้านค้า: | 02-344-5324                                                                                                    |
| เบอร์มือถือ:        | 0815472798                                                                                                    |
| ว็บไซต์:            | www.fashionwhy.com                                                                                                    |
| อีเมลร้านค้า:       | fashionwhy@yahoo.com                                                                                                    |
| MSN:                | fashionwhy                                                                                                    |
| Skype:              | fashionwhy                                                                                                    |
| ข้อมูลอื่นๆ:        | ขายส่งเสื้อแฟชั่น , เสื้อยึด , เสื้อผ้าเกาหลี , แชค,เดรส,เสื้อเชิ้ต,เสื้อกัน<br>หนาว ,เสื้อยึดสีพื้น , มีตั้งแต่ไชด์เล็กถึงไชด์ใหญ่ สินค้าดีราคาถูก 55–<br>150บ. ซื้อ 10 ชิ้นเป็นต้นไปก็ได้ราคาส่งแล้ว(คละสินค้าได้ทุกชนิด) ซื้อ<br>ปลีกก็ได้ เป็นของใหม่มือหนึ่งทุกดัว ส่งสินค้าได้ทุกจังหวัด ทั้งทาง<br>ไปรษณีย์ ,บริษัทขนส่ง ,รถไฟ,รถดู้ |

BUDDYBUY

การปรับแต่งข้อมูลร้านค้า / ข้อมูลการจัดส่งสินค้า

## ระบบบริหารจัดการร้านค้า / การปรับแต่งข้อมูลร้านค้า / ข้อมูลการจัดส่งสินค้า

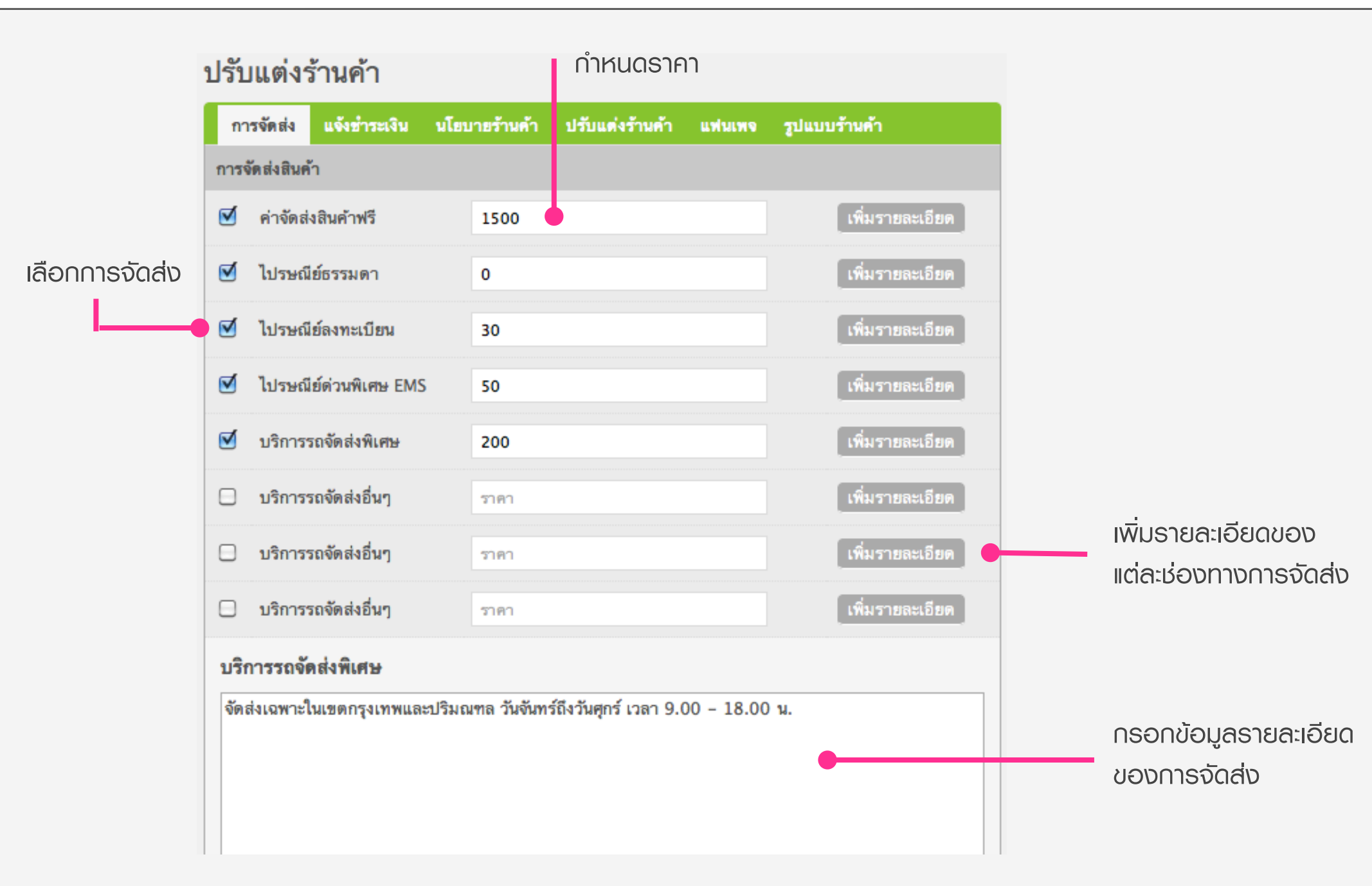

#### เปิดร้านค้าบน Facebook ด้วย BuddyBuy

การปรับแต่งข้อมูลร้านค้า / ช่องทางการชำระเงิน

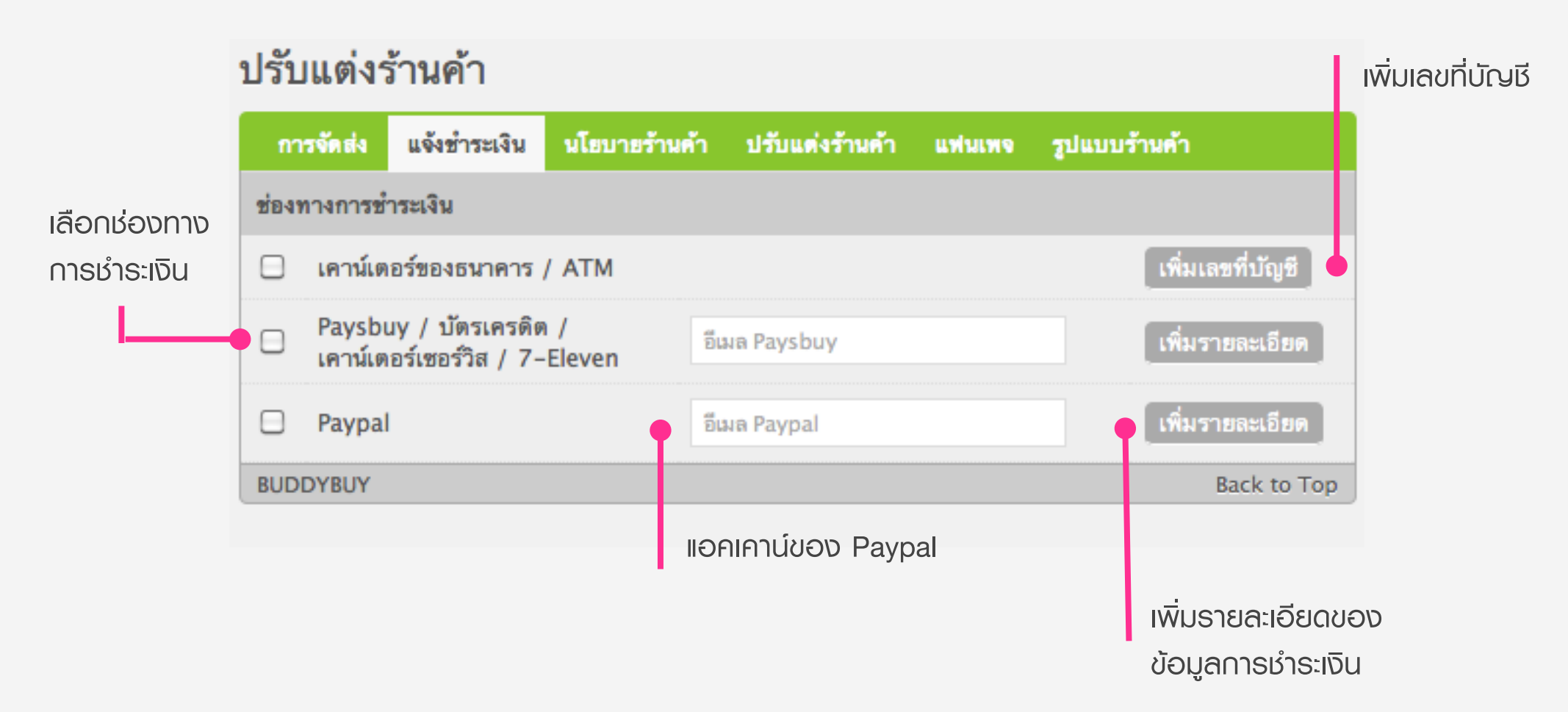

#### เปิดร้านค้าบน Facebook ด้วย BuddyBuy

## ปรับแต่งร้านค้า

| การจัดส่ง         | แจ้งชำระเงิน                        | นโยบายร้านค้  | า ปรับแต่งร้านด้า | แฟนเพจ | รูปแบบร้านค้า    |
|-------------------|-------------------------------------|---------------|-------------------|--------|------------------|
| ช่องทางการชำ      | าระเงิน                             |               |                   |        |                  |
| 🗹 เคาน์เต         | อร์ของธนาคาร ,                      | / ATM         |                   |        | เพิ่มเลขที่บัญชี |
| Paysbu<br>เคาน์เด | ıy / บัตรเครดิต<br>อร์เซอร์วิส / 7- | i /<br>Eleven | อีเมล Paysbuy     |        | เพิ่มรายละเอียด  |
| 🗌 Paypal          |                                     |               | อีเมล Paypal      |        | เพิ่มรายละเอียด  |
|                   |                                     |               | เพิ่มบัญชีใหม่    | •      |                  |
| เลขที่บัญชี       |                                     |               |                   |        | <u>ยกเลิก</u>    |
| ธนาคาร:           |                                     | ธนาคารก       | สิกรไทย           | \$     | •                |
| สาขา:             |                                     | ดิ อเวนิว ร่  | ัชโยธิน           |        |                  |
| ชื่อบัญชี:        |                                     | นายวิทยา      | มาลารัตน์         |        |                  |
| เลขที่บัญชี:      |                                     | 627-2-0       | 1496-3            |        |                  |
|                   |                                     | ส่งข้อมู      | เล                |        |                  |
| BUDDYBUY          |                                     |               |                   |        | Back to Top      |

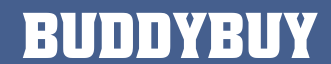

#### 59

#### ปรับแต่งร้านค้า การจัดส่ง แจ้งชำระเงิน นโยบายร้านด้า ปรับแต่งร้านด้า ฐปแบบร้านด้า แฟนเพจ ช่องทางการชำระเงิน เพิ่มเลขที่บัญชี เคาน์เตอร์ของธนาคาร / ATM Paysbuy / บัตรเครดิต / เพิ่มรายละเอียด อีเมล Paysbuy เคาน์เตอร์เซอร์วิส / 7-Eleven เพิ่มรายละเอียด Paypal อีเมล Paypal เพิ่มบัญชีใหม่ ลบข้อมูลบัญชี เลขที่บัญชี แก้ไข ชื่อบัญชี ธนาดาร สาขา นายวิทยา มาลารัตน์ Ο 🧷 ธนาคารกสิกรไทย ดิ อเวนิว รัชโยธิน 627-2-01496-3 นายวิทยา มาลารัตน์ Ξ 🥖 สำนักงานใหญ่ สีลม 101-8-593655 ธนาคารกรุงเทพ แก้ไขข้อมูลบัญชี ข้อมลบัญชี

เปิดร้านค้าบน Facebook ด้วย BuddyBuy

## ระบบบริหารจัดการร้านค้า / การปรับแต่งข้อมูลร้านค้า / ช่องทางการชำระเงิน

## ปรับแต่งร้านค้า

| การจัดส่ง                                                                                                    | แจ้งชำระเงิน                         | นโยบายร้านค่   | ้ำ ปรับแต่งร้านค้า | แห่นเพจ | ຽປແນນຈັ | ้านด้า           |  |
|----------------------------------------------------------------------------------------------------|--------------------------------------|----------------|--------------------|---------|---------|------------------|--|
| ช่องทางการช่                                                                                                    | าระเงิน                              |                |                    |         |         |                  |  |
| 🗹 เคาน์เต                                                                                                    | เอร์ของธนาคาร                        | / ATM          |                    |         |         | เพิ่มเลขที่บัญชี |  |
| Paysb<br>เคาน์เต                                                                                                    | uy / บัตรเครดิด<br>เอร์เซอร์วิส / 7- | n /<br>·Eleven | wittaya@malaratn.« | co.th   | <       | เพิ่มรายละเอียด  |  |
| 🗹 Paypa                                                                                                    | I                                    |                | wittaya@malaratn.  | co.th   | ✓       | เพิ่มรายละเอียด  |  |
| Paysbuy / บัตรเครดิต / เคาน์เตอร์เซอร์วิส / 7-Eleven<br>คุณสามารถข่าระเงินผ่านบัตรเดรดิตได้โดยใช้บริการของ Paysbuy หรือ Paypal และถ้าต้องการข่าระค่าสินค้า<br>ผ่าน เคาน์เตอร์เซอร์วิส หรือ 7-Eleven ให้เลือกบริการของ Paysbuy<br>ส่งข้อมูล |                                      |                |                    |         |         |                  |  |
| BUDDYBUY                                                                                                    |                                      |                |                    |         |         | Back to Top      |  |

เพิ่มความสะดวกให้ ลูกค้าในการชำระเงิน โดยการใช้บริการของ Paysbuy และ Paypal

HUDDYHUY

การปรับแต่งข้อมูลร้านค้า / นโยบายร้านค้า

### ปรับแต่งร้านค้า

| การจัดส่ง                                                 | แจ้งข่าระเงิน                                                 | นโยบายร้านค้า                                 | ปรับแต่งร้านค้า                           | แฟนเพจ                      | รูปแบบร้านด้า                                              |
|-----------------------------------------------------------|---------------------------------------------------------------|-----------------------------------------------|-------------------------------------------|-----------------------------|------------------------------------------------------------|
| รายการ                                                    |                                                               | ข้อมูล                                        |                                           |                             |                                                            |
| นโยบายการชำ                                               | าระเงิน                                                       |                                               |                                           |                             | แก้ไขข้อมูล                                                |
| นโยบายการคื                                               | นเงิน                                                         |                                               |                                           |                             | แก้ไขข้อมูล                                                |
| นโยบายการส่                                               | งสินค้า                                                       |                                               |                                           |                             | แก้ไขข้อมูล                                                |
| นโยบายการคื                                               | นสินค้า                                                       |                                               |                                           |                             | แก้ไขข้อมูล                                                |
| ข้อมูลนโยบ<br>ลูกค้าต้องมีก<br>ท่านอื่นได้จอ<br>ส่งข้อมูล | <b>เายการชำระเงิ</b><br>การขำระเงินภายใ<br>งสินค้าน่ะค่ะ หลัง | น<br>ใน 48 ชั่วโมงหลังจ<br>งจากชำระเงินเรียบร | ากจองสินค้า หากเกิ<br>ร้อยแล้วกรุณาแจ้งกา | นตามระยะเว<br>เรชำระเงินได้ | ลากำหนดจะให้สิทธิ์กับลูกค้า<br>ที่ เมนูแจ้งการขำระเงิน<br> |
| BUDDYBUY                                                  |                                                               |                                               |                                           |                             | Back to Top                                                |

ให้คุณกรอกข้อมูลนโยบาย ร้านค้าที่ต้องการ โดยจะมี นโยบายการชำระเงิน นโยบาย การคืนเงิน นโยบายการส่ง สินค้า นโยบายการคืนสินค้า

BUDDYB

การปรับแต่งข้อมูลร้านค้า / รูปแบบร้านค้า

## ระบบบริหารจัดการร้านค้า / การปรับแต่งข้อมูลร้านค้า / รูปแบบร้านค้า

#### ปรับแต่งร้านค้า

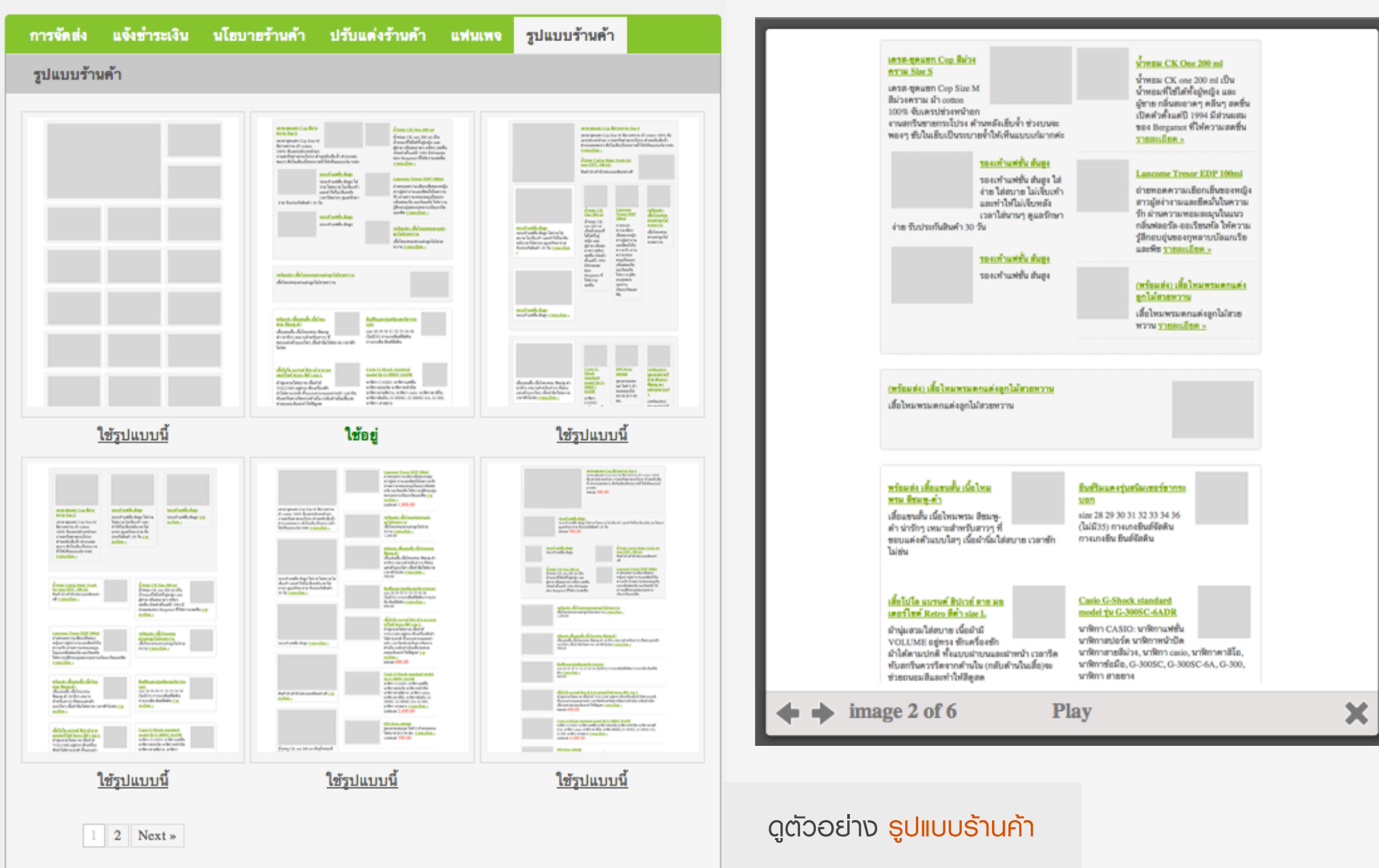

#### เปิดร้านค้าบน Facebook ด้วย BuddyBuy

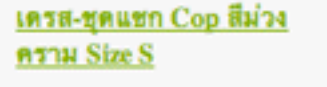

ง่าย รับประกันสินค้า 30 วัน

3

1

รองเท้าแฟชั่น สันสูง

รองเท้าแฟชั่น ส้นสูง ใส่

ง่าย ใส่สบาย ไม่เจี้บเท้า

เวลาใส่นานๆ ดูแลรักษา

และทำให้ไม่เจ็บหลัง

รองเท้าแฟชั่น ส้นสูง

รองเท้าแฟชั่น สันสูง

เดรส-ชุดแชก Cop Size M สีม่วงคราม ผ้า cotton 100% จับเดรปช่วงหน้าอก งานสกรีนชายกระโปรง ด้านหลังเย็บจ้ำ ช่วงบนจะ พองๆ ชับในเย็บเป็นระบายจ้ำให้เห็นแบบเก๋มากค่ะ

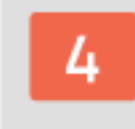

#### <u>น้ำพอม CK One 200 ml</u>

น้ำทอม CK one 200 ml เป็น น้ำทอมที่ใช้ได้ทั้งผู้หญิง และ ผู้ชาย กลิ่นสะอาดๆ คลีนๆ สดชื่น เปิดตัวตั้งแต่ปี 1994 มีส่วนผสม ของ Bergamot ที่ให้ความสดชื่น <u>รายละเอียด »</u>

#### Lancome Tresor EDP 100ml

ถ่ายทอดความเยือกเย็นของหญิง สาวผู้สง่างามและยึดมั่นในความ รัก ผ่านความทอมละมุนในแนว กลิ่นฟลอรัล-ออเรียนทัล ให้ความ รู้สึกอบอุ่นของกุหลาบบัลแกเรีย และพืช <u>รายละเอียด »</u>

6

6

5

#### <u>(พร้อมส่ง) เสื้อไหมพรมตกแต่ง</u> ลูกไม้สวยหวา<u>น</u>

เสื้อไหมพรมตกแต่งลูกไม้สวย หวาน <u>รายละเอียด »</u>

<u>(พร้อมส่ง) เสื้อไทมพรมตกแต่งลูกไม้สวยหวาน</u> เสื้อไทมพรมตกแต่งลูกไม้สวยหวาน

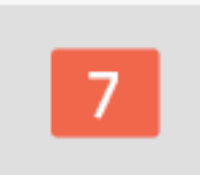

ในแต่ละรูปแบบร้านค้า คุณสามารถเลือกสินค้าที่ จะให้แสดงที่หน้าแรกได้ ตามต้องการ

RUDIYB

#### <u>เสื้อกล้ามยาวฉลุบอลลูน</u> ชมพูโอรส (136)

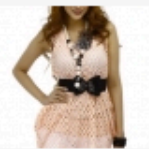

ใหมพรมลายจุด สะดุด ความหนาว ห่มยาวถึงปี

ใหม่ เพิ่มความไฉไลด้วยลูกไม้ถัก และความน่ารัก แบบ Flying Style ปีกสยายรับกางเกงชาสั้น หรือ มาดมั่นด้วยยืนส์ขายาว รองเท้าบู้ท

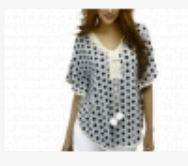

#### <u>เสื้อไหมพรมปีกผีเสื้อ</u> ระบายลูกไม้ลายจุด เทา

ไหมพรมลายจุด สะดุด ความหนาว ห่มยาวถึงปี ใหม่ เพิ่มความไฉไลด้วย

ลูกไม้ถัก และความน่ารักแบบ Flying Style ปีก สยายรับกางเกงขาสั้น หรือมาดมั่นด้วยยืนส์ขายาว รองเท้าบู๊ท

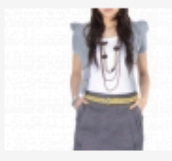

#### <u>กระโปรงทรงสอบจีบ</u> <u>เฉียง เทา-ดำ</u>

ปากกระเป้าจิงโจ้กว้าง 6.5 นิ้ว และลึก 7 นิ้ว ด้าน หลังติดชิปรูดผ่ากลาง

จากเอวถึงใต้สะโพก โดยชิปยาว 10 นี้

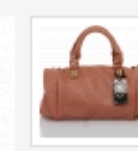

#### <u>กระเป๋าแฟชั่นลายหนังจระเข้ ชม</u> <u>พนัด</u>

หนึ่งใน Accessory ของผู้หญิงก็ คือ กระเป๋า ดีไซน์เริดๆ เจิดจรัส ด้วยสีสัน ลายหนังจระเข้ แมดช์ เท่ๆ กับทุกชุด หรืออยากให้ลุคส์ดู หวาน แมดช์เข้ากันกับเดรสสีชมพู ดูดีดั้งแต่ห้วจรดเท้า <u>รายละเอียด</u>

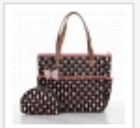

#### <u>กระเป๋าผ้าสะพาย กระเป๋าเหรียญ</u> PRIM กระต่ายพื้นด<u>ำ</u>

กระเป๋าผ้า มาในสไตล์แฮนด์เมค ดีไชน์เรียบง่าย สะพายข้าง ถือ วางสะดวก พกไปจ่ายดลาด หรือ ก็บเก๋มาทำงาน ก็งามลงตัว <u>ราย</u> <u>ละเอียด »</u>

#### <u>กระเป๋าผ้า PRIM ชาวจุดแดง</u> <u>ห้อยโบว์ ไชส์ L</u>

กระเป้าผ้า มาในสไตล์แฮนด์เมค ดีไชน์เรียบง่าย สะพายข้าง ถือ วางสะดวก พกไปจ่ายตลาด หรือ ก็บเก๋มาทำงาน ก็งามลงตัว <u>ราย</u> <u>ละเอียด »</u> สินค้าจะแสดงรูปแบบออกมา ตามที่เราเลือก รูปแบบร้าน ค้า และการจัดเรียงสินค้า

#### <u>นาฬิกาข้อมือ Esprit ES000M02106 สแตนเลสหน้าปัตดำ</u>

นาฬิกาสำหรับสาวมั่นมีสไตล์ ชอบความหรูหราไม่ซ้ำแบบ โดดเด่นด้วยดัวเรือน สีเงิน เพิ่มความหรูหราด้วยคริสตัลเม็ดเล็กๆ รายล้อมตัวเรือนและสาย บ่งบอก ถึงเอกลักษณ์และความมีระดับของผู้สวม

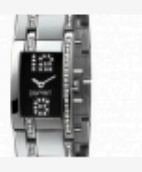

### เปิดร้านค้าบน Facebook ด้วย BuddyBuy

ข้อมูลสินค้า / การจัดการสินค้า

## ระบบบริหารจัดการร้านค้า / ข้อมูลสินค้า / การจัดการสินค้า

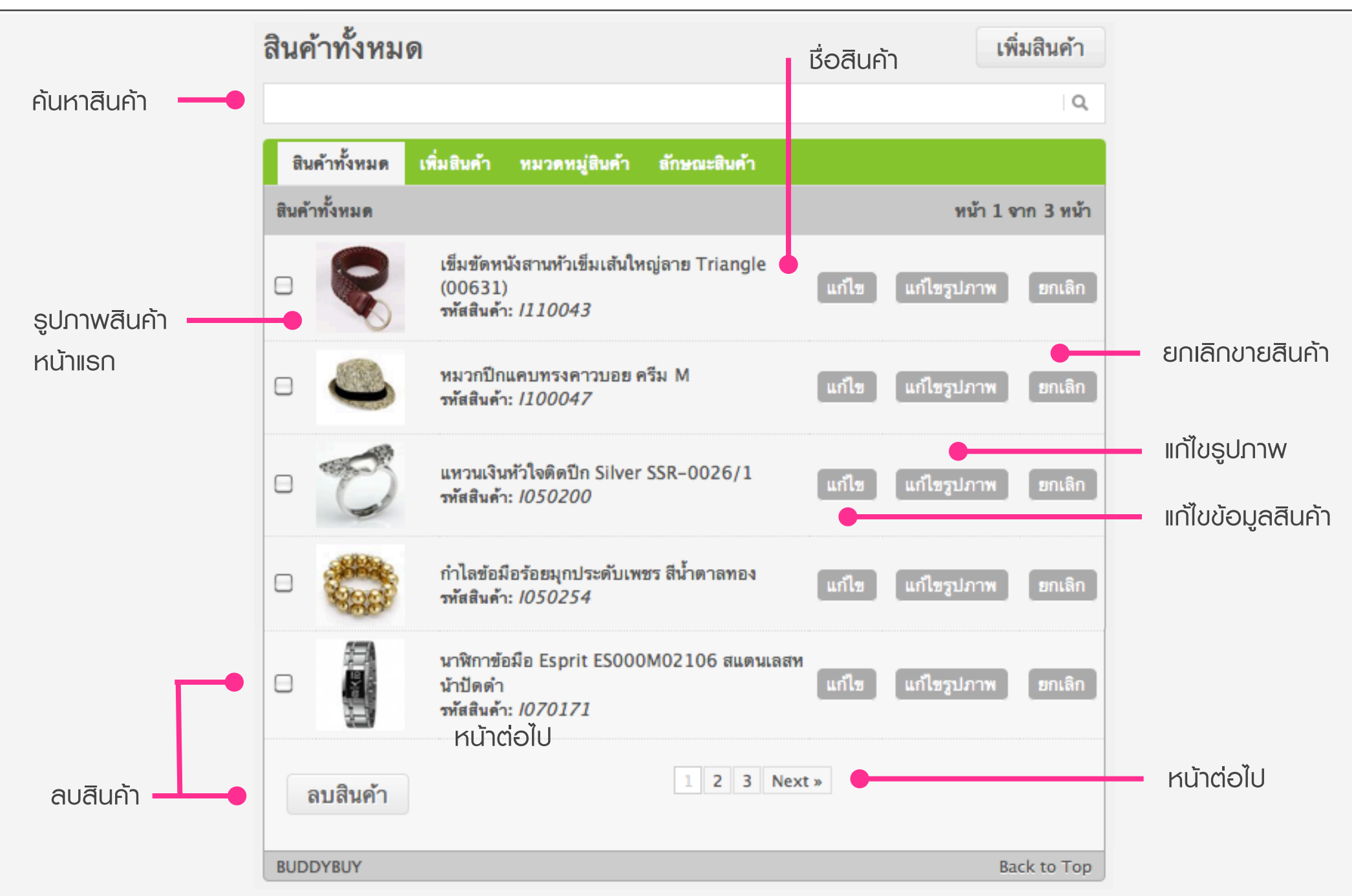

เปิดร้านค้าบน Facebook ด้วย BuddyBuy

#### 68

ข้อมูลสินค้า / หมวดหมู่สินค้า
| สินค้าทั้งหมด เพิ่มสินค้ | ้ำ หมวดหมู่สินค้า   | สักษณะสินค้า              |
|--------------------------|---------------------|---------------------------|
| หมวดหมู่สินค้าทั้งหมด    | เพิ่มหมวดหมู่สินค้า |                           |
| สร้างหมวดหมู่สินค้า:     | หม้าแรก             | \$                        |
|                          | เพิ่มหมวดห          | มู่สินค้า                 |
|                          | สร้างหมวดหมู่สิ่    | นค้าได้มากสุด 3 ลำดับชั้น |
| BUDDYBUY                 |                     | Back to Top               |

| สินค้ | าทั้งหมด เพิ่มสินค้า | หมวดหมู่สินค้า      | สักษณะสินค้า |
|-------|----------------------|---------------------|--------------|
| หมว   | ดหมู่สินค้าทั้งหมด   | เพิ่มหมวดหมู่สินค้า |              |
| ×     | - เสื้อผ้าแฟชั่น     |                     |              |
| ×     | เสื้อผ้าแฟชั่นผู้ชา  | 18                  |              |
| ×     | เสื้อผ้า             |                     |              |
| ×     | กางเกง               |                     |              |
| ×     | รองเท้า              |                     |              |
| ×     | เสื้อผ้าแฟชั่นผู้ทร  | ប៊ូរ                |              |
| ×     | เสื้อผ้า             |                     |              |
| ×     | กระโปรง              |                     |              |
| ×     | รองเท้า              |                     |              |
| BUDDY | (BUY                 |                     |              |

การ เพิ่มหมวดหมู่สินค้า คุณสามารถเพิ่มได้ 3 ลำดับชั้น เช่น แบ่งหมวดหมู่เป็นเสื้อพ้า และในหมวด หมู่นี้ก็มี เสื้อพ้าพู้หญิง เสื้อพ้าพู้ชาย และในหมวดหมู่ เสื้อพ้าพู้ญิงอาจจะแบ่งตามอายุ เป็นต้น

#### เปิดร้านค้าบน Facebook ด้วย BuddyBuy

ข้อมูลสินค้า / ลักษณะของสินค้า

| สินค้าทั้งหมด เพิ่มสิเ | เด้า หมวดหมู่สินด้า | ลักษณะสินค้า |             |
|------------------------|---------------------|--------------|-------------|
| ลักษณะสินค้าทั้งหมด    | เพิ่มลักษณะสินค้า   |              |             |
| ลักษณะสินค้า:          |                     | คุณสักร      | ษณะสินค้า:  |
| สี                     |                     | น้ำเงิง      | u           |
|                        |                     | ชมพู         |             |
|                        |                     | ขาว          |             |
|                        |                     | ดำ           | •           |
|                        |                     | Submit       |             |
| BUDDYBUY               |                     |              | Back to Top |

สินค้าบางประเภทนั้น อาจจะต้องมีลักษณะสินค้าเข้ามา เกี่ยวข้อง เช่น สี ขนาด ความยาว ความสูง เป็นต้น

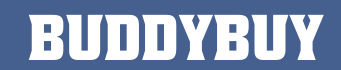

| สินค้าทั้งหมด เพิ่มสิบ | นด้า หมวดหมู่สินด้า | ลักษณะสินค้า |             |
|------------------------|---------------------|--------------|-------------|
| ลักษณะสินค้าทั้งหมด    | เพิ่มสักษณะสินค้า   |              |             |
| ลักษณะสินค้า:          |                     |              |             |
|                        |                     | 0            | น้ำเงิน     |
| 🕒 👁 🤌 ສ<br>🗅 👁 🧳 ໂຫນ໌  | S S                 | 0            | ชมพู        |
| 0.0                    |                     | •            | ขาว         |
|                        |                     | •            | ดำ          |
| BUDDYBUY               |                     |              | Back to Top |

คลิกดู <mark>ลักษณะสินค้า</mark> โดยลักษณะสินค้าย่อยจะแสดงที่ ด้านขวามือ ซึ่งสามารถแก้ไขหรือลบออกได้

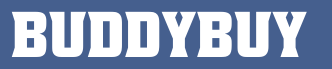

ข้อมูลสินค้า / การเพิ่มสินค้า

| สินค้าทั้งหมด                   | เพิ่มสินค้า   | หมวดหมู่สินค้า สักษณะสินค้า                                                                                                    |
|---------------------------------|---------------|----------------------------------------------------------------------------------------------------|
| <b>สินค้า</b> รูปภาพ            | เ ส่วนลด      | ลักษณะสินค้า                                                                                                    |
| สถานะ:                          |               | 💿 เปิด 🔘 ปิด                                                                                                    |
| หมวดหมู่สินค้า:                 |               | <ul> <li>พน้าแรก (สินค้าหน้าแรก)</li> <li>- เสื้อผ้าแพชั่นผู้ชาย</li> <li> เสื้อผ้าแพชั่นผู้ชาย</li> <li> เสื้อผ้า</li> <li> กางเกง</li> <li> รองเท้า</li> <li> เสื้อผ้าแพชั่นผู้หญิง</li> <li> เสื้อผ้า</li> <li> กระโปรง</li> <li> รองเท้า</li> </ul> |
| ชื่อสินค้า:                     |               | •                                                                                                    |
| รหัสสินค้า:                     |               |                                                                                                    |
| ราคาชาย:                        |               | •                                                                                                    |
| ราคาลดแล้ว <mark>(ลดรา</mark> ค | n):           |                                                                                                    |
| จำนวน:                          |               | •                                                                                                    |
| น้ำหนัก:                        |               | กิโลกรัม.                                                                                                    |
| คำอธิบายสินค้า (สั้น            | וּ <b>ק):</b> |                                                                                                    |
| คำอธิบายสินค้า:                 |               |                                                                                                    |
|                                 |               | เพิ่มสินค้า                                                                                                    |
| BUDDYBUY                        |               | Back to Top                                                                                                    |

กรอกข้อมูลสินค้าที่ต้องการ
เลือกหมวดหมู่สินค้า
ชื่อสินค้า
รหัสสินค้า
ราคาขาย
ราคาสดแล้ว (ด้าสินค้ามีการลดราคา)
จำนวนสินค้า
น้ำหนัก
คำอธิบายสินค้า (สั้นๆ)
คำอธิบายสินค้า

#### 75

#### เปิดร้านค้าบน Facebook ด้วย BuddyBuy

|                   | สินค้าทั้งหม | ด เพิ่มสินค้า | หมวดหมู่สินค้า | ลักษณะสินค้า |
|-------------------|--------------|---------------|----------------|--------------|
|                   | สินค้า รู    | ปภาพ ส่วนล    | ด ลักษณะสินค้า |              |
|                   | เลือกรูปภาท  | พสินค้าของคุณ | :              |              |
| เลือกรูปภาพสินค้า | SELECT       | FILES         |                |              |
|                   |              |               |                |              |

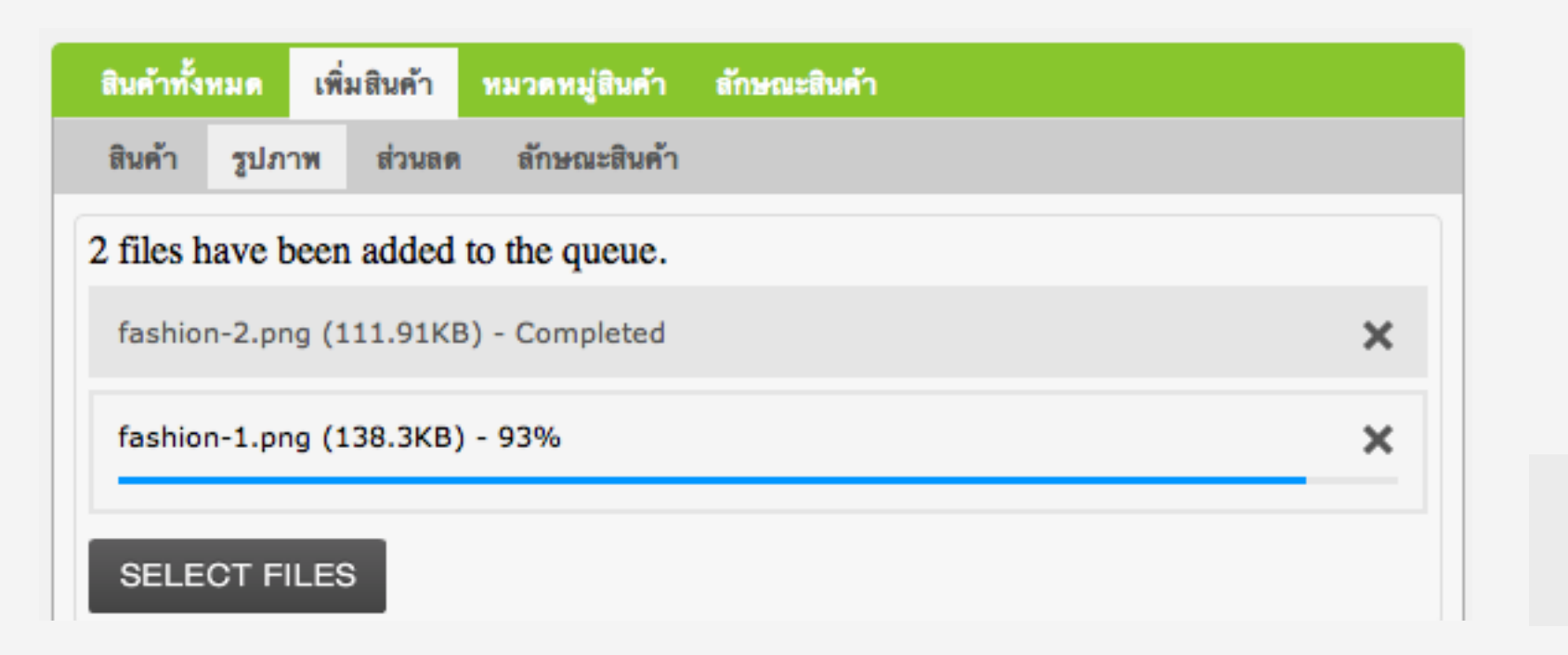

กำลังอัพโหลด รูปภาพสินค้า

BUDDYBUY

## ระบบบริหารจัดการร้านค้า / ข้อมูลสินค้า / การเพิ่มสินค้า

| สินค้าทั้งหมด  | เพิ่มสินค้า   | หมวดหมู่สินค้า | สักษณะสินค้า   |
|----------------|---------------|----------------|----------------|
| สินด้า รูปภา   | พ ส่วนลด      | ลักษณะสินค้า   |                |
| 2 files upload | led, 0 errors |                | ดูรูปภาพสินค้า |
| fashion-2.png  | g (111.91KB   | ) - Completed  | ×              |
| fashion-1.png  | g (138.3KB)   | - Completed    | ×              |
| SELECT FIL     | LES           |                |                |

เมื่ออัพโหลดเสร็จแล้ว ให้คลิก <mark>ดูรูปภาพสินค้า</mark>

| สินค้าทั้งหมด | เพิ่มสินค้า | หมวดหมู่สินค้า | สักษณะสินค้า                            |
|---------------|-------------|----------------|-----------------------------------------|
| สินค้า รูปภ   | าพ ส่วนลด   | ด สักษณะสินค้า |                                         |
|               |             |                | เปลี่ยนรูปภาพโชว์ <mark>แก้ไข ลบ</mark> |
|               |             |                | <mark>รูปภาพโชว์ แก้ไข ลบ</mark>        |

เลือกรูปภาพสินค้า สำหรับแสดงหน้าแรก และแก้ไขรูปภาพ หรือ ลบรูปภาพ

BUDDYBUY

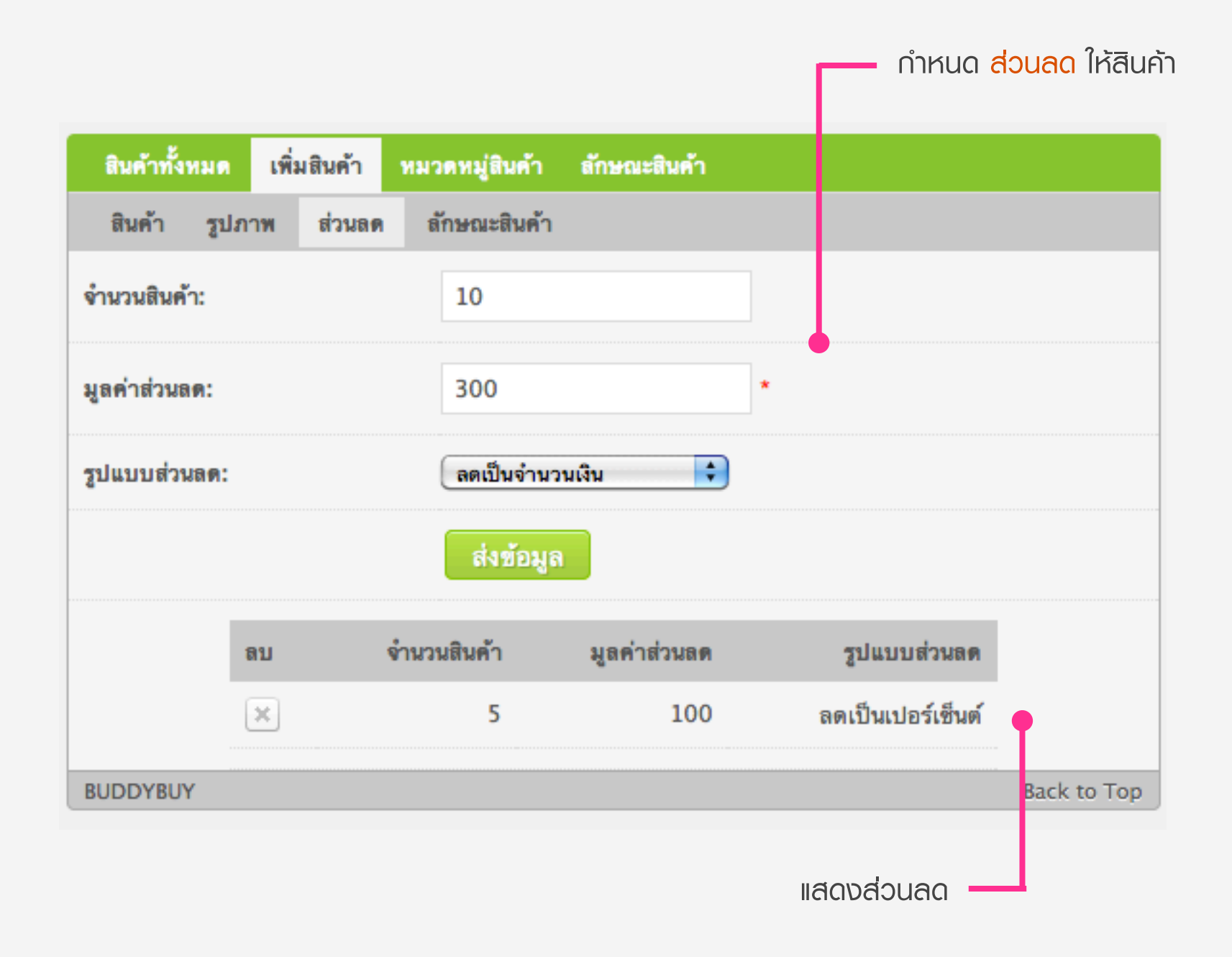

เปิดร้านค้าบน Facebook ด้วย BuddyBuy

### ระบบบริหารจัดการร้านค้า / ข้อมูลสินค้า / การเพิ่มสินค้า

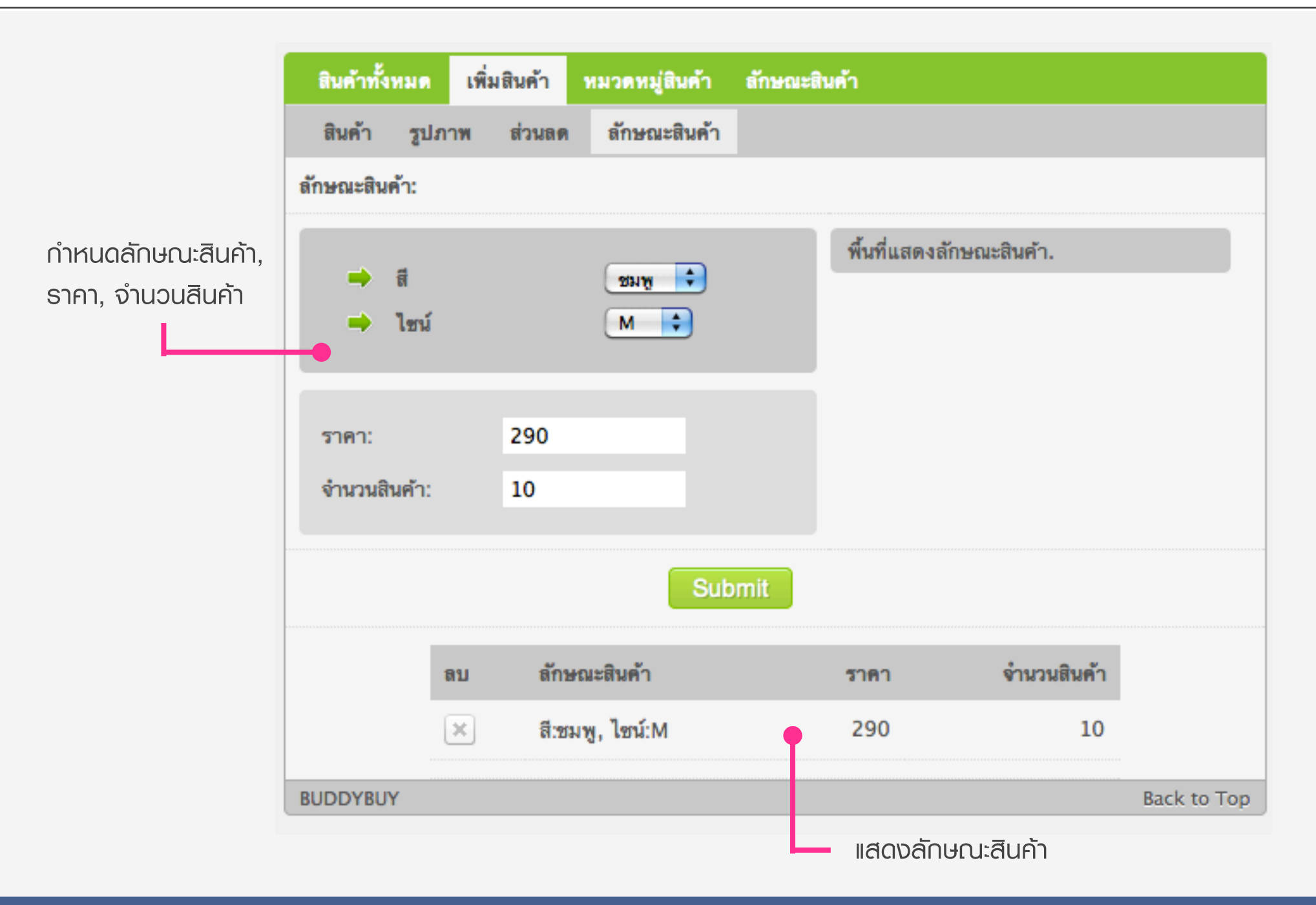

เปิดร้านค้าบน Facebook ด้วย BuddyBuy

ข้อมูลสินค้า / การปรับแต่งสินค้าหน้าแรก

| สินค้าทั้งหมด เพิ่มสินค้า | หมวดหมู่สินค้า ลักษณะสินค้า                         |                          |
|---------------------------|-----------------------------------------------------|--------------------------|
| รูปแบบร้านค้า: Play       |                                                     | <u>ดูตัวอย่างร้านค้า</u> |
| ตำแหน่ง 1:                | เสื้อกล้ามขาวจลุบอลลูน ชมพูโอรส (136)               |                          |
| ตำแหน่ง 2:                | เสื้อไหมพรมปึกผีเสื้อระบายลูกไม้ลายจุด เทา 🗘        |                          |
| ตำแหน่ง 3:                | กระโปรงทรงสอบจีบเฉียง เทา-ดำ                        |                          |
| ตำแหน่ง 4:                | กระเป๋าแฟชั่นลายหนังจระเข้ ชมพูนู้ด 🗘               |                          |
| ตำแหน่ง 5:                | กระเป๋าผ้าสะพาย กระเป๋าเหรียญ PRIM กระต่ายพื้นดำ 🗦  |                          |
| ตำแหน่ง 6:                | กระเป๋าผ้า PRIM ชาวจุดแดงห้อยโบว์ ไซส์ L 🗘          |                          |
| ตำแหน่ง 7:                | นาฬิกาข้อมือ Esprit ES000M02106 สแตนเลสหน้าปัตต่ำ ≑ |                          |
| ตำแหน่ง 8:                | รองเท้าไม้ส้นเตารีดสวมติดดอก ชมพู Gustita 8110-37 🛟 |                          |
| ตำแหน่ง 9:                | รองเท้าไม้ส้นเตารีดแบบสวมหนังครีม Gustita 8096-37 🛟 |                          |
| ตำแหน่ง 10:               | รองเท้าคัทชูรัดข้อส้นสูงฟ้า Gustita 917-56-37 🗘     |                          |
| ตำแหน่ง 11:               | รองเท้าส้นเตารีดสายหนังสาน ชาว Gustita 9411-38 🛟    |                          |
| ตำแหน่ง 12:               | แว่นตากันแดด Polarized Silver 🗘                     |                          |
| ตำแหน่ง 13:               | กำไลข้อมือร้อยมุกประดับเพชร สีน้ำตาลทอง 🗘           |                          |
| ตำแหน่ง 14:               | แหวนเงินหัวใจติดปีก Silver SSR-0026/1 🗘             |                          |
| ดำแหน่ง 15:               | หมวกปีกแคบทรงคาวบอย ครีม M 🗘                        |                          |

+

#### เปิดร้านค้าบน Facebook ด้วย BuddyBuy

เข็มขัดหนังสานหัวเข็มเส้นใหญ่ลาย Triangle (00631)

ตำแหน่ง 16:

#### <u>BUDDYBUY</u>

รายการสั่งซื้อ / รายการสั่งซื้อลูกค้า

## ระบบบริหารจัดการร้านค้า / รายการสั่งซื้อ / รายการสั่งซื้อลูกค้า

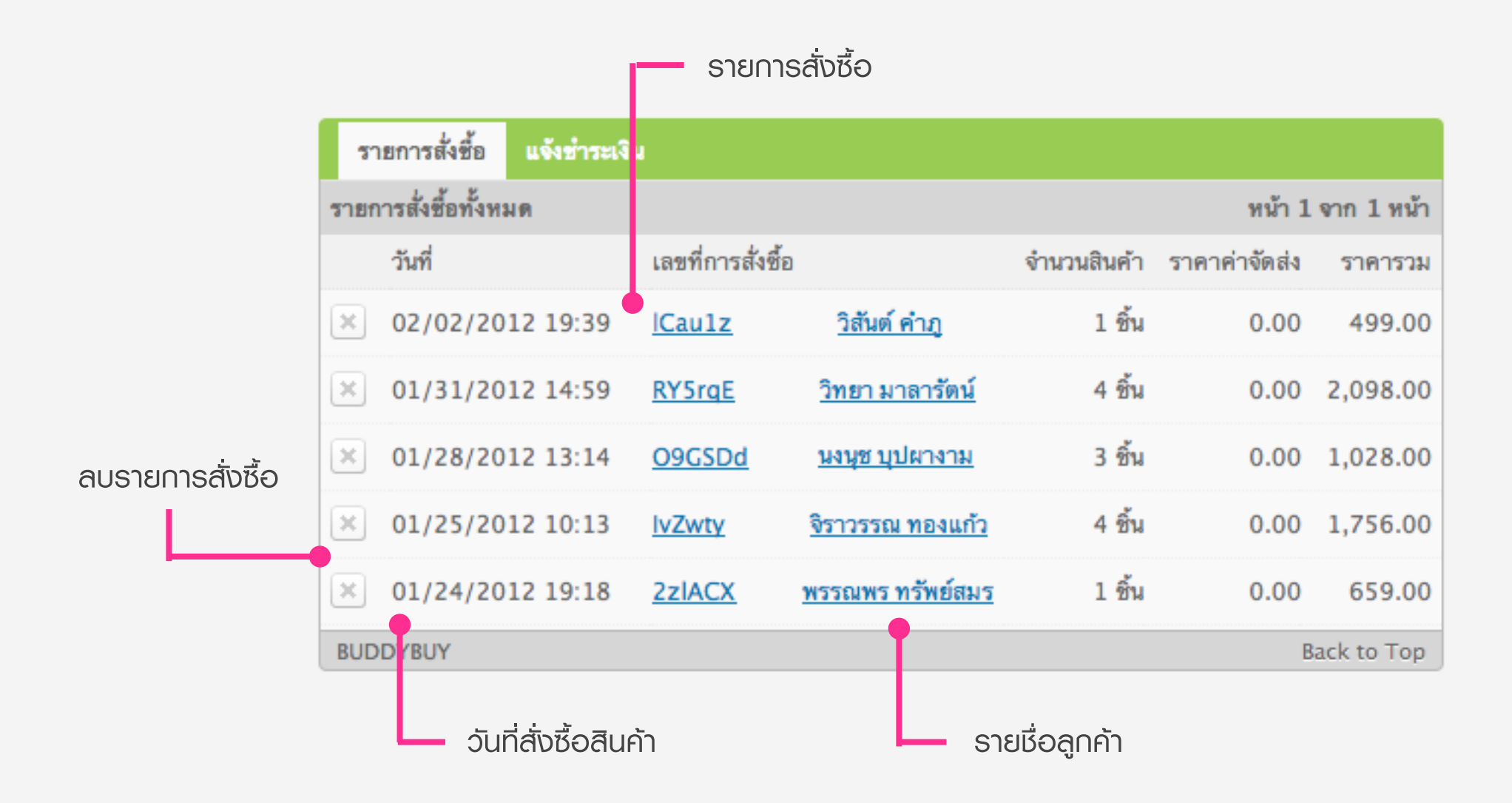

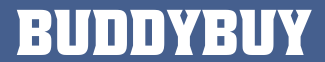

## ระบบบริหารจัดการร้านค้า / รายการสั่งซื้อ / รายการสั่งซื้อลูกค้า

| รายการส่                                                            | สั่งซื้อ แจ้งขำระเงิน                                                                                                    |        |             |          |
|---------------------------------------------------------------------|----------------------------------------------------------------------------------------------------|--------|-------------|----------|
| เลขที่การสั่ง                                                       | งซื้อ : RY5rqE                                                                                                    |        |             |          |
|                                                                     | ชื่อสินค้า                                                                                                    | ราคา   | จำนวนสินค้า | ราคารวม  |
|                                                                     | กระเป้าแฟชั่นลายหนังจระเข้ ชมพูมู้ด                                                                                          | 650.00 | 2           | 1,300.00 |
|                                                                     | กำไลข้อมือร้อยมุกประดับเพชร สีน้ำตาลทอง                                                                                      | 199.00 | 1           | 199.00   |
| A.                                                                  | รองเท้าสันเตารีดสายหนังสาน ชาว Gustita 9411–38                                                                               | 599.00 | 1           | 599.00   |
| ราคารวม:                                                            |                                                                                                    |        |             | 2,098.00 |
| ส่วนลด:                                                             |                                                                                                    |        |             | -0.00    |
| ดูปองส่วนล                                                          | IA:                                                                                                    |        |             | -0.00    |
| การจัดส่งสิ่                                                        | นค้า: ไ <i>ปรษณีย์ลงทะเบียน</i>                                                                                              |        |             | 0.00     |
| แจ้งข่าระเงิง                                                       | น: เคาน์เตอร์ของธนาคาร / ATM                                                                                                 |        |             |          |
| ราคารวมทั้                                                          | งทมด                                                                                                    |        |             | 2,098.00 |
| ที่อยู่จัดส่งสิ<br>ชื่อ-นามสกุ<br>ที่อยู่: 211 เ<br>ข้อมลลกค้า      | โนค้า:<br>[ล: วิทยา มาลารัตน์<br>เทศบาลนิมิตใต้ 3 แขวงลาดยาว เขตจตุจักร กรุงเทพ 10900<br>1:                                  | 1      |             |          |
| ชื่อ-นามสกุ<br>อีเมล: witt<br>ที่อยู่: 211                          | <br>[ส: วิทยา มาลารัตน์<br>aya@malaratn.co.th<br>เทศบาลนิมิตใต้ 3 แขวงลาดยาว เขตจดุจักร กรุงเทพ 10900                        |        |             |          |
| สถานะการส่<br>1. ยอ<br>2. เด<br>3. จัด<br>4. คืน<br>5. คึง<br>6. ยก | สั่งซื้อสินค้า:<br>อมรับการชำระเงิน<br>เรียมการจัดส่งสินค้า<br>กส่งสินค้าเรียบร้อยแล้ว<br>นเงิน<br>นเงิน<br>กเลิกการสั่งซื้อ |        |             |          |

เปิดร้านค้าบน Facebook ด้วย BuddyBuy

## ระบบบริหารจัดการร้านค้า / รายการสั่งซื้อ / รายการสั่งซื้อลูกค้า

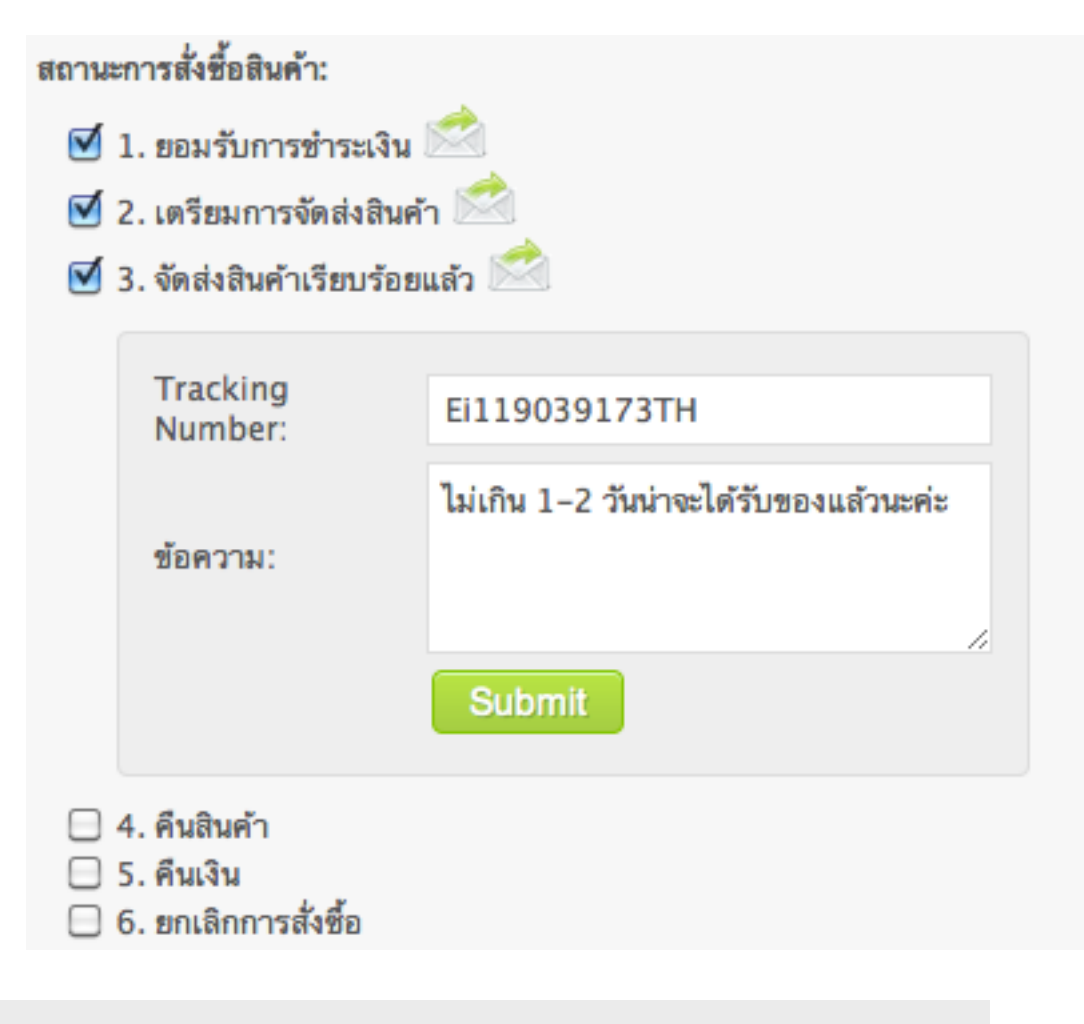

เมื่อคลิกเลือก <mark>สถานะการสั่งซื้อ</mark> ทุก ครั้ง ระบบจะมีอีเมลส่งให้กับลูกค้าด้วย ในการสั่งซื้อสินค้าทุกครั้ง เจ้าของร้านค้าสามารถ รายงาน <mark>สถานะการสั่งซื้อ</mark> ให้ลูกค้าได้ทราบตลอดเวลา โดยอยู่ในส่วนของ <mark>สถานะการสั่งซื้อสินค้า</mark>

สถานะการสั่งซื้อสินค้า มีดังนี้ ยอมรับการชำระเงิน เตรียมการจัดส่งสินค้า จัดส่งสินค้าเรียบร้อยแล้ว เมื่อได้มีการจัดส่งสินค้า ถ้าหากลูกค้ากำหนดการส่งแบบ EMS เราสามารถกรอกเลขที่การจัดส่งสินค้าเพื่อให้ระบบส่งอีเมลให้ ลูกค้าได้ทราบ

คืนสินค้า คืนเงิน ยกเลิกการสั่งซื้อ

บริการเสริม / คูปองส่วนลด

| กรบเรเขรท                                        |                                      |             |                                  |
|--------------------------------------------------|--------------------------------------|-------------|----------------------------------|
| ดิดตั้งแข้งการขำระเงิน ดูปองส่วนลด สถิติร้านค้า  | SMS Alert Google Analytic            | 5           |                                  |
| ดูปองทั้งหมด สร้างดูปอง                          |                                      |             |                                  |
| ชื่อดูปอง: รห่                                   | หัสดูปอง:                            |             | รทสศูบอง จะเบนสวนท               |
| คูปองส่วนลดรองเท้า S                             | Shoes99                              | •           | – จะให้ลูกค้านำมากรอกใน          |
| เลือกรูปแบบคูปอง: มูลค่าคูปอง: กำ                | าหนดยอดสั่งซื้อขั้นต่ำ: จำนวนคูปองที | ใช้:        | หม้าตะกร้าสินค้า                 |
| จำนวนเงิน 🗘 100                                  | 1000 20                              |             |                                  |
| เลือกคูปองกับสินค้า: 🚺 📫 🖨                       |                                      |             |                                  |
| 🗌 นาฬิกาข้อมือ Esprit ES000M02106 สแตนเลสหน้า    | ำปัดดำ                               | 6           |                                  |
| 🗹 รองเท้าไม้สันเตารีดสวมติดดอก ชมพู Gustita 8110 | 0-37                                 |             | การสร้างคูปองคุณสามารถ           |
| 🗹 รองเท้าไม้สันเตารีดแบบสวมหนังครีม Gustita 809  | 6-37                                 |             | กำหนดให้ให้กับสินค้าทั้งหมดห     |
| 🗌 รองเท้าคัทซูรัดข้อสันสูงฟ้า Gustita 917-56-37  |                                      |             |                                  |
| 🗹 รองเท้าส้นเดารีดสายหนังสาน ขาว Gustita 9411-3  | 38                                   |             | - เลอเ แนพ เวลนคาแน ทรองะเนง     |
| 🗌 แว่นตากันแดด Polarized Silver                  |                                      |             | แคหมวดหมูโดหมวดหมูหนงกไ          |
| 🗌 กำไลข้อมือร้อยมุกประดับเพชร สีน้ำตาลทอง        |                                      |             | เช่นกัน                          |
| 🗌 แหวนเงินหัวใจติดปีก Silver SSR-0026/1          |                                      |             |                                  |
| 🗌 หมวกปีกแคบทรงคาวบอย ครีม M                     |                                      | ×           |                                  |
| วันเริ่มต้น: เวลาเริ่มต้น วัน                    | นสิ้นสุด: เวลาสิ้นสด                 |             | ด้ามีช่วงเวลาคุณควรทำหนดช        |
| 02/05/2012 08:00 🗘                               | 02/29/2012                           | •           | 🗕 ไปด้วย โดยมีวันเธิ่มต้นใช้คูปอ |
|                                                  |                                      |             | "<br>และวันสิ้มสุดให้คุปอง       |
| ์ ส่งข้อมู                                       | มูล                                  |             |                                  |
|                                                  |                                      |             |                                  |
| BUDDYBUY                                         |                                      | Back to Top |                                  |

#### เปิดร้านค้าบน Facebook ด้วย BuddyBuy

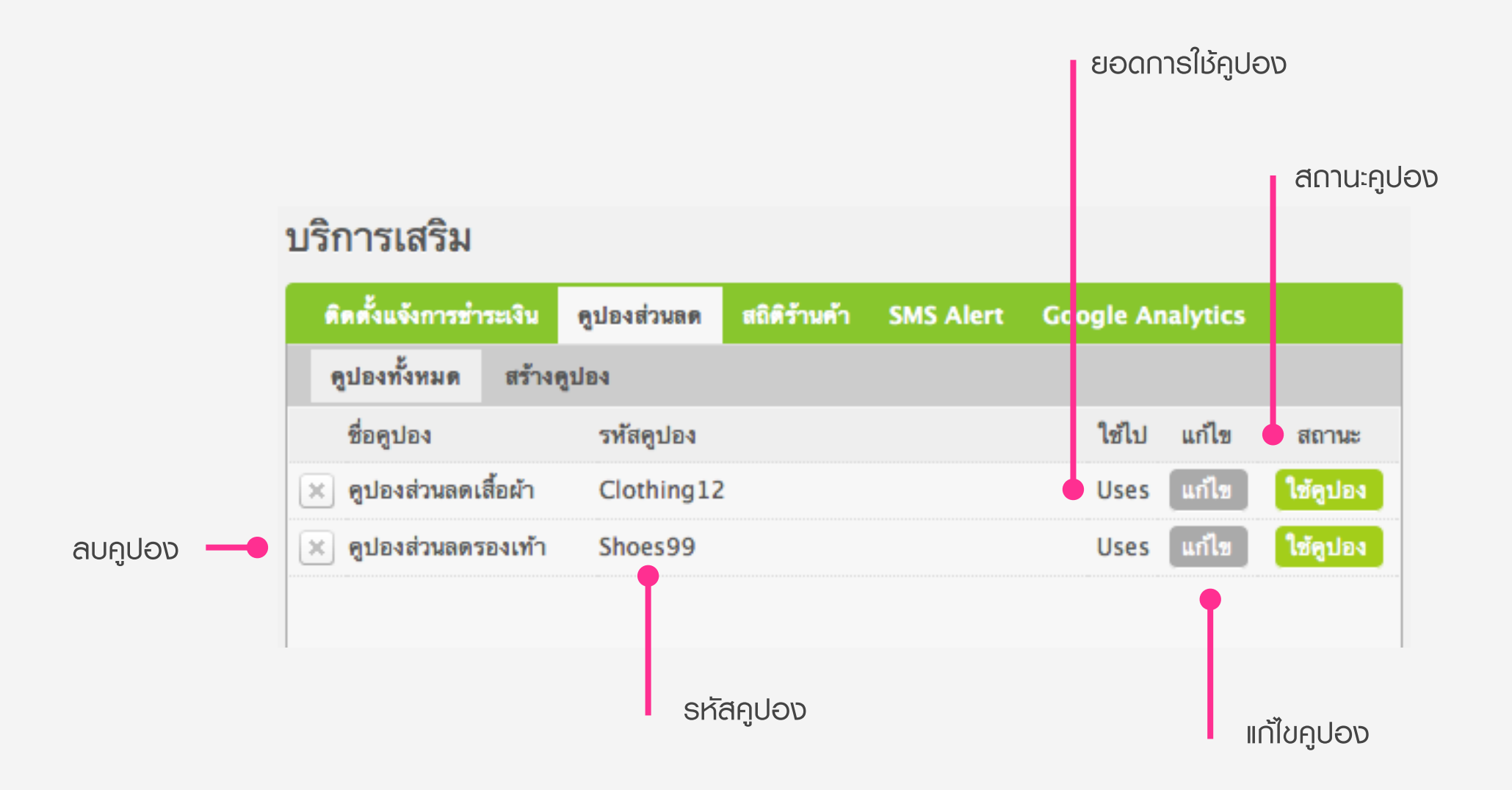

เปิดร้านค้าบน Facebook ด้วย BuddyBuy

บริการเสริม / สถิติร้านค้า

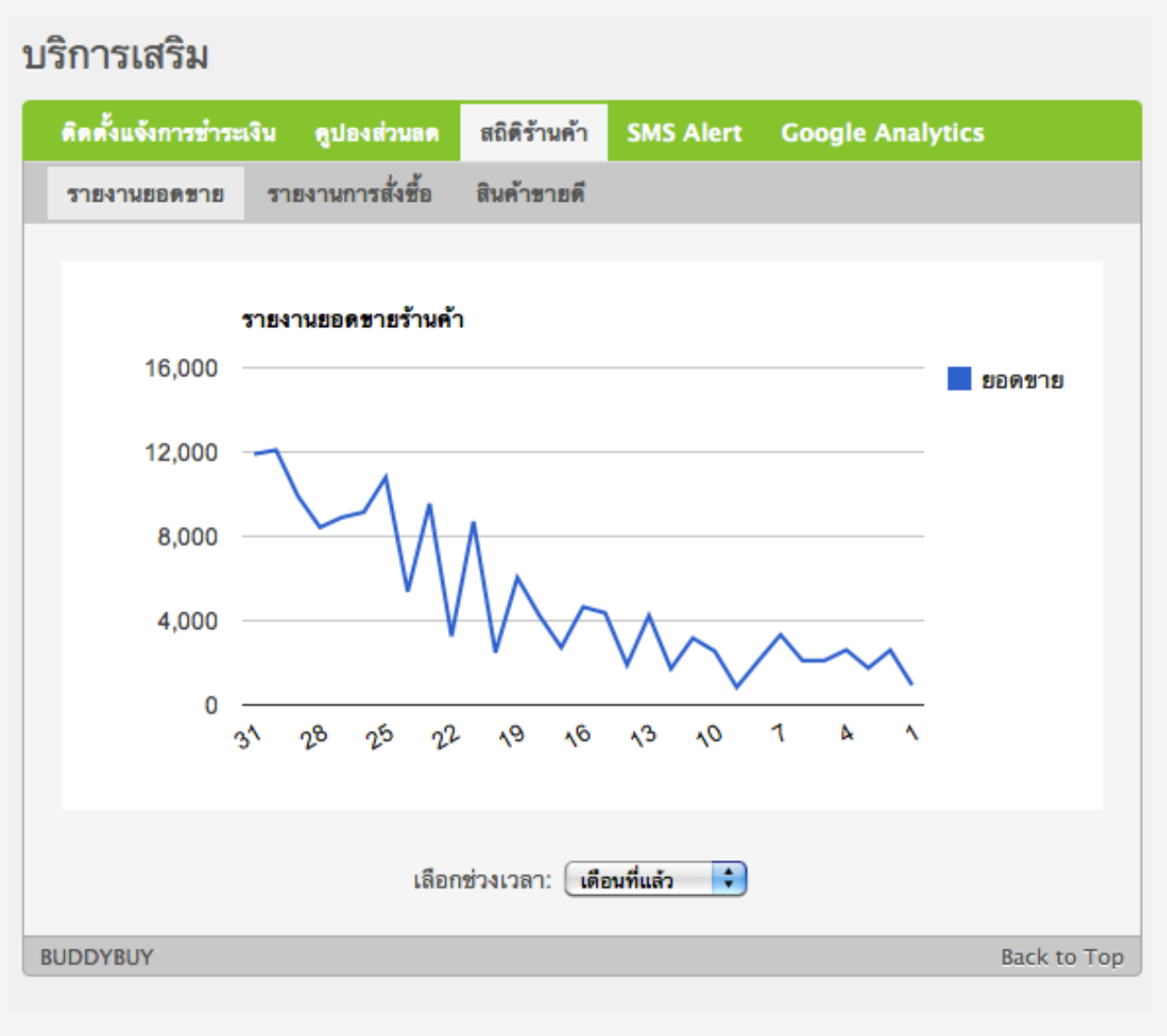

รายงานสกิติยอดขาย

90

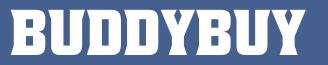

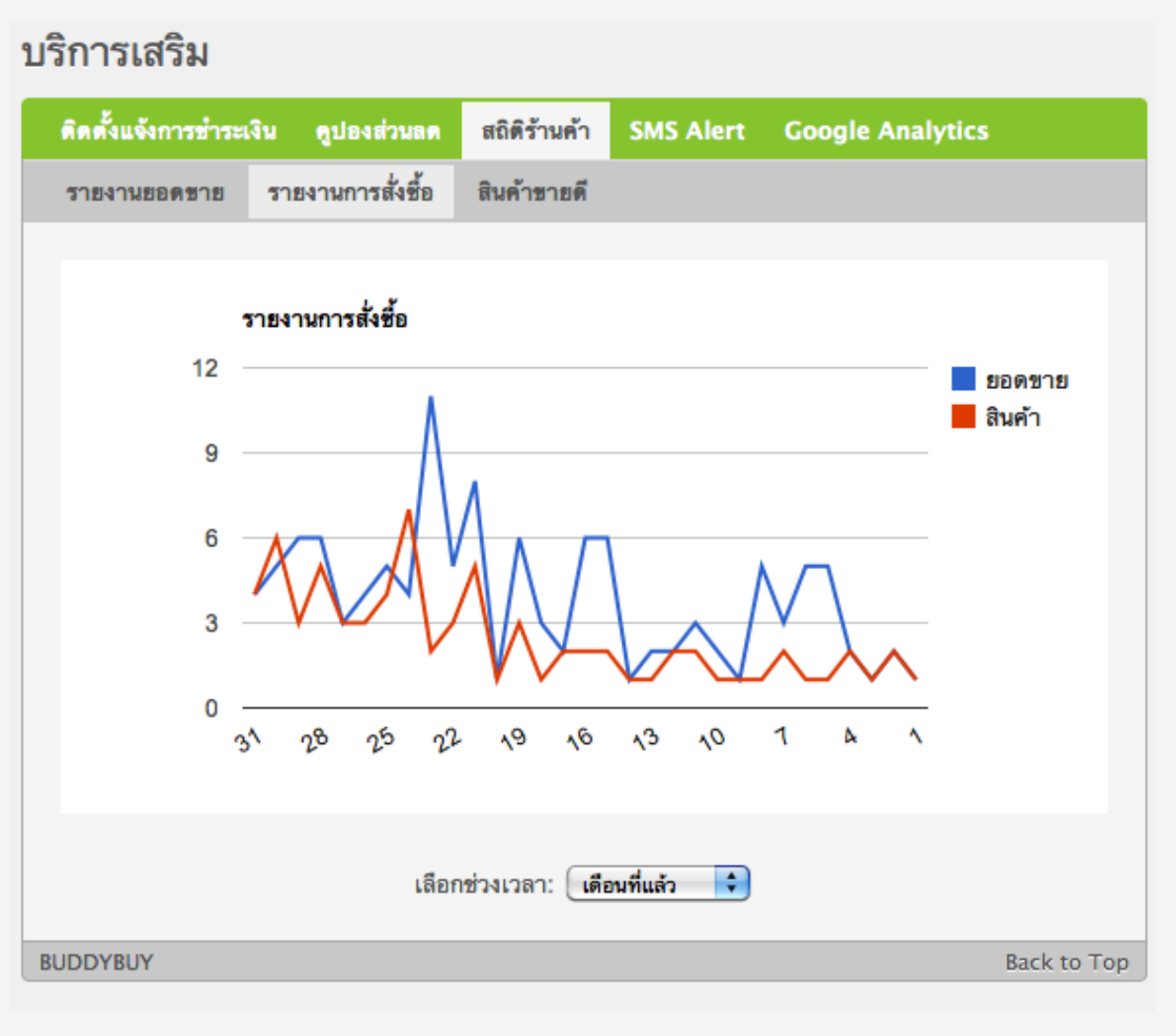

รายงานการสั่งซื้อ

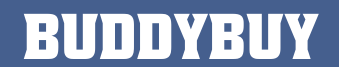

#### บริการเสริม

| ดิดตั้งแ | จังการชำระเ                                | จิน     | ดูปองส่วนลด      | สถิติร้านค้า   | SMS Alert | Google Analytics |             |  |
|----------|--------------------------------------------|---------|------------------|----------------|-----------|------------------|-------------|--|
| รายงาา   | รายงานยอดขาย รายงานการสั่งซื้อ สินค้าขายดี |         |                  |                |           |                  |             |  |
| รูปภาพ   | ชื่อสินค้า                                 |         |                  |                |           |                  | จำนวน       |  |
| So       | รองเท้าไม้ส่                               | งันเตา  | รีดสวมติดดอก เ   | ชมพู Gustita 8 | 110-37    |                  | 4           |  |
|          | เสื้อกล้ามย                                | าวฉลุ   | บอลลูน ชมพูโอร   | ส (136)        |           |                  | 4           |  |
|          | กระเป๋าแฟข                                 | ชั่นลาย | ยหนังจระเข้ ชมพู | นู้ด           |           |                  | 3           |  |
| A        | กระเป๋าผ้า PRIM ขาวจุดแดงห้อยโบว์ ไซส์ L   |         |                  |                |           |                  |             |  |
| ٩        | หมวกปีกแต                                  | จบทร    | งคาวบอย ครีม     | М              |           |                  | 1           |  |
|          | นาฬิกาข้อมื                                | ือ Es   | prit ES000M02    | 2106 สแตนเลส   | หน้าปัดดำ |                  | 1           |  |
| Å        | กระโปรงทร                                  | รงสอบ   | ปจีบเฉียง เทา-ดํ | n              |           |                  | 1           |  |
|          | กำไลข้อมือ                                 | ร้อยมุ  | ุกประดับเพชร สี  | น้ำตาลทอง      |           |                  | 1           |  |
| St.      | รองเท้าสันเ                                | ตารีต   | เสายหนังสาน ขา   | o Gustita 941  | 1-38      |                  | 1           |  |
| RUDDYRI  | IV                                         |         |                  |                |           |                  | Back to Top |  |
| 0000100  |                                            |         |                  |                |           |                  | back to rop |  |

#### รายงานสินค้าขายดี 10 อันดับ

เปิดร้านค้าบน Facebook ด้วย BuddyBuy

บริการเสริม / การแจ้งเตือนพ่าน SMS Alert

เมื่อคุณกรอกหมายเลข โทรศัพท์ของคุณลงไป ระบบจะส่ง SMS มายังมือ ถือของคุณ

เมื่อคุณต้องการเปิดใช้งาน คุณจะต้องสมัครใช้บริการ จาก BuddyBuy โดยเสีย ค่าบริการข้อความละ 1.50 บาท โดยสั่งซื้อขั้นต่ำ 200 ข้อความ

| บริการเสริม                                                                                                    |            |               |              |           |                  |             |
|----------------------------------------------------------------------------------------------------|------------|---------------|--------------|-----------|------------------|-------------|
| ดิดตั้งแจ้งกา                                                                                                    | รข่าระเงิน | ดูปองส่วนลด   | สถิดิร้านค้า | SMS Alert | Google Analytics |             |
|                                                                                                    | Phone      | number(s)     |              | Submit    |                  |             |
|                                                                                                    | Ex. 081    | 5559999,08177 | 78888        | Oubline   |                  |             |
| ถ้าคุณต้องการให้มีการแจ้งเดือนรายการสั่งซื้อใหม่ทาง SMS คุณสามารถเปิดใช้<br>งานบริการเสริมนี้ได้ โดยค่าบริการในการส่ง SMS ข้อความละ 1.50 บาท โดยต้อง<br>สั่งซื้อขั้นด่ำ 200 ข้อความ<br>คุณสามารถชำระเงินค่าบริการนี้ได้โดยการโอนเงินเข้าบัญชี นาย วิทยา มาลารัตน์<br>เลขที่บัญชี 627–2–01496–3 ธนาคารกสิกรไทย สาขา ดิ อเวนิว รัชโยธิน<br>เมื่อคุณชำระเงินค่าบริการแล้วให้แจ้งการชำระเงินมาที่อีเมล<br>info@buddybuy.in.th |            |               |              |           |                  |             |
| BUDDYBUY                                                                                                    |            |               |              |           |                  | Back to Top |

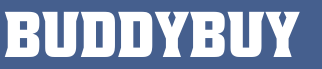

บริการเสริม / ติดตั้งโค้ด Google Analytics

#### บริการเสริม

| ติดตั้งแจ้งการ                                                                                                    | ช่ำระเงิน                 | ดูปองส่วนลด                                       | สถิติร้านด้า | SMS Alert | Google Analytic | s           |
|----------------------------------------------------------------------------------------------------|---------------------------|---------------------------------------------------|--------------|-----------|-----------------|-------------|
|                                                                                                    |                           |                                                   |              |           |                 |             |
|                                                                                                    | Google                    | Analytics                                         |              |           |                 |             |
|                                                                                                    |                           |                                                   |              |           |                 |             |
|                                                                                                    | UA-1                      | .6933075-8                                        |              | Submit    |                 |             |
|                                                                                                    | Ex. UA-1                  | 16933075-8                                        |              |           |                 |             |
|                                                                                                    |                           |                                                   |              |           |                 |             |
|                                                                                                    |                           |                                                   |              |           |                 |             |
|                                                                                                    |                           |                                                   |              |           |                 |             |
| <script< td=""><th>type="tex</th><th>ct/javascript"&gt;</th><th></th><th></th><th></th><th></th></script<>                                                                                                    | type="tex                 | ct/javascript">                                   |              |           |                 |             |
| var_g                                                                                                    | gaq = _gao                | q     [];                                         |              |           |                 |             |
| _gaq.<br>_gaq.                                                                                                    | push(['_se<br>push(['_tra | tAccount', ' <mark>UA-1</mark><br>ackPageview']); | 6933075-8])  |           |                 |             |
| (function() {                                                                                                    |                           |                                                   |              |           |                 |             |
| <pre>var ga = document.createElement('script'); ga.type = 'text/javascript'; ga.async = true;<br/>ga.src = ('https:' == document.location.protocol ? 'https://ssl' : 'http://www') + '.google-analytics.cv<br/>var s = document.getElementsByTagName('script')[0]; s.parentNode.insertBefore(ga, s);<br/>})();</pre> |                           |                                                   |              |           |                 |             |
| <th>ot&gt;</th> <th></th> <th></th> <th></th> <th></th> <th></th>                                                                                                    | ot>                       |                                                   |              |           |                 |             |
|                                                                                                    |                           |                                                   |              |           |                 |             |
| BUDDYBUY                                                                                                    |                           |                                                   |              |           |                 | Back to Top |

ด้าร้านค้าต้องการดูสถิติลูกค้าที่เข้ามา เยี่ยมชมร้านค้า คุณสามารถติดตั้ง Google Analytics ได้ โดยกรอกโค้ด ลงไป ดังตัวอย่าง

คุณสามารถศึกษา คู่มือการติดตั้ง Google Analytics เพิ่มเติมได้ที่ http://support.google.com/ googleanalytics/bin/answer.py? hl=th&answer=74932

#### เปิดร้านค้าบน Facebook ด้วย BuddyBuy

การติดตั้ง BuddyBuy บนแฟนเพจอื่น

| การจัดส่ง     | แจ้งข่ำระเงิน                           | นโยบายร้านด้า  | ปรับแต่งร้านค้า | แฟนเพจ      | รูปแบบร้านด้า    |        |
|---------------|-----------------------------------------|----------------|-----------------|-------------|------------------|--------|
| รายชื่อแฟนเพจ | 1                                       |                |                 |             | หน้า 1 จาก 1     | ี หน้า |
| เลือกแฟนเพจ   | รายชื่อแฟนเร                            | พจ             |                 |             |                  |        |
| ۲             | Fashion W                               | hy             |                 |             | ติดตั้งแล้ว      |        |
| 0             | <u>กล้องดิจิตอ</u> ล                    | 1              |                 |             | ติดตั้ง BuddyBuy | ′      |
| 0             | Sbuy Cloth                              | Sbuy Clothing  |                 |             | ติดตั้ง BuddyBuy | ′      |
| 0             | <u>BuddyBuy</u>                         |                |                 |             | ติดตั้ง BuddyBuy | ′      |
| Θ             | <u>กล้องดิจิตอล</u>                     | Fujifilm S3300 | แถมฟรี SD Card  | 2 <u>GB</u> | ติดตั้ง BuddyBuy | ′      |
| 0             | <u>Oval Women Shop</u> ติดตั้ง BuddyBuy |                |                 | '           |                  |        |
| BUDDYBUY      |                                         |                |                 |             | Back to          | о Тор  |

ให้คุณติดตั้งแฟนเพจที่ต้องการ โดยคลิกที่ <mark>ติดตั้ง</mark> BuddyBuy จากนั้นให้ทำการติดตั้ง BuddyBuy ตาม หัวข้อที่ การติดตั้ง BuddyBuy

เปิดร้านค้าบน Facebook ด้วย BuddyBuy

# ียกเลิกการใช้ BuddyBuy

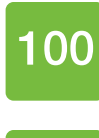

การยกเลิก BuddyBuy บนแฟนเพจ

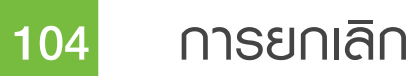

การยกเลิก BuddyBuy บนแอคเคาน์เฟชบุ๊ค

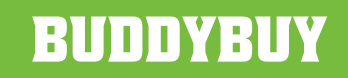

# ยกเลิกการใช้ BuddyBuy

การยกเลิก BuddyBuy บนแฟนเพจ

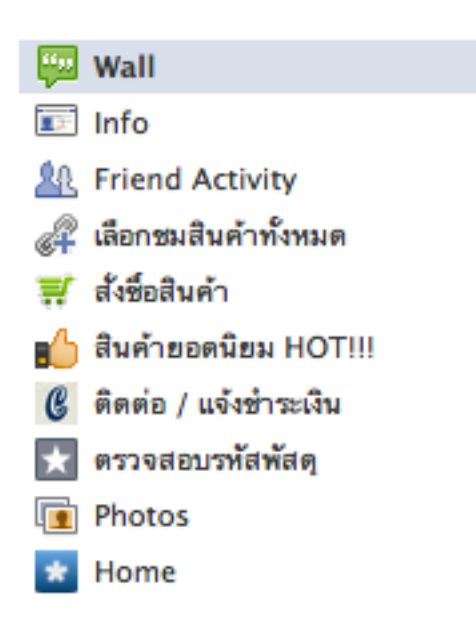

🖋 แก้ไขหน้า

101

#### ้ไปที่แท็บ กระดานข้อความ ให้คลิกที่ แก้ไขหน้า

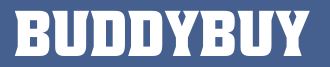

| ō              | การตั้งค่าของคุณ |   |             |
|----------------|------------------|---|-------------|
| P              | จัดการสิทธิ์     |   |             |
| 12             | ข้อมูลเบื้องต้น  |   |             |
|                | รูปประจำตัว      |   |             |
| Ê.             | คุณสมบัติ        |   |             |
| ΣŢ             | เครื่องมือ       |   |             |
| Þ              | จัดการผู้ดูแล    |   |             |
| 90<br>90       | แอพ              |   | คลิกที่ แอพ |
| <del>d</del> . | โทรศัพท์มือถือ   |   |             |
| 60             | เจาะลึก          | + |             |
| ?              | วิธีใช้          | + |             |
|                |                  |   |             |

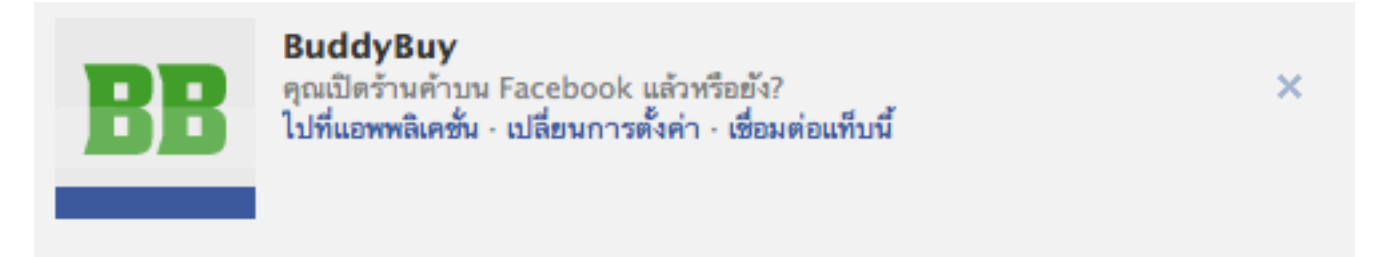

คลิ∩ ล∪ BuddyBuy

เปิดร้านค้าบน Facebook ด้วย BuddyBuy

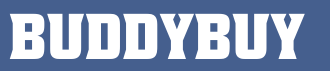

102

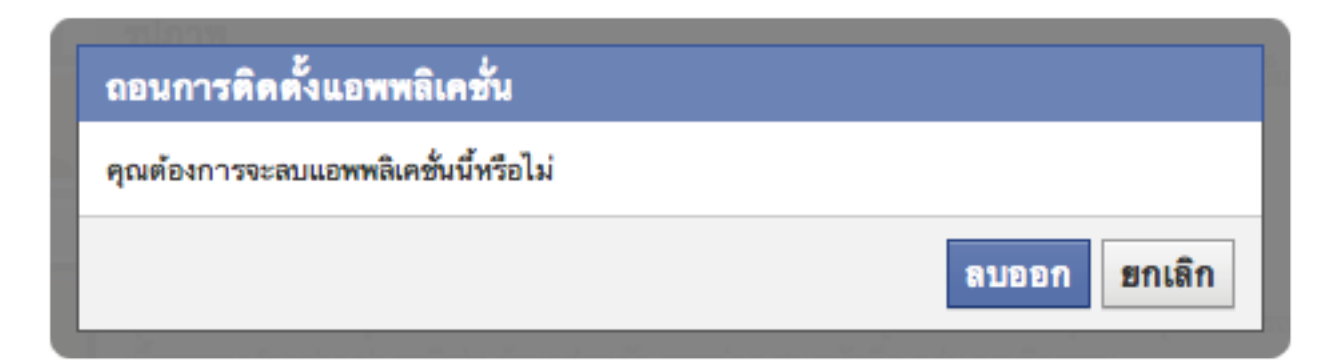

คลิกปุ่ม <mark>ลบออก</mark> จากนั้น BuddyBuy จะถูกลบ ออกไปจากแฟนเพจทันที

เปิดร้านค้าบน Facebook ด้วย BuddyBuy

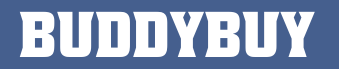

103

# ยกเลิกการใช้ BuddyBuy

การยกเลิก BuddyBuy บนแอคเคาน์เฟษบุ๊ค

| 100 |
|-----|

| ค้นหาเพื่อน หน้าแรก 🔫                | ไปที่ <mark>ตั้งค่าบัญชีพู้ใช้</mark> |                           |
|--------------------------------------|---------------------------------------|---------------------------|
| ใช้ Facebook ในฐานะ:                 |                                       |                           |
| 🍯 Fashion Why<br>🎇 กล้องดิจิตอล      |                                       |                           |
| ตั้งค่าบัญชีผู้ใช้                   | . O 1. I                              |                           |
| ตั้งค่าความเป็นส่วนตัว<br>ออกจากระบบ | &‴ทวเบ<br>100 ความปลอดภัย             |                           |
| วิธีใช้                              | การแจ้งเดือน                          | คลิกแท็บ <mark>แอพ</mark> |
|                                      | 📕 โทรศัพท์มือถือ                      |                           |
|                                      | 📼 การชำระเงิน                         |                           |
|                                      | 🃭 โฆษณาของ Facebook                   |                           |

#### เปิดร้านค้าบน Facebook ด้วย BuddyBuy
## App Settings

| คุณได้อนุญาตให้แอพพลิเคชั่นเหล่านี้ทำงานร่วมกับบัญชีผู้ใช้ Facebook ของคุณ: |           |         |                      |
|-----------------------------------------------------------------------------|-----------|---------|----------------------|
| 🛒 BuddyBuy                                                                  | 29 มกราคม | แก้ไข × | คลิก <mark>ลบ</mark> |
|                                                                             |           |         |                      |

| ยกเลิกการใช้งาน BuddyBuy?                                                                                                    |  |  |
|----------------------------------------------------------------------------------------------------|--|--|
| ถ้าคุณลบ BuddyBuy แอพพลิเคชั่นนี้จะไม่สามารถเข้าถึงข้อมูลของคุณ และจะถูกลบออกจาก<br>โปรไฟล์ บุ๊คมาร์ค และ หน้าแอพ<br>Optional – Leave a rating for BuddyBuy: ★★★★ |  |  |
| <u>ุลบออก</u> ยกเลิก                                                                                                    |  |  |

คลิกปุ่ม <mark>ลบออก</mark>

เปิดร้านค้าบน Facebook ด้วย BuddyBuy

## BUDDYBUY

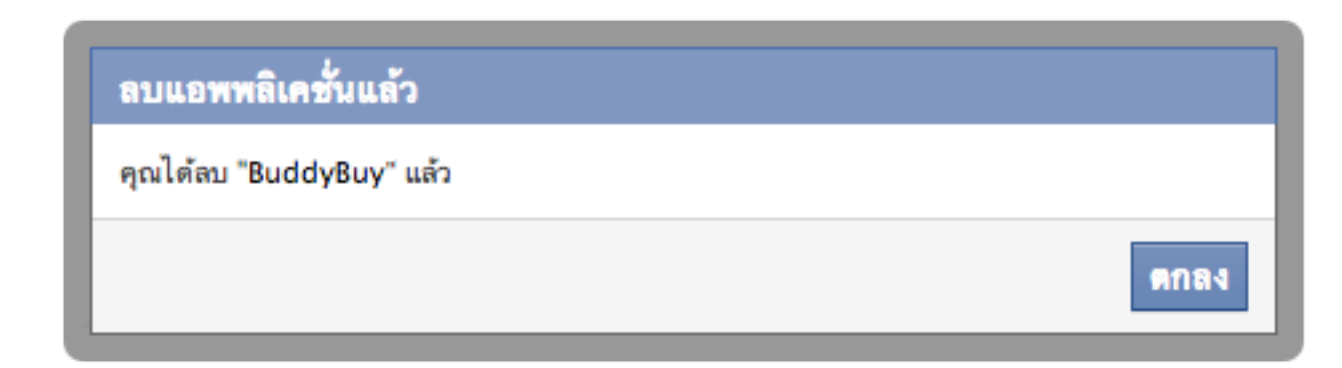

คลิกปุ่ม <mark>ตกลง</mark>

เปิดร้านค้าบน Facebook ด้วย BuddyBuy

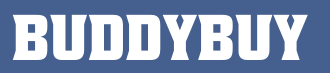

## BUDDYBUY

wູ້ຈັດກຳ: ວົກຍາ ມາລາຣັຕú ອົເມລ : <u>wittaya@malaratn.co.th</u> ມືອດ໊ອ : 081-547-2798 ເວົ້ບໄซຕ໌: <u>http://wittaya.malaratn.co.th</u> Twitter: @SEKr